# **Visual Web Tools Reference Guide**

ISBN: Publication date: April 2008

# **Visual Web Tools Reference Guide**

PDF version

# Visual Web Tools Reference Guide

Copyright  $\ensuremath{\mathbb{O}}$  2007, 2008 JBoss, a division of Red Hat Inc.

| 1. Visual Web Tools                                      | . 1 |  |  |  |
|----------------------------------------------------------|-----|--|--|--|
| 1.1. Key Features of Visual Web Tools 1                  |     |  |  |  |
| 1.2. Other relevant resources on the topic               | . 2 |  |  |  |
| 2. Spring Tools                                          | 3   |  |  |  |
| 2.1. Spring IDE guide                                    | . 3 |  |  |  |
| 2.1.1. Add Spring Project Nature                         | 3   |  |  |  |
| 2.1.2. Create New Spring Project                         | . 3 |  |  |  |
| 2.1.3. Add References To Other Spring Projects           | . 3 |  |  |  |
| 2.1.4. Add Spring Beans Config Files                     | . 3 |  |  |  |
| 2.1.5. Create Spring Beans Config Sets                   | 3   |  |  |  |
| 2.1.6. Open Spring Explorer                              | 3   |  |  |  |
| 2.1.7. Validate Spring Beans Config                      | . 3 |  |  |  |
| 2.1.8. Open Spring Beans Graph                           | . 3 |  |  |  |
| 2.1.9. Search Spring Beans                               | . 3 |  |  |  |
| 3. Editors                                               | . 5 |  |  |  |
| 3.1. Editors Features                                    | . 5 |  |  |  |
| 3.1.1. OpenOn                                            | . 5 |  |  |  |
| 3.1.2. Content Assist                                    | 11  |  |  |  |
| 3.1.3. Synchronized Source and Visual Editing            | 24  |  |  |  |
| 3.2. Visual Page Editor                                  | 26  |  |  |  |
| 3.2.1. Visual/Source View                                | 27  |  |  |  |
| 3.2.2. Pages Styling                                     | 30  |  |  |  |
| 3.2.3. Templating                                        | 37  |  |  |  |
| 3.2.4. Advanced Settings                                 | 39  |  |  |  |
| 3.2.5. Page Preview                                      | 48  |  |  |  |
| 3.2.6. Setup notes for Linux                             | 48  |  |  |  |
| 3.3. More Editors                                        | 49  |  |  |  |
| 3.3.1. Graphical Properties Editor                       | 49  |  |  |  |
| 3.3.2. Graphical TLD Editor                              | 51  |  |  |  |
| 3.3.3. Graphical Web Application File (web.xml) Editor   | 56  |  |  |  |
| 3.3.4. CSS Editor                                        | 61  |  |  |  |
| 3.3.5. JavaScript Editor                                 | 63  |  |  |  |
| 3.3.6. XSD Editor                                        | 65  |  |  |  |
| 3.3.7. Support for XML Schema                            | 71  |  |  |  |
| 4. JBoss Tools Palette                                   | 73  |  |  |  |
| 4.1. Palette Options                                     | 74  |  |  |  |
| 4.1.1. Palette Editor                                    | 74  |  |  |  |
| 4.1.2. Show/Hide                                         | 81  |  |  |  |
| 4.1.3. Import                                            | 83  |  |  |  |
| 4.2. Using the Palette                                   | 83  |  |  |  |
| 4.2.1. Inserting Tags into a JSP File                    | 83  |  |  |  |
| 4.2.2. Adding Custom JSF Tags to the JBoss Tools Palette | 86  |  |  |  |
| 4.3. RichFaces Support                                   | 91  |  |  |  |
| 4.3.1. Relevant Resources Links                          | 92  |  |  |  |
|                                                          |     |  |  |  |

| 5. | Web Projects View                                          | 93  |
|----|------------------------------------------------------------|-----|
|    | 5.1. Project Organization                                  | 93  |
|    | 5.2. Drag and Drop                                         |     |
|    | 5.2.1. For a Property                                      |     |
|    | 5.2.2. For Managed Bean Attributes                         |     |
|    | 5.2.3. Navigation Rules                                    |     |
|    | 5.2.4. For a Tag Library File Declaration                  |     |
|    | 5.2.5. For JSP Pages                                       |     |
|    | 5.3. Developing the Application                            | 100 |
|    | 5.4. Expanding Tag Library Files                           | 101 |
|    | 5.5. Drag and Drop Tag Libraries on to JBoss Tools Palette | 102 |
|    | 5.6. Create and Import JSF and Struts Projects             | 102 |
| 6. | JBoss Tools Preferences                                    | 105 |
|    | 6.1. Packaging Archives                                    | 106 |
|    | 6.2. Editors                                               | 108 |
|    | 6.3. Visual Page Editor                                    | 110 |
|    | 6.4. El Variables                                          | 113 |
|    | 6.5. JSF                                                   | 115 |
|    | 6.6. JSF Pages                                             | 116 |
|    | 6.7. JSF Project                                           | 117 |
|    | 6.8. JSF Flow Diagram                                      | 120 |
|    | 6.9. Label Decorations                                     | 122 |
|    | 6.10. Seam                                                 | 124 |
|    | 6.11. Seam Validator                                       | 125 |
|    | 6.12. Struts                                               | 126 |
|    | 6.13. Struts Automation                                    | 127 |
|    | 6.14. Plug-in Insets                                       | 128 |
|    | 6.15. Resource Insets                                      | 130 |
|    | 6.16. Struts Customization                                 | 131 |
|    | 6.17. Struts Project                                       | 132 |
|    | 6.18. Struts Support                                       | 134 |
|    | 6.19. Struts Pages                                         | 135 |
|    | 6.20. Struts Flow Diagram                                  | 136 |
|    | 6.21. Tiles Diagram                                        | 138 |
|    | 6.22. Verification                                         | 139 |

# **Visual Web Tools**

This guide covers the usage of Visual Web Tools in JBoss Developer Studio and JBoss Tools. The difference between these products is that JBoss Tools are just a set of Eclipse plugins where JBoss Developer Studio adds the following functionality:

- an installer
- Eclipse and Web Tools preconfigured
- JBoss EAP with JBoss AS and Seam preconfigured
- · 3rd party plugins bundled and configured
- · access to RHEL and Red Hat Network
- · access to the JBoss/Red Hat supported software

For additional information, please visit the JBoss Developer Studio home page at: <u>http://</u> <u>www.jboss.com/products/devstudio</u>.

In JBoss Tools there is an extensive collection of specialized wizards, editors and views that can be used in various scenarios while developing Web applications. The following chapters walk through these features.

# **1.1. Key Features of Visual Web Tools**

Here is the table of the main features of Visual Web Tools:

| Table 1.1. Key Functionality for Visual Web Too | ls |
|-------------------------------------------------|----|
|-------------------------------------------------|----|

| Feature             | Benefit                                                                                                    | Chapter                   |
|---------------------|----------------------------------------------------------------------------------------------------|---------------------------|
| Visual Page Editor  | Powerful and customizable visual page editor.<br>Possibility to develop an application using<br>any web technology: jsf, seam, struts, jsp,<br>html and others. Developing using four tabs:<br>visual/source, visual, source and preview. Fast<br>and easy switching between these tabs. Split<br>screen design of visual and source views. Full<br>and instant synchronization between source<br>and visual views. Integration with properties<br>and outline views. Graphical toolbar to add<br>inline styling to any tag. | <u>visual page editor</u> |
| JBoss Tools Palette | Organizing various tags by groups, inserting tags into a jsp or xhtml page with one click,                                                                                                    | jboss tools palette       |

| Feature           | Benefit                                                                                                    | Chapter                                           |
|-------------------|----------------------------------------------------------------------------------------------------|---------------------------------------------------|
|                   | adding custom or 3rd party tag libraries into<br>the palette, easy controling the number of tag<br>groups shown on the palette.                                                                                                    |                                                   |
| Web Projects View | Visualizing and displaying projects by function.<br>Easy selecting of different kinds of items and<br>dropping them into jsp pages. Using context<br>menus to develop the application. Using icon<br>shortcuts to create and import JSF and Struts<br>projects. Expanding and inspecting tag library<br>files. Selecting custom and third-party tag<br>libraries to drag and drop onto the JBoss Tools<br>Palette. | web projects view                                 |
| OpenOn            | Easy navigation between views and other parts of your projects.                                                                                                    | <u>openOn</u>                                     |
| Content Assist    | Code completion proposals while working<br>with html, java, JavaScript , xml, jsp, xhtml,<br>xhtml, seam project and jsf configuration<br>files. Content assist based on project data<br>(dynamic code assist); with graphical editor.<br>Code completion for values from property files,<br>beans attributes and methods, navigation rule<br>outcomes and jsf variables.                                          | content assist                                    |
| Drag-and-Drop     | Possibility of inserting any tag onto the page<br>you are editing by just drag-and-droping it from<br>the palette to this page. Adding any properties,<br>managed bean attributes, navigation rules, tag<br>library file declarations, jsp files from web<br>projects view by clicking them and draging to<br>source code.                                                                                         | <u>visual page editor</u><br><u>drag-and-drop</u> |
| RichFaces Support | Tight integration between JBDS and <i>RichFaces</i> frameworks. Easy managing RichFaces components in any web application. Support for RichFaces and Ajax4jsf libraries in JBoss Tools Palette. Rendering RichFaces components in Visual Page Editor.                                                                                                    | <u>RichFaces support</u>                          |

# **1.2. Other relevant resources on the topic**

All JBoss Developer Studio/JBoss Tools documentation you can find here.

The latest documentation builds are available *here*.

# **Spring Tools**

JBoss Developer Studio is bundled with <u>Spring IDE</u> for Eclipse. Visit Spring IDE site for the latest versions and documentation.

# 2.1. Spring IDE guide

<u>Spring IDE</u> is a graphical user interface for the configuration files used by the <u>Spring Framework</u>. It's built as a set of plugins for the Eclipse platform.

- 2.1.1. Add Spring Project Nature
- 2.1.2. Create New Spring Project
- 2.1.3. Add References To Other Spring Projects
- 2.1.4. Add Spring Beans Config Files
- 2.1.5. Create Spring Beans Config Sets
- 2.1.6. Open Spring Explorer
- 2.1.7. Validate Spring Beans Config
- 2.1.8. Open Spring Beans Graph
- 2.1.9. Search Spring Beans

# **Editors**

In the <u>JSF Tools Reference Guide</u> and <u>Struts Tools Reference Guide</u> you had possibility to read about Graphical Editor for <u>JSF</u> and <u>Struts</u> configuration files, <u>Graphical Editor for Tiles Files</u>, <u>Graphical Editor for Struts Validation Files</u>. All these editors have <u>OpenOn</u> and <u>Content Assist</u> features, which are described in more details in this document. In addition you get to know a <u>Visual Page Editor</u> for combined visual and source editing of Web pages and many <u>other editors</u> for different types of files.

# 3.1. Editors Features

JBoss Developer Studio has powerful editor features that help you easily navigate within your application and make use of content and code assist no matter what project file (jsp, xhtml, xml, css, etc...) you are working on.

# 3.1.1. OpenOn

OpenOn lets you easily link directly from one resource to another in your project without using the Package Explorer view (project tree). With OpenOn, you can simply click on a reference to another file and the file will be opened.

OpenOn is available for the following files:

- XML files
- JSP/XHTML Pages
- Java files

### 3.1.1.1. XML Files

Press and hold down the Ctrl key. As you move the mouse cursor over different file references in the file, they display an underline. When you hover the name of the file you want to open, click and the file will open in its own editor. In this example the managed bean NameBean will open.

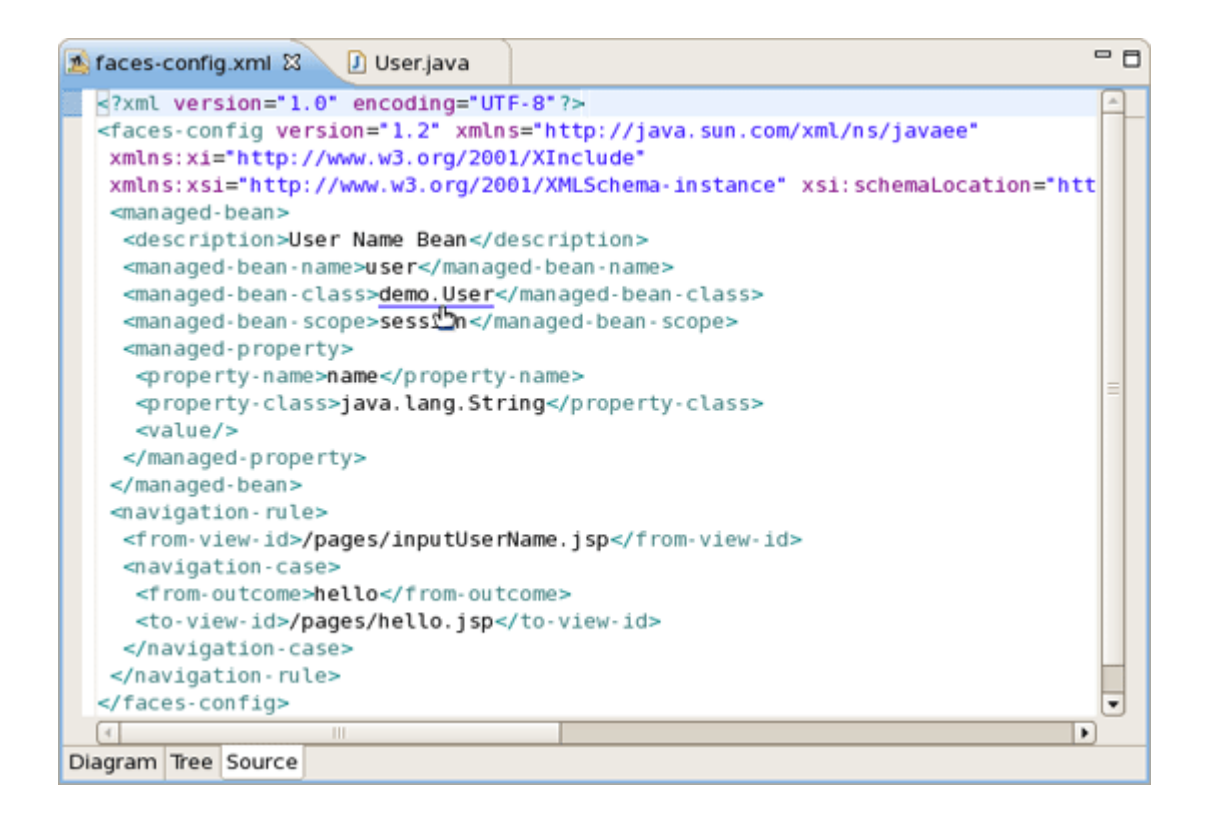

#### Figure 3.1. NameBean Managed Bean

This is the result of using OpenOn.

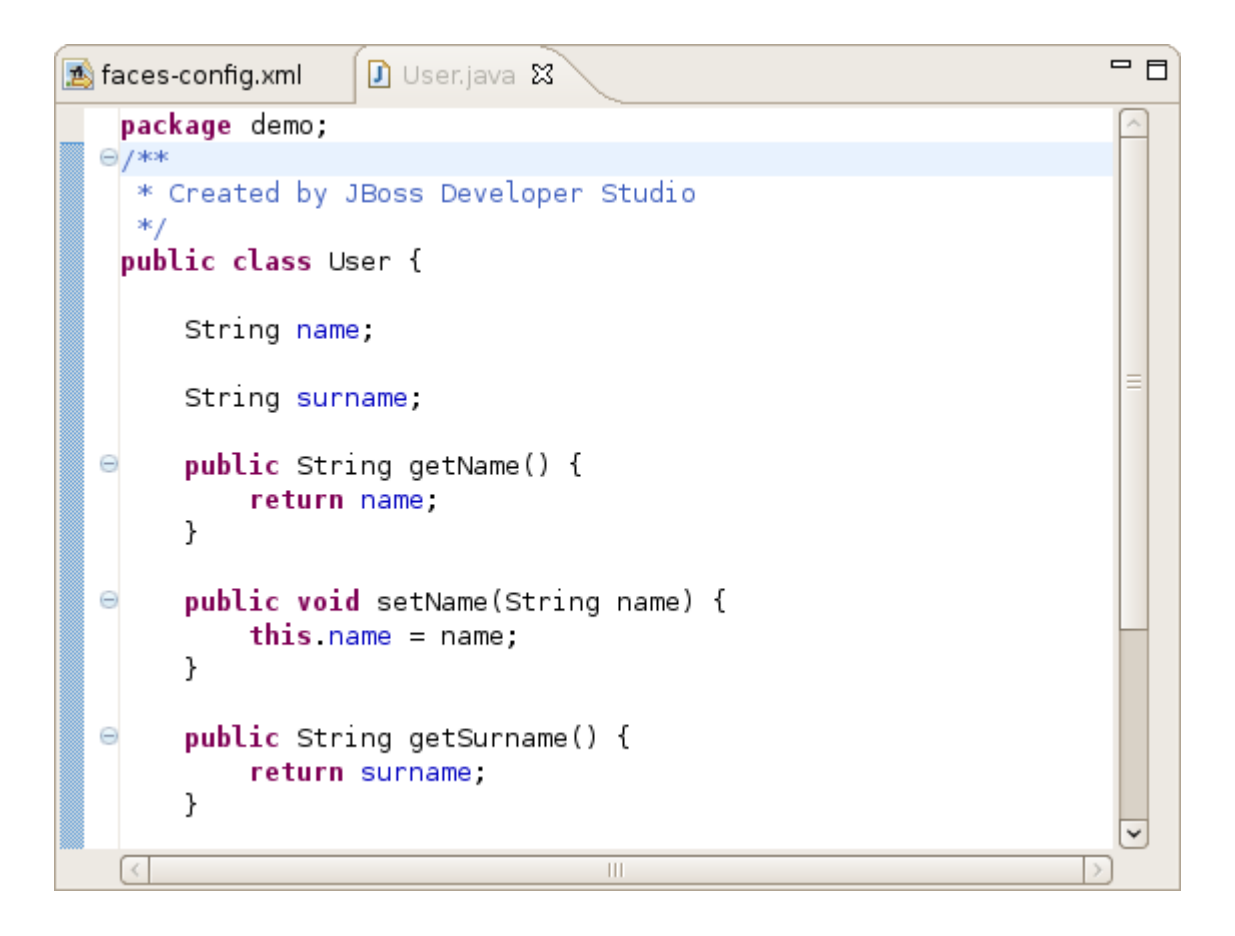

#### Figure 3.2. NameBean Java Class

You can also use OpenOn with defined attributes.

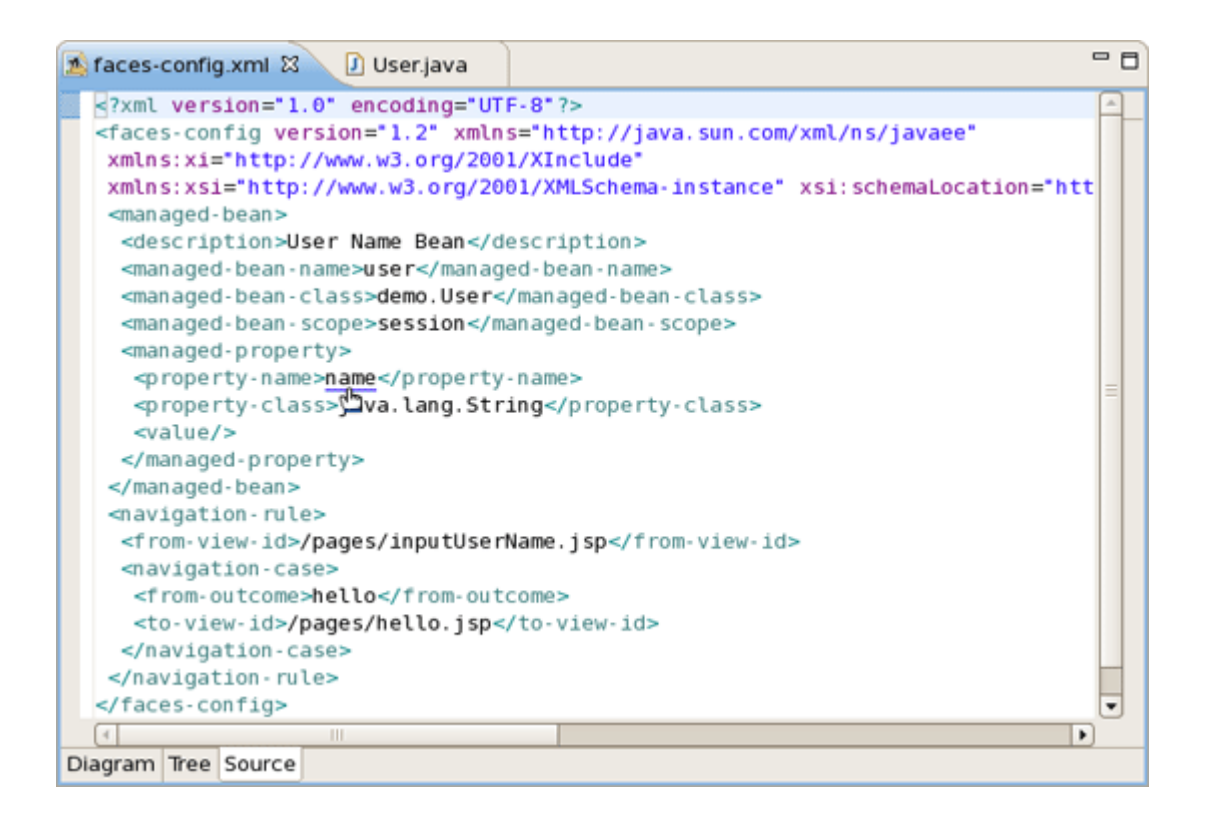

#### Figure 3.3. OpenOn With Defined Attributes

You can also open any JSP pages.

| 1  | faces-config.xml 🛱 🕗 User.java                                                                            | • 🗆 |  |  |  |  |
|----|----------------------------------------------------------------------------------------------------|-----|--|--|--|--|
|    | <pre>?xml version="1.0" encoding="UTF-8"?&gt;</pre>                                                       | ^   |  |  |  |  |
|    | <faces-config <="" td="" version="1.2" xmlns="http://java.sun.com/xml/ns/javaee"><td></td></faces-config> |     |  |  |  |  |
|    | <pre>xmlns:xi="http://www.w3.org/2001/XInclude"</pre>                                                     |     |  |  |  |  |
|    | xmlns:xsi="http://www.w3.org/2001/XMLSchema-instance" xsi:schemaLocation="htt                             |     |  |  |  |  |
|    | <man aged-bean=""></man>                                                                                  |     |  |  |  |  |
|    | <description>User Name Bean</description>                                                                 |     |  |  |  |  |
|    | <man -="" aged="" ame="" bean="" n="">user</man>                                                          |     |  |  |  |  |
|    | <man aged-bean-class="">demo.User</man>                                                                   |     |  |  |  |  |
|    | <managed-bean-scope>session</managed-bean-scope>                                                          |     |  |  |  |  |
|    | <man aged-property=""></man>                                                                              |     |  |  |  |  |
|    | <property-name>name</property-name>                                                                       | -   |  |  |  |  |
|    | <property-class>java.lang.String</property-class>                                                         |     |  |  |  |  |
|    | <value></value>                                                                                           |     |  |  |  |  |
|    |                                                                                                    |     |  |  |  |  |
|    |                                                                                                    |     |  |  |  |  |
|    | <navigation-rule></navigation-rule>                                                                       |     |  |  |  |  |
|    | <from-view-id>/pages/inputUserName.jsp</from-view-id>                                                     |     |  |  |  |  |
|    | <navigation-case></navigation-case>                                                                       |     |  |  |  |  |
|    | <from-outcome>hello</from-outcome>                                                                        |     |  |  |  |  |
|    | <to-view-id>/pages/hello.jsp</to-view-id>                                                                 |     |  |  |  |  |
|    |                                                                                                    |     |  |  |  |  |
|    |                                                                                                    |     |  |  |  |  |
|    |                                                                                                    |     |  |  |  |  |
|    |                                                                                                    |     |  |  |  |  |
| Di | agram Tree Source                                                                                         |     |  |  |  |  |

Figure 3.4. JSP Page OpenOn

## 3.1.1.2. JSP Pages

OpenOn is also very useful in JSP pages. It will allow you to quickly jump to the reference instead of having to hunt around in the project structure.

You can easily open the imported property files.

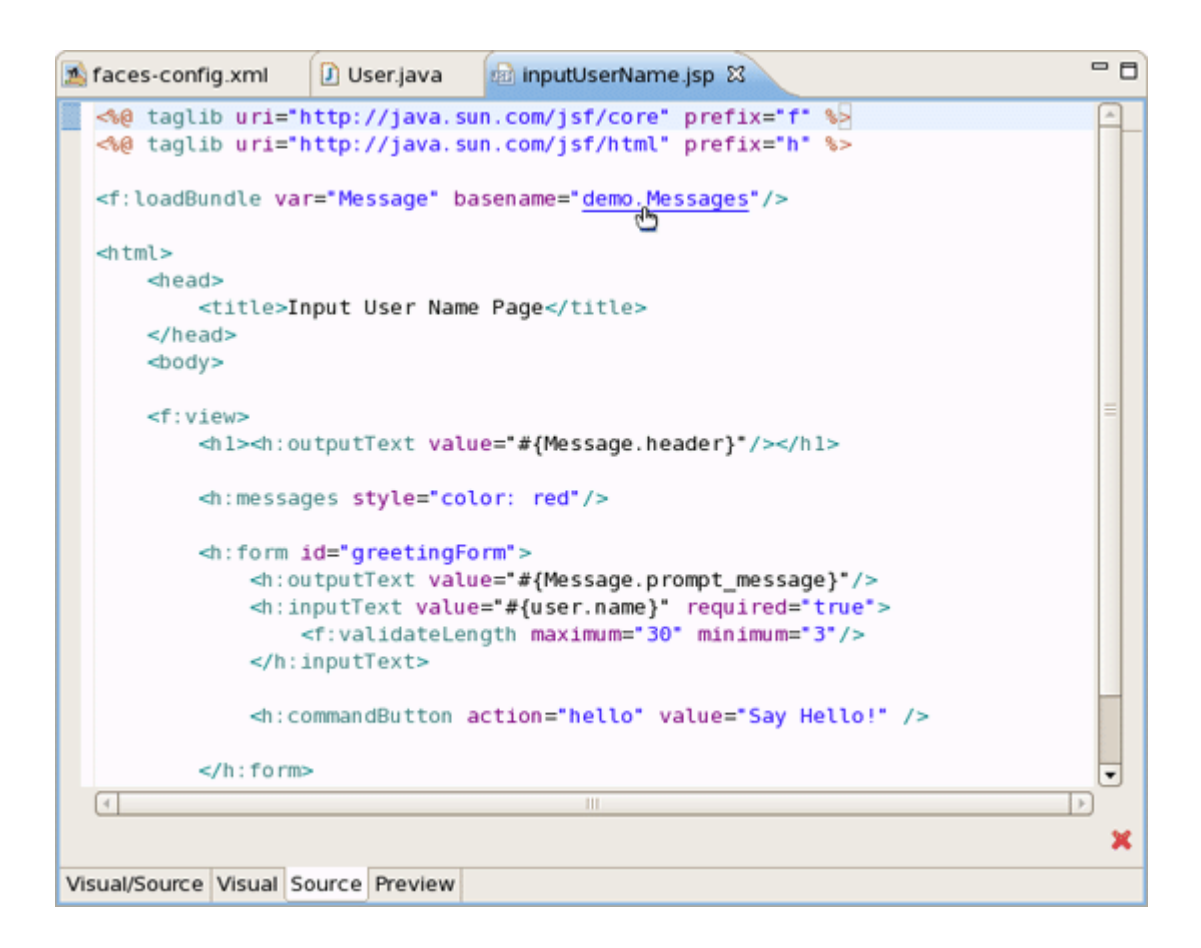

## Figure 3.5. OpenOn With Imported Property Files

Use OpenOn to open a CSS file used with a JSP page:

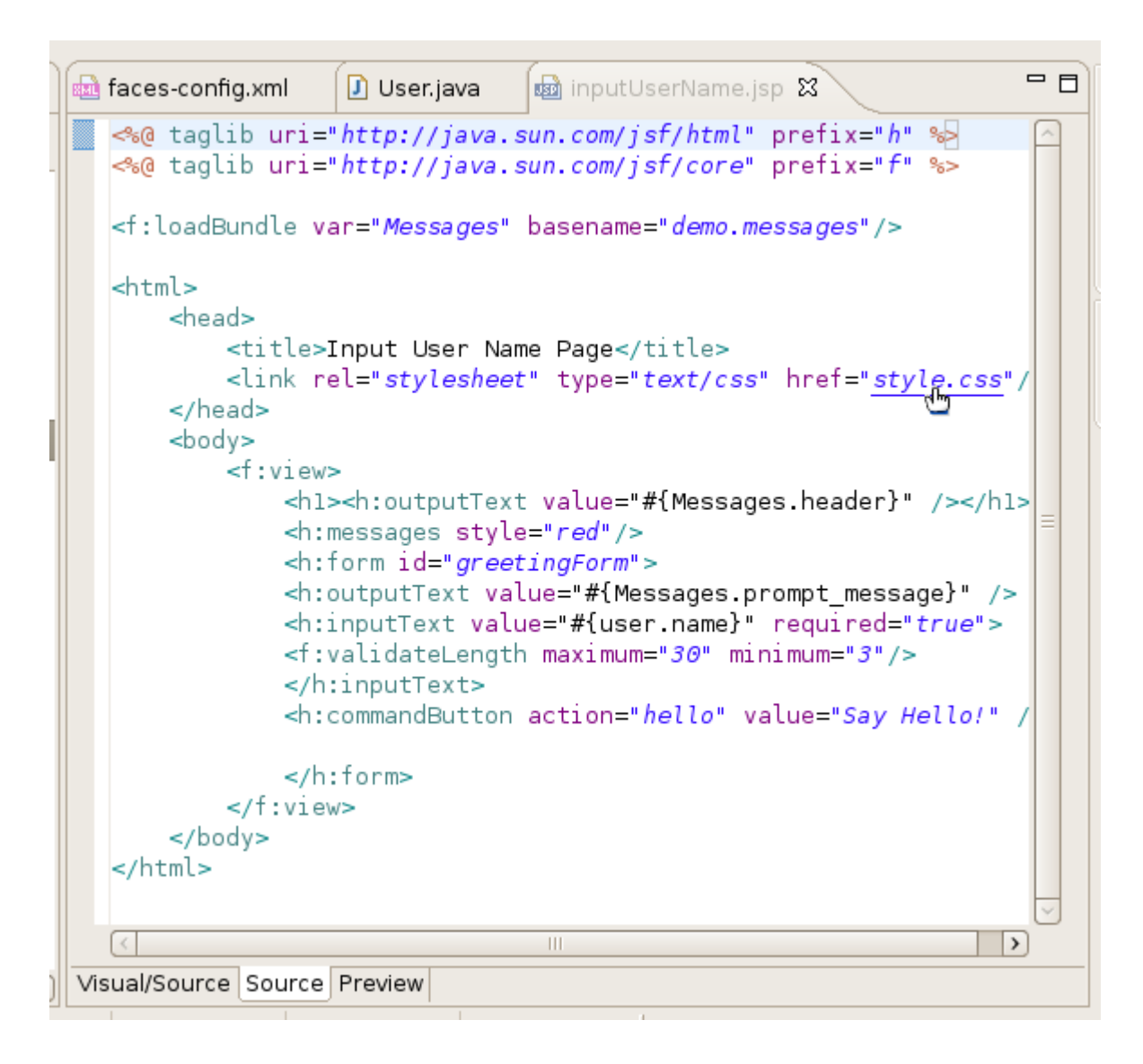

# Figure 3.6. OpenOn With CSS File

Open managed beans:

| 🔊 faces-config.xml 🛛 🕗 User.java 📾 inputUserName.jsp 🕴                      | - 8      |  |  |  |
|-----------------------------------------------------------------------------|----------|--|--|--|
| <hl><h:outputtext value="#{Message.header}"></h:outputtext></hl>            | <b>-</b> |  |  |  |
| <h:messages style="color: red"></h:messages>                                |          |  |  |  |
| <h:form id="greetingForm"></h:form>                                         |          |  |  |  |
| <h:outputtext value="#{Message.prompt_message}"></h:outputtext>             |          |  |  |  |
| <h:inputtext required="true" value="#{user.name}"></h:inputtext>            |          |  |  |  |
| <f:validatelength maximun<sup="">(2) 30 minimum="3"/&gt;</f:validatelength> |          |  |  |  |
|                                                                             |          |  |  |  |
| <h:commandbutton action="hello" value="Say Hello!"></h:commandbutton>       | =        |  |  |  |
|                                                                             |          |  |  |  |
|                                                                             |          |  |  |  |
|                                                                             |          |  |  |  |
|                                                                             | -        |  |  |  |
|                                                                             | ▶        |  |  |  |
|                                                                             | ×        |  |  |  |
| Visual/Source Visual Source Preview                                         |          |  |  |  |

# Figure 3.7. OpenOn With Managed Beans

For JSP files in a JSF project, you can also easily open the navigation rules by applying OpenOn to the JSF tag for the navigation outcome:

| 🔊 faces-config.xml 🕢 User.java 🔯 inputUserName.jsp 🛿                                                                                                    | - 8 |
|----------------------------------------------------------------------------------------------------|-----|
| <hl><h:outputtext color:="" red"="" value="#{Message.header}*/&gt;&lt;/hl&gt;&lt;/td&gt;&lt;td&gt;&lt;b&gt;A&lt;/b&gt;_&lt;/td&gt;&lt;/tr&gt;&lt;tr&gt;&lt;td&gt;&lt;h:messages style="></h:outputtext></hl> |     |
| <h:form id="greetingForm"></h:form>                                                                                                    |     |
| <h:outputtext value="#{Message.prompt_message}"></h:outputtext>                                                                                                    |     |
| <h:inputtext required="true" value="#{user.name}"></h:inputtext>                                                                                                    |     |
| <f:validatelength maximum="30" minimum="3"></f:validatelength>                                                                                                    |     |
|                                                                                                    |     |
| <h:commandbutton action="hello" value="Say Hello!"></h:commandbutton>                                                                                                    | =   |
|                                                                                                    |     |
|                                                                                                    |     |
|                                                                                                    |     |
|                                                                                                    | ~   |
|                                                                                                    |     |
|                                                                                                    | ×   |
| Visual/Source Visual Source Preview                                                                                                    |     |

#### Figure 3.8. OpenOn With JSF Tag

## 3.1.2. Content Assist

Content assist is available when working with

• Seam project files

- JSF project files
- Struts project files
- JSP files
- <u>RichFaces components</u>
- <u>ESB XML files</u>

#### 3.1.2.1. JSF Project Files

When working with JSF project in JBoss Developer Studio, you can use various Content Assist features while developing:

- Content Assist for XML, JSP and JSF configuration files
- · Content Assist based on project data
- Content Assist with graphical JSF editor

#### 3.1.2.1.1. Content Assist for XML, JSP and JSF configuration files

At any point when working with any XML, JSP and JSF configuration files Content Assist is available to help you. Simply type *Ctrl-Space* to see what is available.

Content Assist for JSF configuration file:

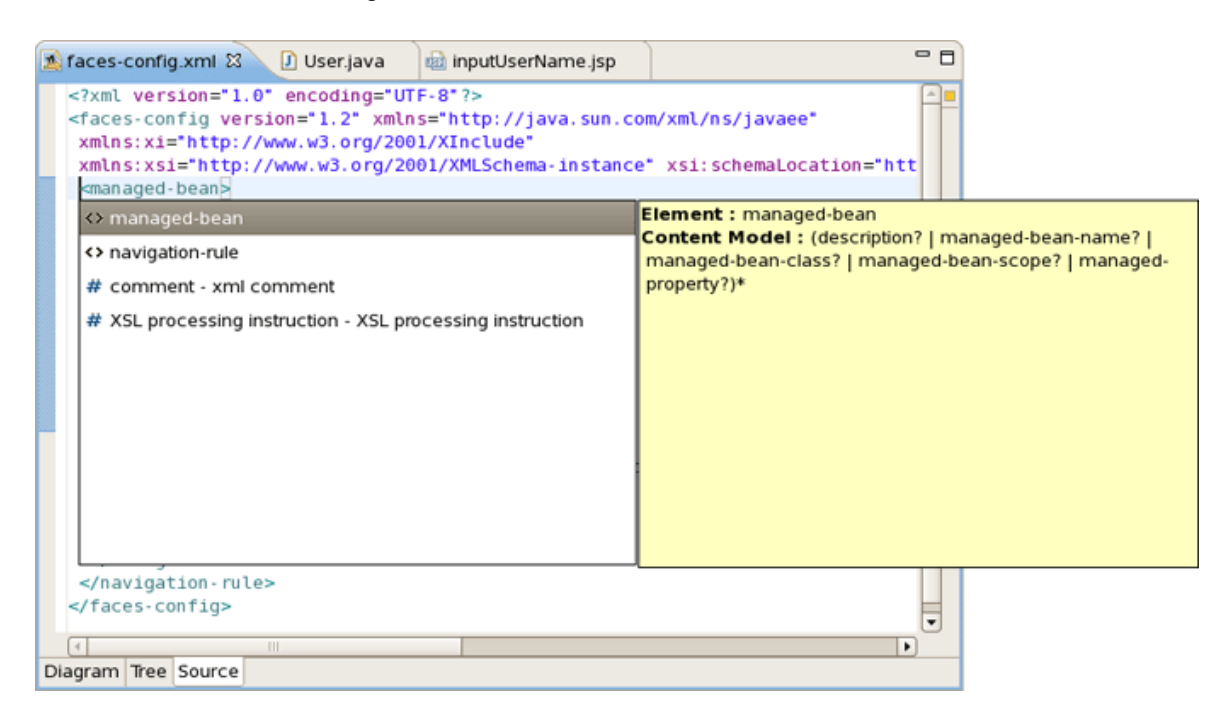

#### Figure 3.9. Content Assist in JSF Configuration File

Content Assist for JSF JSP file:

| 🔊 faces-config.xml                                                                                                    | 🚺 User.java                                                                            | 🐵 *inputUserName                                                                      | ijsp 🕅                                            |                                                                         | - 0      | ]                                      |
|----------------------------------------------------------------------------------------------------|----------------------------------------------------------------------------------------|---------------------------------------------------------------------------------------|---------------------------------------------------|-------------------------------------------------------------------------|----------|----------------------------------------|
| <pre>%@ taglib uri="<br/>%@ taglib uri="<br/><f:loadbundle va<br=""><html></html></f:loadbundle></pre>                                               | http://java.su<br>http://java.su<br>r="Message" ba<br>nput User Name<br>l="styleshell" | <pre>n.com/jsf/core"   n.com/jsf/html"   sename="demo.Mes: Page type="text/css"</pre> | prefix="f"<br>prefix="h"<br>sages"/><br>href="st) | ' %><br>' %><br>/le.css"/>                                              |          |                                        |
| <1. VIEW>                                                                                                    |                                                                                        |                                                                                       |                                                   |                                                                         | =        |                                        |
| f:actionListe f:attribute f:convertDa f:convertDa f:convertNu f:convertNu f:facet f:facet f:loadBundle f:phaseListe t:selectitem html b f:selectitem | ener<br>IteTime<br>Imber<br>e<br>ener                                                  |                                                                                       |                                                   | Register an ActionListener instanc<br>associated with the closest paren | e on the | e UlComponent<br>aponent custom action |
| Visual/Source Visual S                                                                                                    | ource Preview                                                                          |                                                                                       |                                                   |                                                                         |          |                                        |

#### Figure 3.10. Content Assist in JSP File

Content Assist for other JSF XML project files (web.xml shown):

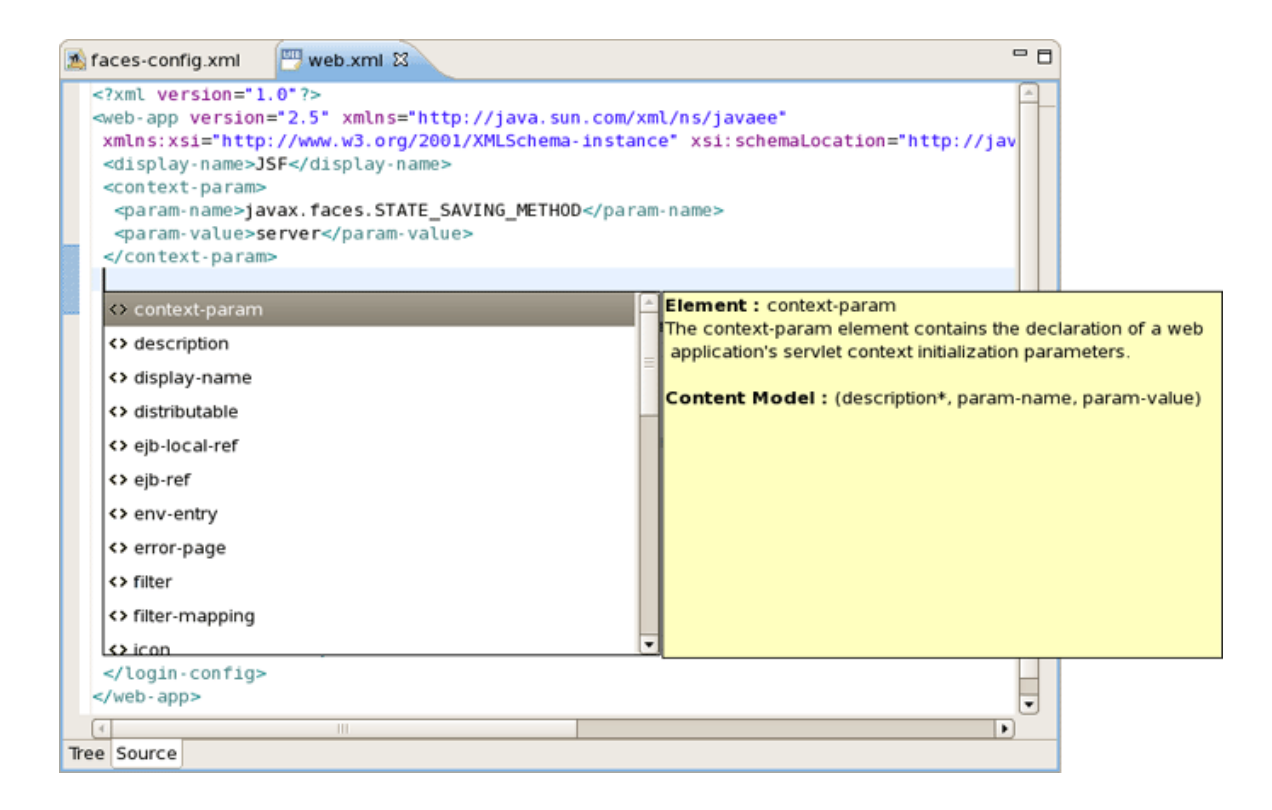

Figure 3.11. Content Assist in web.xml File

#### 3.1.2.1.2. Content Assist Based on Project Data

JBoss Developer Studio takes Content Assist to the next level. Studio will constantly scan your project and you will be able to insert code into the JSP page from your project that includes:

- Values from Property files
- "Managed beans" attributes and methods
- Navigation Rule Outcomes
- JSF variables (context, request etc...)

The figure below shows how to insert message from a Properties files. You simply put the cursor inside the *"value"* attribute and press *Ctrl-Space*. JBoss Developer Studio will scan your project and show a list of possible values to insert.

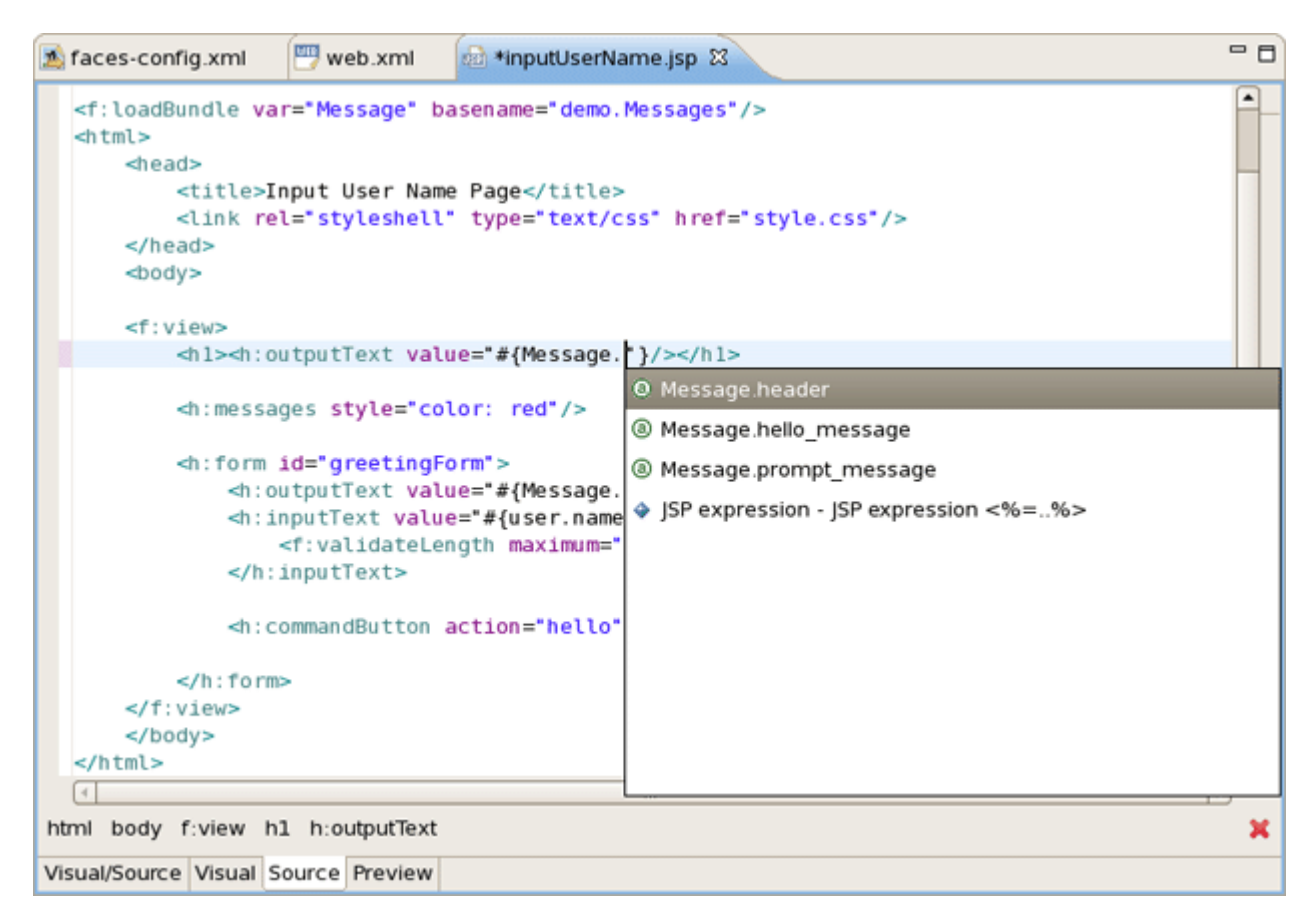

#### Figure 3.12. Inserting Message

In the following screenshot we are inserting a *"Managed bean"* attribute value. Again, by simply clicking *Ctrl-Space*, JBoss Developer Studio will show a list of all possible values that you can insert.

Once you select a Managed bean, it will show you a list of all available attributes for the selected Managed bean (userBean).

| 🔊 faces-config.xml 🛛 🕮 web.xml 🔯 *inputUserName.jsp 🕴                                                                                                    | - 8 |
|----------------------------------------------------------------------------------------------------|-----|
| <f:view><br/><h:outputtext value="#{Message.header}" }=""></h:outputtext><br/><h:messages style="color: red"></h:messages><br/><h:form id="greetingForm"><br/><h:outputtext value="#{Message.prompt_message}"></h:outputtext><br/><h:inputtext value="#{Message.prompt_message}"></h:inputtext><br/><h:inputtext value="#{Message.prompt_message}"></h:inputtext><br/>&lt;h:inputText value="#{Me&lt;/td&gt;<td></td></h:form></f:view> |     |
| Image: transmission of the state of the state of                                                                                                    | ×   |

# Figure 3.13. Attributes List

Code Assist based on project data will also prompt you for navigation rules that exist in your JSF configuration file.

|                                                                                                    |                                       | _              |
|----------------------------------------------------------------------------------------------------|---------------------------------------|----------------|
| <h:commandbutton action="&lt;/td&gt;&lt;td&gt;" value="Say Hello!"></h:commandbutton>                                                                                                    |                                       |                |
|                                                                                                    | © #{user}                             |                |
|                                                                                                    | (a) hello                             |                |
|                                                                                                    | JSP expression - JSP expression <%=%> |                |
|                                                                                                    |                                       | J              |
| the second second secon |                                       | , <sup>1</sup> |
| htmi body r:view h:rorm h:commandButton                                                                                                    |                                       |                |
| Visual/Source Visual Source Preview                                                                                                    |                                       |                |
|                                                                                                    |                                       |                |
|                                                                                                    |                                       |                |
|                                                                                                    |                                       |                |
|                                                                                                    |                                       |                |
|                                                                                                    |                                       |                |

#### Figure 3.14. Code Assist

#### 3.1.2.1.3. Content Assist within Tree JSF Editor

JBoss Developer Studio also provides Content Assist when working within the Tree JSF configuration editor. Just click *Ctrl-Space*.

| 🔉 *faces-config.xml 🛛 🔛 web.x                                                                                                    | cml 🔯 inputUserName.jsp | - 8       |
|----------------------------------------------------------------------------------------------------|-------------------------|-----------|
| Faces Config Editor                                                                                                    |                         |           |
|                                                                                                    | + Factories             |           |
| <ul> <li>Faces-config.xml*</li> <li>Application</li> <li>Components</li> <li>Converters</li> <li>Anaged Beans</li> <li>Referenced Beans</li> <li>Referenced Beans</li> <li>Render Kits</li> <li>Validators</li> <li>Extensions</li> </ul> | Application-Factory:    | su Browse |
| Diaman Tasa Course                                                                                                    |                         |           |
| Diagram lifee Source                                                                                                    |                         |           |

#### Figure 3.15. Content Assist in Tree JSF Configuration Editor

# 3.1.2.2. Struts Project Files

Content Assist features are available when you work with Struts projects.

#### 3.1.2.2.1. Content Assist for Struts Configuration File

Content Assist helps you in Struts Configuration file.

| 🐟 *struts-config.xml 🕴                                                                                                    |                                                                                                    | ٥  |
|----------------------------------------------------------------------------------------------------|----------------------------------------------------------------------------------------------------|----|
| <pre><?xml version="1.0" encoding="UTF-8"?> <!DOCTYPE struts-config PUBLIC "-//Apache Softwa     "http://struts.ap"</pre>    </pre>                                                                                                    | re Foundation//DTD Struts Configuration 1.2//EN                                                                                                    |    |
| <pre><struts.config> <data-sources></data-sources> <form-beans> <form-beans> <global.exceptions></global.exceptions> <global.forwards> <forward name="getName" path="/pages/inputname &lt;/global.forwards&gt;&lt;/pre&gt;&lt;/th&gt;&lt;td&gt;imeForm"></forward><td></td></global.forwards></form-beans></form-beans></struts.config></pre> |                                                                                                    |    |
| <pre><action-mappings> <action <="" name="GetNameForm" path="/greeting" pre=""></action></action-mappings></pre>                                                                                                    | <pre>scope="request" type="demo.GreetingAction"&gt;</pre>                                                                                                    |    |
| Attribute : attribute<br>Data Type : CDATA                                                                                                    | <ul> <li>attribute</li> <li>className</li> <li>forward</li> <li>id</li> <li>include</li> <li>input</li> <li>parameter</li> <li>prefix</li> <li>roles</li> <li>suffix</li> </ul> | 11 |

# Figure 3.16. Struts Content Assist

#### 3.1.2.2.2. Content Assist for Struts JSP File

Using Code Assist in Struts JSP file is shown below.

| <bean :<="" th=""><th>/ 51</th><th></th><th></th></bean>                 | / 51              |   |                       |
|--------------------------------------------------------------------------|-------------------|---|-----------------------|
| <table< th=""><th></th><th>É</th><th>Element : bean:cookie</th></table<> |                   | É | Element : bean:cookie |
| <t< th=""><td>&lt;&gt; bean:define</td><td>1</td><td></td></t<>          | <> bean:define    | 1 |                       |
| </th <th>&lt;&gt; bean:header</th> <th></th> <th></th>                   | <> bean:header    |   |                       |
| <t< th=""><th>&lt;&gt; bean:include</th><th></th><th></th></t<>          | <> bean:include   |   |                       |
|                                                                          | <> bean:message   |   |                       |
|                                                                          | <> bean:page      |   |                       |
| </th <td>&lt;&gt; bean:parameter</td> <td></td> <td></td>                | <> bean:parameter |   |                       |
| <td>&lt;&gt; bean:resource</td> <td></td> <td>_</td>                     | <> bean:resource  |   | _                     |
| ~                                                                        | <> bean:size      |   |                       |
|                                                                          | 🗘 bean:struts     |   |                       |
|                                                                          |                   |   |                       |
|                                                                          |                   |   |                       |
|                                                                          |                   | _ |                       |
| Visual/Source Visua                                                      | Source            |   |                       |

Figure 3.17. Struts JSP Content Assist

# 3.1.2.3. JSP Pages

## 3.1.2.3.1. Content Assist for JSF Tags

JBDS provides full code completion for JSF tags:

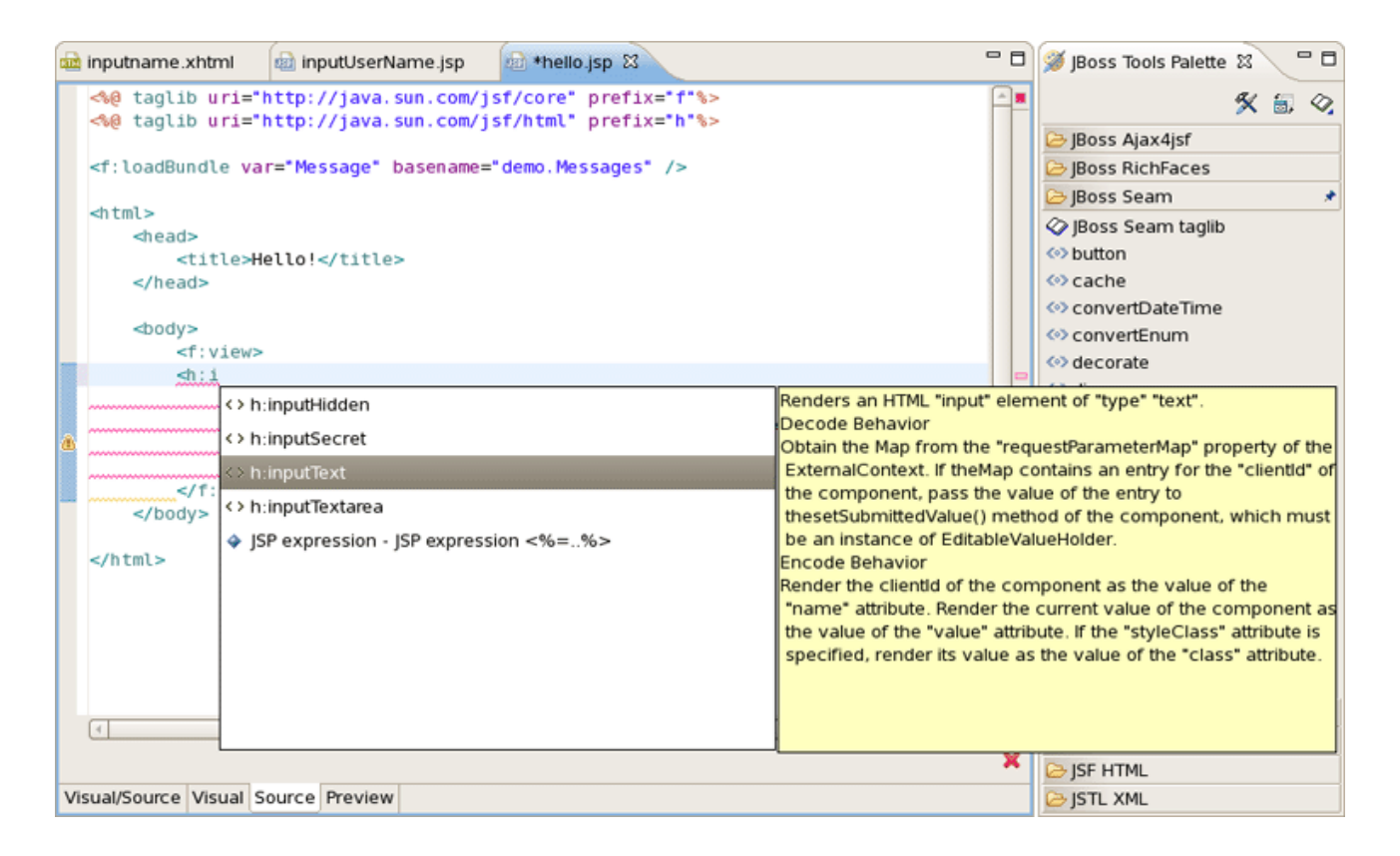

## Figure 3.18. JSF Tags Content Assist

When the tag is selected the required attributes, if there any, are already inserted and the cursor is located to the first attribute. At this point you can ask for attribute proposals.

| <pre><body>     <fiview>     <fiview>     &lt;fi:inputText value="         &lt;/rich:calendar_popup         &lt;/rich:calendar&gt;          <br/>         <br/>         <h3>         <br/>         <br/>         <h3>         <br/>         <br/>         <br/>         <br/>         </h3>     </h3></fiview>     </fiview></body>      </pre> | <pre>&gt;      #{Message}     #{user}     #{user}     #{applicationScope}     #{cookie}     #{facesContext}     #{facesContext}     #{header}     #{header}     #{headervalues}     #{param}     #{paramValues}     # #{paramValues}     # #{requestScope}     # #{requestScope}     ##{tequestScope}     ##{tequestScope}     #{tequestScope}     #{tequestScope}</pre> |   |
|----------------------------------------------------------------------------------------------------|----------------------------------------------------------------------------------------------------|---|
| (<br>Visual/Source Visual Source Preview                                                                                                    | (a) #{requestScope}                                                                                                    | 2 |

Figure 3.19. Attributes Content Assist

## 3.1.2.3.2. Content Assist for JSTL Tags

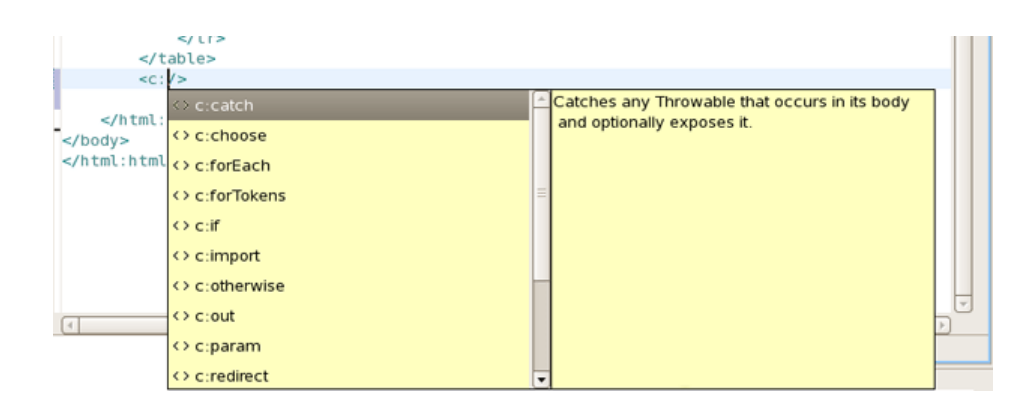

## Figure 3.20. JSTL Tags Content Assist

#### 3.1.2.3.3. Content Assist for HTML Tags

Content assist for HTML tags has the same mechanism as for JSF tags:

| can> input ↔ input ↔ ins ↓ JSP expression - JSP expression <%=%> | Defines a form control for user input |
|------------------------------------------------------------------|---------------------------------------|
| (*)     III       Visual/Source     Visual   Source              | v<br>V<br>X                           |

#### Figure 3.21. HTML Tags Content Assist

You can use as well attributes proposals for HTML tags:

| de dus                                                                                         |                                          |                     |   |
|------------------------------------------------------------------------------------------------|------------------------------------------|---------------------|---|
| <pre><pre><pre><pre><pre><pre><pre><pre></pre></pre></pre></pre></pre></pre></pre></pre>       |                                          |                     |   |
| sinput type= name=                                                                             |                                          | Attribute : tupe    |   |
| O "button"                                                                                     |                                          | Data Tupe : ENUM    |   |
| <rich:cal "checkt<="" @="" th=""><th>box"</th><th>Enumerated Values :</th><th></th></rich:cal> | box"                                     | Enumerated Values : |   |
| (a) "file"                                                                                     |                                          | - text              |   |
| <th>·</th> <th>- password</th> <th></th>                                                       | ·                                        | - password          |   |
| <h3> @ "image"</h3>                                                                            | ·                                        | - radio             |   |
| ▲ a "passw                                                                                     | ord"                                     | - submit<br>- reset |   |
| < @ "radio"                                                                                    |                                          | - file              |   |
| -  (3) "reset"                                                                                 |                                          | - hidden<br>- image |   |
| @ "submit                                                                                      | e la la la la la la la la la la la la la | - button            |   |
| (a) "text"                                                                                     |                                          |                     |   |
| ↔ a4i-acti                                                                                     | ionparam .                               |                     |   |
| (                                                                                              |                                          | v<br>v<br>K         | 2 |
| Visual/Source Visual Source Previ                                                              | ew                                       |                     |   |

#### Figure 3.22. HTML Tags Content Assist

3.1.2.3.4. Content Assist for JavaScript Tags

#### Figure 3.23. JavaScript Tags Content Assist

#### 3.1.2.4. RichFaces components

JBDS indeed provides code completion for <u>*RichFaces*</u> framework components. All you have to do is to install RichFaces libraries into your project. See <u>here</u> how to install it.

| 🔋 Pack 🕺 🛞 Sea 🗖 🗖                                                                                                    | 📾 *helio.jsp 😫 🗟 web.xml  | - 0      |  |  |  |
|----------------------------------------------------------------------------------------------------|---------------------------|----------|--|--|--|
| <ul> <li></li></ul>                                                                                                    | <pre></pre>               |          |  |  |  |
| Web Projects X       X       X | <pre><html></html></pre>  |          |  |  |  |
| Element : rich-datal ist                                                                                                    | Rrich;                    | -        |  |  |  |
|                                                                                                    | <>rich:dataFilterSlider   |          |  |  |  |
|                                                                                                    | c> nch:dataGrid           |          |  |  |  |
|                                                                                                    | A rich:dataOrderedl.ict   |          |  |  |  |
|                                                                                                    |                           |          |  |  |  |
|                                                                                                    |                           |          |  |  |  |
| <> rich:dudi bulc                                                                                                    |                           |          |  |  |  |
| <>rich:dragIndicator                                                                                                    |                           |          |  |  |  |
| <>rich:dragListener                                                                                                    |                           |          |  |  |  |
| <> rich:dragSupport                                                                                                    |                           |          |  |  |  |
| L                                                                                                    | at data data Parcella are | <b>•</b> |  |  |  |

#### Figure 3.24. Content Assist for RichFaces Components

- To insert a RichFaces component on a page expand JBoss RichFaces group on the palette
- Click on some component
- Put the needed attributes in the Insert Tag dialog and click Finish button

| Attribute name   | Value |  |  |
|------------------|-------|--|--|
| ointPoint        |       |  |  |
| ocalValueSet     |       |  |  |
| ocale            |       |  |  |
| monthLabels      |       |  |  |
| monthLabelsShort |       |  |  |
| optionalFooter   |       |  |  |
| optionalHeader   |       |  |  |
| oopup            | false |  |  |
| preloadDateRange | Beg   |  |  |
| preloadDateRange | nd    |  |  |
| rendered         |       |  |  |

#### Figure 3.25. Insert Tag

The RichFaces tag will be inserted on your page displayed in source and visual modes:

| 🖻 he          | llo.js     | pΣ         | 3    | æ          | web  | .xm  | I   |      |                           | - 0 |
|---------------|------------|------------|------|------------|------|------|-----|------|---------------------------|-----|
| • (           |            |            |      | \$         |      |      |     |      | ⇒ ⇒ B I <u>U</u> <u>A</u> |     |
| *             | <<         | <          |      | July,      | 2008 | 1    | >   | >>   |                           |     |
| \$            |            | Sun        | Mon  | Tue        | Wed  | Thu  | Fri | Sat  |                           |     |
|               | 27         |            |      | 1          | 2    | 3    | 4   | 5    |                           |     |
|               | 28         | 6          | 7    | 8          | 9    | 10   | 11  | 12   |                           |     |
| 1             | 29         | 13         | 14   | 15         | 16   | 17   | 18  | 19   |                           |     |
|               | 30         | 20         | 21   | 22         | 23   | 24   | 25  | 26   |                           |     |
|               | 31         | 27         | 28   | 29         | 30   | 31   |     |      |                           |     |
|               | 07/        | 01/200     | 8    |            | _    |      | Т   | xlay |                           |     |
|               | He         | llo,       | #{t  | iser       | .na  | me   | }!  |      |                           |     |
| html<br>Visua | bo<br>I/So | dy<br>urce | f:vi | ew<br>sual | Sou  | irce | Pre | viev | w                         | ×   |

#### Figure 3.26. RichFaces Component

# 3.1.2.5. Adding dynamic code assist to custom components that were added to JBoss Tools Palette

Here is what you need to do to add project based code assist to a custom component added in JBoss Developer Studio:

 Create a new xml file in <JBDS\_home>studio/eclipse/plugins/org.jboss.tools.common.kb\_\*\*\*/ schemas/tld/. For example call it JeniaFaces.xml. The file should be written according to <JBDS\_home>/studio/eclipse/plugins/org.jboss.tools.common.kb/kb.jar/org/ jboss/tools/common/kb/kb-schema\_1.0.dtd

Follow these steps to set what is available for code assist:

• Adds code assist for JSF pre-defined objects, such as value= "#{param}":

```
<AttributeType ...>
<proposal type="jsfVariables"/>
</AttributeType>
```

• Add bundle resource (property file) code assist:

```
<AttributeType ...>
<proposal type="bundleProperty"/>
</AttributeType>
```

Add managed bean property code assist:

```
<AttributeType ...>
<proposal type="beanProperty"/>
</AttributeType>
```

• Add managed bean property but of a specified type:

```
<AttributeType ...>
<proposal type="beanProperty">
<param name="type" value="java.lang.Boolean"/>
</proposal>
</AttributeType>
```

• Add managed bean method with a signature:

```
<AttributeType ...>
<proposal type="beanMethodBySignature">
<param name="paramType" value="javax.faces.context.FacesContext"/>
<param name="paramType" value="javax.faces.component.UIComponent"/>
<param name="paramType" value="java.lang.Object"/>
<param name="returnType" value="void"/>
</proposal>
</AttributeType>
```

2. Add information on your xml file in <JBDS\_home>/studio/eclipse/plugins/ org.jboss.common.kb\_\*\*\*/plugin.xml

```
<tld

jsf="true"

name="Jenia Faces"

schema-location="schemas/tld/myJSF.xml"

uri="http://www.jenia.org/jsf/dataTools"/>
```

3. Restart Eclipse. You should now have code assist for the component.

# 3.1.3. Synchronized Source and Visual Editing

JBoss Developer Studio offers the flexibility to edit any files in either source or extra visual modes at the same time.

The project is yours and so is the source. JBoss Developer Studio provides you many different graphical editors to speed your application development. At the same time, you always have a full control over all project source files. Any changes you make in the source view immediately appear in the graphical view.

The JSF configuration file editor has three views: Diagram, Tree and Source. All views are synchronized, you can edit the file in any view.

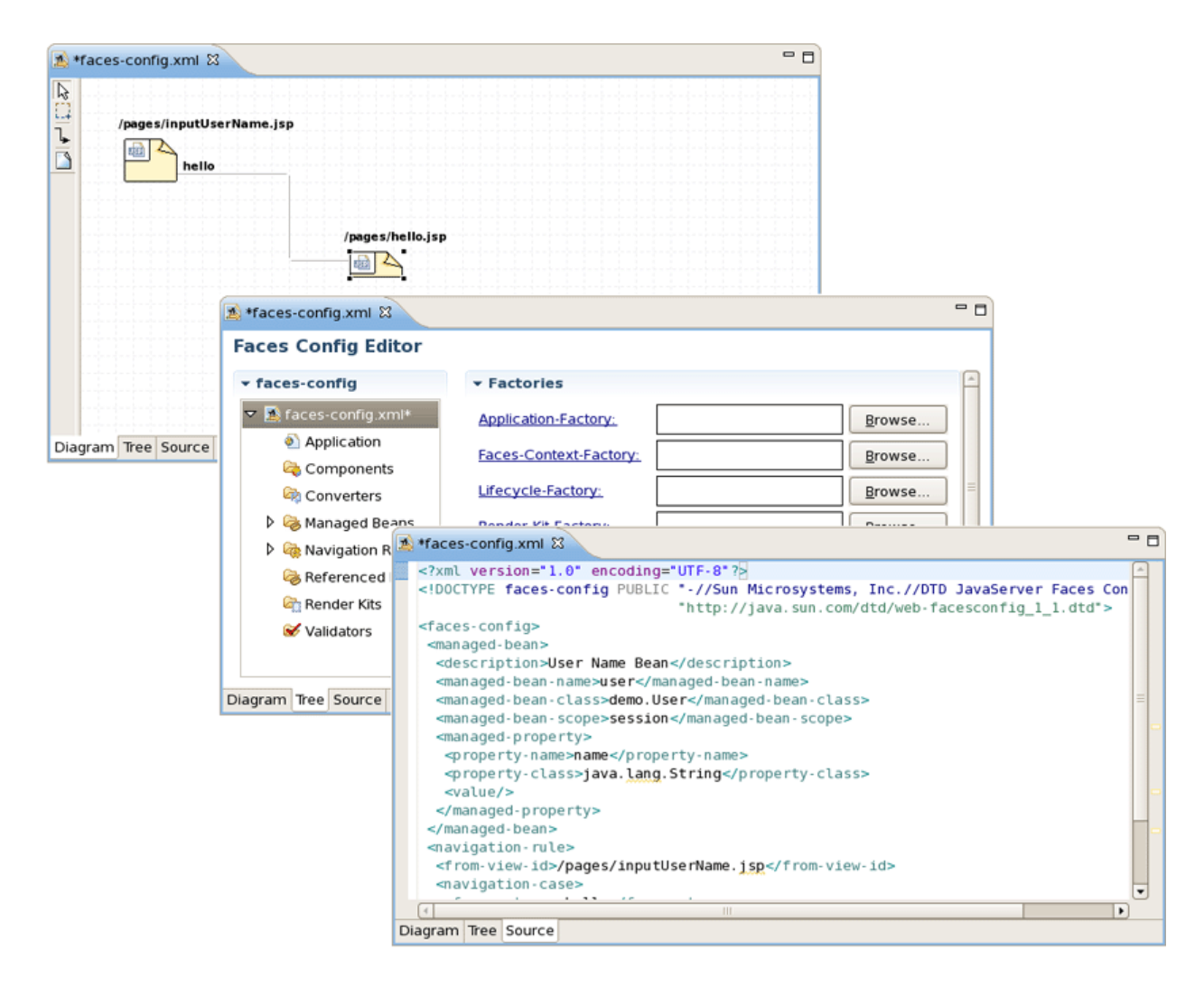

#### Figure 3.27. Three Views are Synchronized

The same is relevant to all other JBoss Developer Studio editors.

Web XML editor is shown. Web XML editor has a graphical view (Tree) and source (Source).

| 🕎 web.xml 🛙                                                                                                    |                                                                                                    |                                                                                                    |                                                                                                    | - 8            |              |
|----------------------------------------------------------------------------------------------------|----------------------------------------------------------------------------------------------------|----------------------------------------------------------------------------------------------------|----------------------------------------------------------------------------------------------------|----------------|--------------|
| Web XML Editor                                                                                                    |                                                                                                    |                                                                                                    |                                                                                                    |                |              |
| ▼ web                                                                                                    | ▼ Web                                                                                                    | Descriptor 2.4                                                                                                    |                                                                                                    | <u>^</u>       |              |
| <ul> <li>Web.xml</li> <li>Context Params</li> <li>Filters</li> <li>Exclusion-config</li> <li>Servlets</li> <li>Servlets</li> <li>Servlets</li> <li>Welcome-file-list</li> <li>Error Pages</li> <li>JSP Config</li> <li>Security Constrain</li> <li>Iogin-config</li> <li>Security Roles</li> <li>Env Entries</li> </ul> | Name:<br>Display<br>Descrip<br>web.xml EX<br><7xml versio<br><web-app ver<br="">xmlns:xsi="<br/><display-na<br><context-pa<br><param-nan<br><param-nan<br>servlet-na</param-nan<br></param-nan<br></context-pa<br></display-na<br></web-app> | <pre>value of interval interval interva</pre> | n.com/xml/ns/j2ee"<br>-instance" xsi:schemaLoc<br>D<br>gureListener <th>cation="http:/</th> <th>//java.sun.c</th> | cation="http:/ | //java.sun.c |
|                                                                                                    | Tree Source                                                                                                    |                                                                                                    |                                                                                                    |                |              |

# Figure 3.28. Two Views are Synchronized

JBoss Developer Studio TLD file editor is shown in Tree view. At any point you can edit the source by switching to Source view.

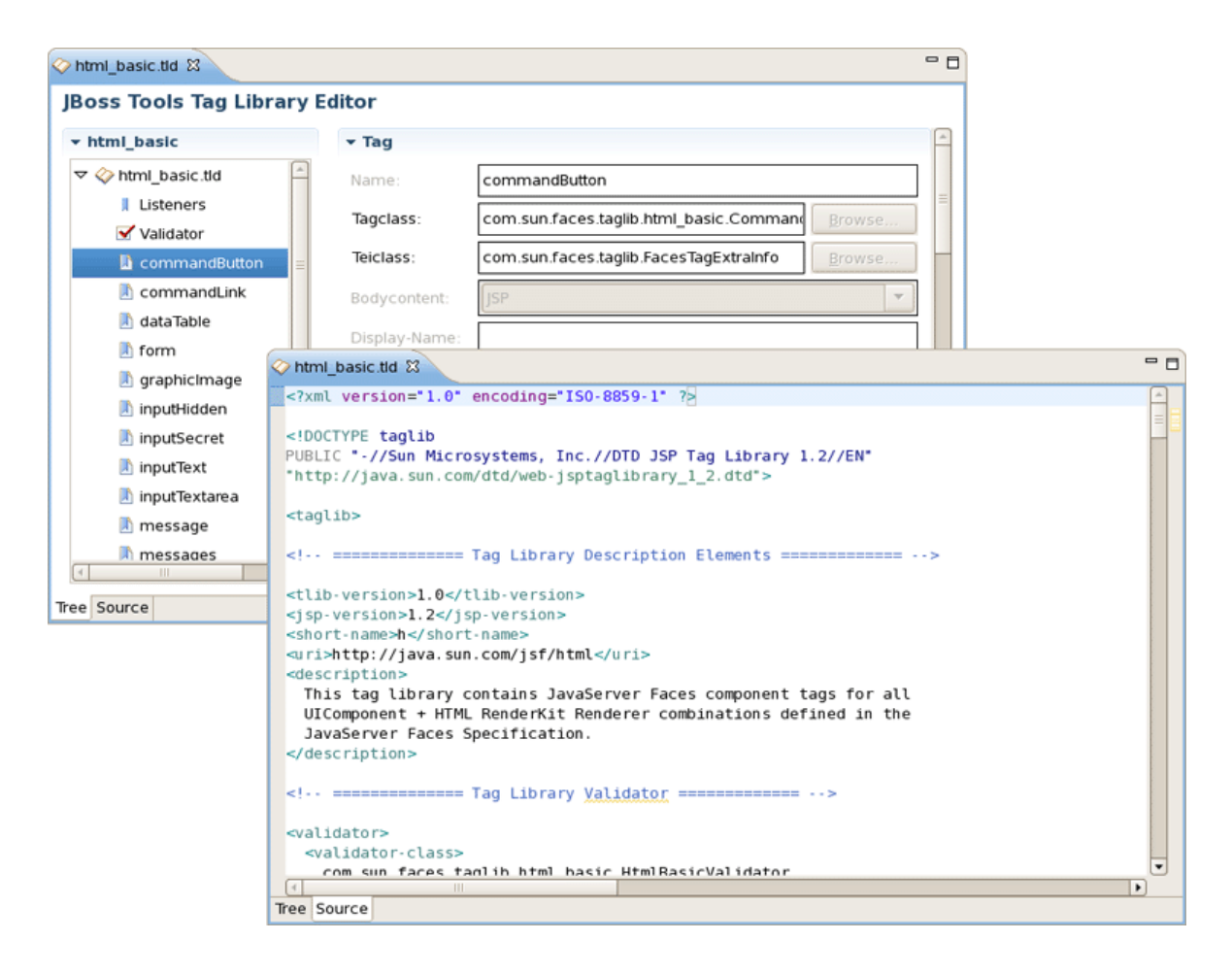

## Figure 3.29. Two Views are Synchronized

# 3.2. Visual Page Editor

JBoss Developer Studio comes with a powerful and customizable Visual Page Editor (VPE). You can use the Visual Page Editor to develop an application using any technology: JSF, Struts, JSP, HTML and others.

Current VPE version has three tabs: Visual/Source, Source and Preview. To switch between the views you can use tabs at the bottom of the VPE or the shortcuts *Ctrl* + *PageUp/Ctrl* + *PageDown*.

| 🖻 login.xhtml 🕴 🧧 🗖                                                                       |
|-------------------------------------------------------------------------------------------|
| <pre><!DOCTYPE composition PUBLIC "-//W3C//DTD XHTML 1.0 Transitional//EN"</td>    </pre> |
| *anssem*= >sflafvts_sanssem*ds           (                                                |
| ▼ [○]Normal  ○] Normal  ○] B I U / A                                                      |
| %     #{projectName}:     Home     Welcome, #{identity.username}!     Login     Logout    |
| Error Messages                                                                            |
| Login                                                                                     |
| Please login using any username and password                                              |
| Username #{identity.username}                                                             |
| Visual/Source Source Preview                                                              |

## Figure 3.30. Visual Page Editor

# 3.2.1. Visual/Source View

Using the Visual/Source view you can edit your pages in the Source and Visual modes simultaneously having an instant synchronization between them:

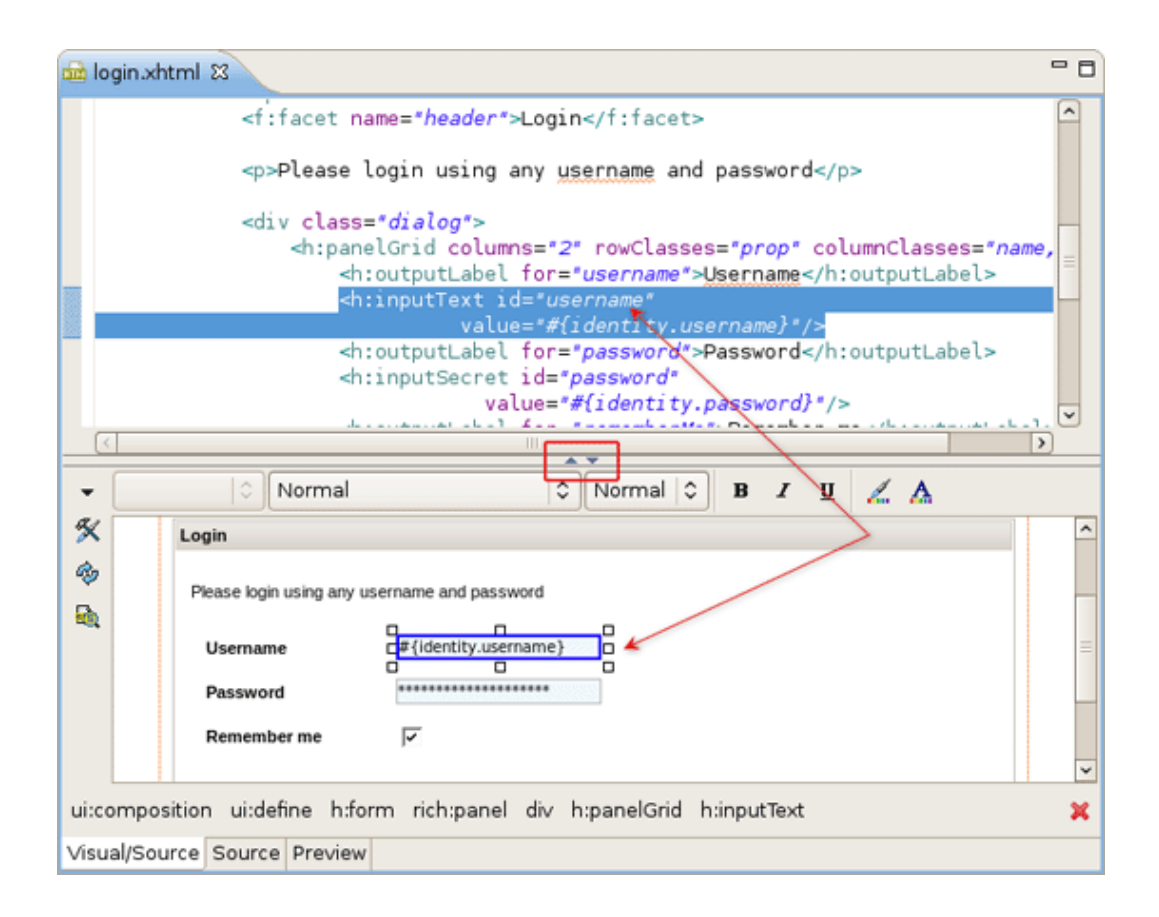

#### Figure 3.31. Visual/Source View

The view is designed in the form of a split pane with toggle buttons for quickly moving between Source, Visual or Source/Visual modes as shown on the figure above.

One more way to toggle between the various states of the split pane is using the shortcuts *Shift* + *F*6 for maximizing/restoring the Source part and *Shift* + *Alt* + *F*6 for maximizing/restoring the Visual part.

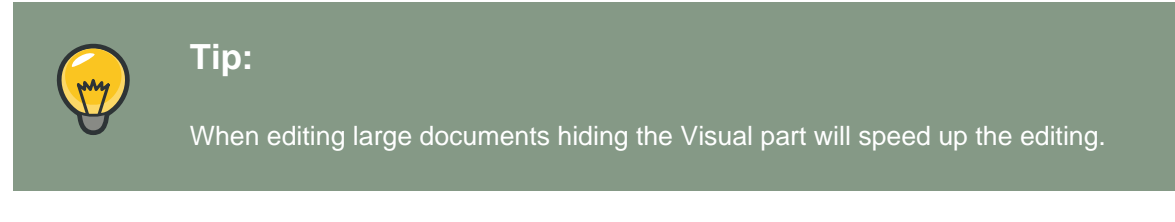

It should be pointed out that, no matter in what mode you are working, you get a full integration with Properties and Outline views:

| 🔲 Properties 🛿 🖳 🗖 | 📾 *login.xhtml 🛛 🗖 🗖                                                                                 | 🗄 Outline 🕱 📄 🗖 🗖                |
|--------------------|----------------------------------------------------------------------------------------------------|----------------------------------|
| 🗉 🔅 🖪 🗶 🔽          | <h:form id="login"></h:form>                                                                         | G DOCTYPE:composition            |
| Property Value     | <pre>crich:papel&gt;</pre>                                                                           | ▽ <> ui:composition xmlns=http:/ |
|                    | <f:facet name="header">Login</f:facet>                                                               | ▽ 🗘 ui:define name=body          |
| bgcolor            | copplease login using any username and passwords (op                                                 | <> h:messages styleClass         |
| binding            | sing any usering any userinane and password opp                                                      | マ <> h:form id=login             |
| border             | <pre><div class="dialog"></div></pre>                                                                |                                  |
| captionCl          | <pre><h:outputlabel for="username">Username</h:outputlabel></pre>                                    | <> f:facet name=he               |
| captionSt          | <pre><h:inputtext <="" id="username" pre=""></h:inputtext></pre>                                     | <> p                             |
| cellpaddir         | <pre>value="#ildentily.username/"/&gt; <h:outputlabel for="password">Password</h:outputlabel> </pre> | ▽ <> div class=dialog            |
| cellspacir         |                                                                                                    | ❤ ≪⇒ h:panelGrid cc              |
| columnCl_name,v    | ▼   ○ Normal   ○ Normal   ○ B I U                                                                    | <>> h:outputLal                  |
| columns 2          | ×                                                                                                    | <> h:inputText                   |
| dir 🔶              | Ag Login                                                                                             | <> h:outputLał                   |
| footerCla          | Please login using any username and password                                                         | <> h:inputSecr                   |
| frame              |                                                                                                    | <> h:outputLał                   |
| headerCl:          | Username #{identity.username}                                                                        | <> h:selectBoc                   |
| id                 | D Password D                                                                                         | I div class=actionBut            |
| lang               | Remember me                                                                                          |                                  |
| onclick            |                                                                                                    |                                  |
| ondblclick         | ui:composition ui:define h:form rich:panel div h:panelGrid 🛛 🗙                                       |                                  |
|                    | Visual/Source Source Preview                                                                         | < III >                          |

#### Figure 3.32. Integration with Properties and Outline Views

It's also possible to use the <u>JBoss Tools Palette</u> to insert any tag from the list of tag libraries to the page you are editing with just a click or drag-and-drop.

| 📾 *login.xhtml 🛛 🦳 🖓                                                                                                    | 🗆 🚿 jBoss Tool 🛛 🗖 🗖    |
|----------------------------------------------------------------------------------------------------|-------------------------|
| <h:form id="login"></h:form>                                                                                                    | 🛠 🗟 🛇                   |
| <pre>crich:panel&gt;</pre>                                                                                                    | 🕞 JBoss Ajax4jsf        |
| <f:facet name="*header*">Login</f:facet>                                                                                                    | 😂 JBoss RichFaces 🛛 🗠   |
| and pace leave using any uperforme and pacewords (as                                                                                                    | modalPanel              |
| specease cogin using any username and passwords/pa                                                                                                    | (a) nodeSelectListener  |
| <div class="dialog"></div>                                                                                                    | confide Select Eistener |
| <pre><h:panelgrid columnclasses="name, valu&lt;/pre&gt;&lt;/td&gt;&lt;td&gt;orderingList&lt;/td&gt;&lt;/tr&gt;&lt;tr&gt;&lt;td&gt;&lt;h:outputLabel for=" columns="2" rowclasses="prop" username"="">Username</h:panelgrid></pre> | paint2D                 |
| <h:inputtext <="" id="username" td=""><td>opanel</td></h:inputtext>                                                                                                    | opanel                  |
| value="#(identity.username)"/>                                                                                                    | () nonelPer             |
| <h:outputlabel for="password">Password</h:outputlabel>                                                                                                    | panelBar                |
| <pre><n:inputsecret id="password" password)#="" xolue="#fidentity"></n:inputsecret> </pre>                                                                                                    | opanelBaritem           |
|                                                                                                    | > panelMenu             |
|                                                                                                    | panelMenuGroup          |
| Vormal C Normal B I U Z. A.                                                                                                    | panelMenultem           |
| 🛠 Login                                                                                                    | (a) recursive TreeNode  |
| A                                                                                                    | ecursive ineervoide     |
| Please login using any username and password                                                                                                    | scrollableDataTable     |
|                                                                                                    | separator               |
| Usemame #(identity.username)                                                                                                    | simpleTogglePanel       |
| Password                                                                                                    | spacer                  |
| Remember me                                                                                                    | subTable                |
|                                                                                                    | suggestionbox           |
|                                                                                                    | ≪>tab                   |
| cogn                                                                                                    |                         |
| sine side the billion                                                                                                    | Boss Seam               |
| uncomposition underine hitrorm                                                                                                    | ▷ JSF Facelets          |
| Visual/Source Source Preview                                                                                                    | ⇒ JSF HTML              |

## Figure 3.33. Inserting Tag From the Palette

## 3.2.1.1. JSP Syntax Validation

When working in JBoss Tools JSP editor you are constantly provided with feedback and contextual error checking as you type.

# 3.2.2. Pages Styling

Most web pages use the cascading style sheets (CSS) to control the way they look. With Visual Page Editor you can easily stylise your pages. In this section we are going to introduce you to a powerful mechanism that VPE provides for a complete control over pages styling.

### 3.2.2.1. Inline Style Editing

In the Visual part of the VPE there is a graphical toolbar, use it to add inline styling to JSF and Struts tags on your page. The toolbar can be hidden by clicking on arrow sign in the upper left corner.

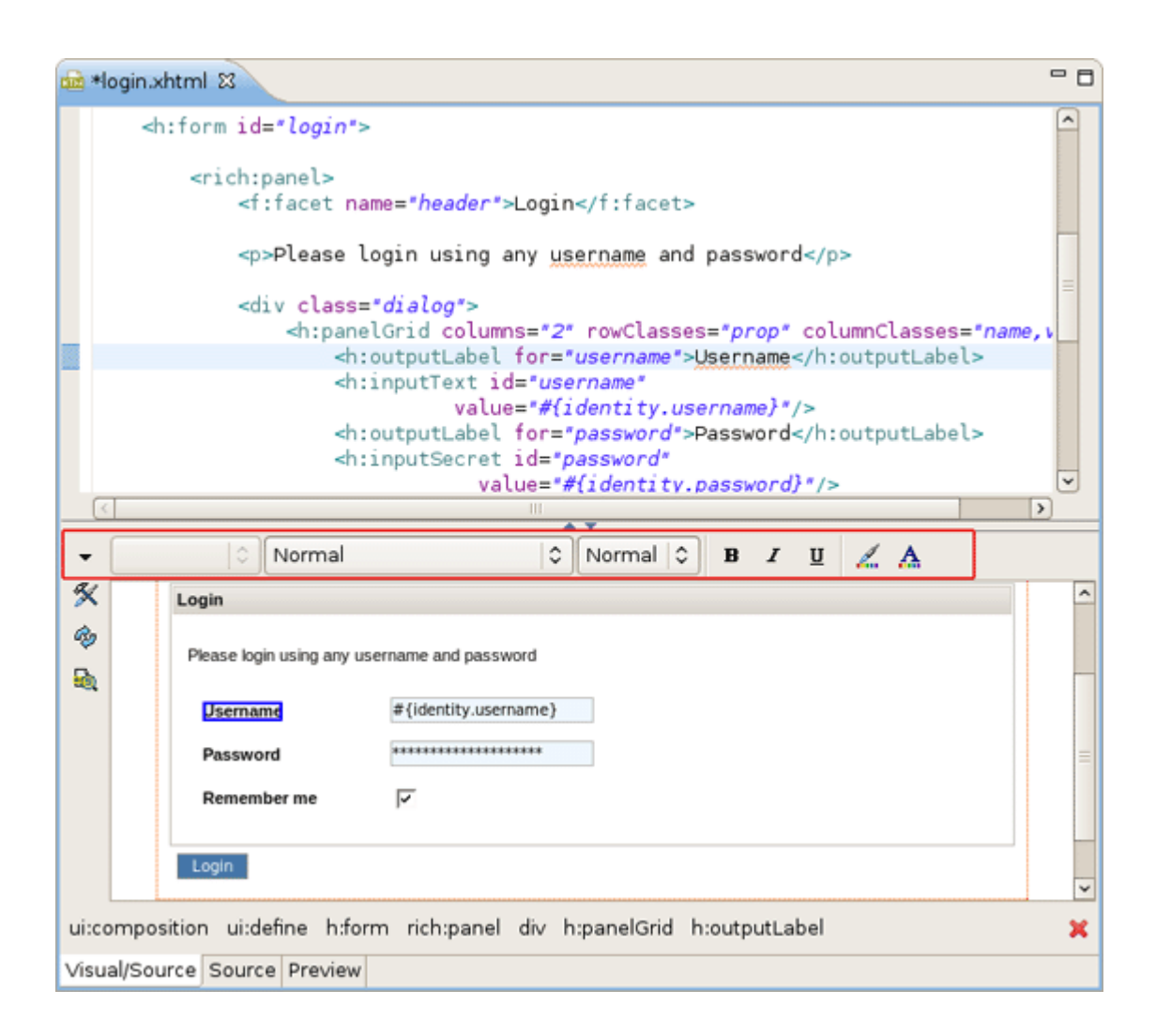

#### Figure 3.34. Text Formatting

For editing inline styles for DOM elements VPE also provides CSS Dialog. It can be called from *style* line in the Properties view for a currently selected element.
| □ Properties 🛛 | 🗄 🔅 🛤 🗙 🔻 🗖 🗖 |
|----------------|---------------|
| Property       | Value         |
| onselect       |               |
| readonly       |               |
| rendered       |               |
| required       |               |
| requiredMessag | 9             |
| size           |               |
| style          | ()            |
| styleClass     |               |
| tabindex       |               |
| title          | =             |
| validator      |               |
| validatorMessa | e 🗸           |

### Figure 3.35. Call the CSS Dialog

CSS Dialog has four tabs where css properties for text, background, borders and others can be specified. A simple preview which is generated at the top of the CSS Dialog allows you to see the changes before you apply them.

|                  | CSS Style Dialog           | ×          |
|------------------|----------------------------|------------|
| Text for preview | v                          |            |
| Text/Font Backg  | round Boxes Property Sheet | Quick Edit |
| Font Family:     |                            |            |
| Color:           | FireBrick 🗸                |            |
| Font Size:       | 18 🗸                       | px 🗘       |
| Font Style:      | ~                          |            |
| Font Weight:     | ~                          |            |
| Text Decoration: | ~                          |            |
| Text Align:      | ~                          |            |
|                  |                            |            |
|                  |                            |            |
|                  |                            |            |
|                  |                            |            |
|                  | ок                         | Cancel     |

### Figure 3.36. CSS Dialog

## 3.2.2.2. External Stylesheets

The pages you are working with in VPE can use external stylesheets. VPE allows you to create new style classes in existing stylesheets and/or edit them as well. For these purposes CSS Style Class Dialog is provided.

Select the element for which you need to create or edit style class and press button next to *styleClass* field in Properties view.

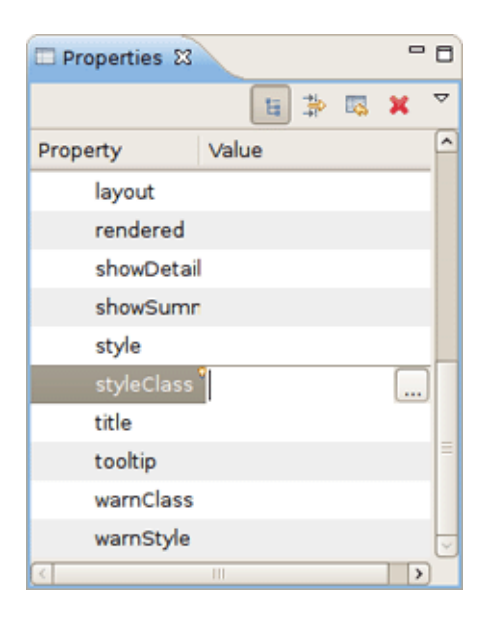

### Figure 3.37. Calling the CSS Style Class Dialog

It'll pick up the CSS Style Class Dialog which looks like on the figure below.

| 😔 CSS Style Class Dialog 🗙    |                         |  |  |
|-------------------------------|-------------------------|--|--|
| CSS file :<br>Style class :   |                         |  |  |
| Text/Font Background Boxes Pr | operty Sheet            |  |  |
| Font Family:                  |                         |  |  |
| Color:                        | <ul> <li>III</li> </ul> |  |  |
| Font Size:                    | <b>~</b>                |  |  |
| Font Style:                   | ~                       |  |  |
| Font Weight:                  | ~                       |  |  |
| Text Decoration:              | ~                       |  |  |
| Text Align:                   | ~                       |  |  |
|                               |                         |  |  |
|                               | OK Cancel               |  |  |

# Figure 3.38. CSS Style Class Dialog

First, you should specify the CSS file where you are going to put your style class. Do this by pressing button next to the CSS file field.

| SS File Selecti                | on 🗙     |
|--------------------------------|----------|
| Select CSS file from the tree: |          |
| 🗢 🗁 WebContent                 |          |
| ▽ 🗁 stylesheet                 |          |
| theme.css                      |          |
|                                |          |
|                                |          |
|                                |          |
|                                |          |
|                                |          |
|                                |          |
|                                |          |
|                                |          |
|                                |          |
|                                |          |
|                                |          |
| 0                              | K Cancel |

### Figure 3.39. CSS File Selection

To create new CSS class write its name in the *Style class* field and then configure style settings switching between the tabs: *Text/Font, Background, Boxes, Property Sheet.* To add existing styling to the chosen element expand the list of the existed style classes and point to the necessary one.

| 🥮             | CSS Style Class Dialog X                  | J |
|---------------|-------------------------------------------|---|
|               |                                           |   |
|               |                                           |   |
|               |                                           |   |
| CSS file :    | WebContent/stylesheet/theme.css           |   |
| Style class : | <b>~</b>                                  |   |
|               | body                                      |   |
| Text/Font E   | a:active,a:link,a:visited                 |   |
| Font Fa       | a:hover                                   |   |
|               | input,textarea                            |   |
| C             | input[type='submit'],input[type='button'] |   |
| Font 5        | .tableControl,.actionButtons              |   |
|               | .tableControl a                           |   |
| Font S        | .tableControl                             |   |
| Font We       | .footer                                   |   |
| .rich-table   |                                           |   |
| Text Decora   | hl                                        |   |
| Text A        | body                                      |   |
|               | .body                                     |   |
|               | .columnHeader:hover                       |   |
|               | .message                                  |   |
|               | name                                      |   |
|               | .value                                    |   |
|               | .error                                    |   |
|               | .errors                                   |   |
|               | img.errors                                |   |
|               | .errors input                             |   |
|               | .errors textarea                          |   |
|               | .required                                 |   |
|               | .rich-stglpanel-body                      |   |

# Figure 3.40. Style Class Selection

*Quick Edit* gives a preview of the properties which are set for the existing style class. You can easily modify them with the help of this wizard.

| 🍪 CSS Style Class Dialog 🛛 🗙 |               |               |     |           |
|------------------------------|---------------|---------------|-----|-----------|
| Text for preview             |               |               |     |           |
| <                            | 11            |               |     | >         |
| CSS file : WebCo             | ntent/stylesh | eet/theme.css | 5   |           |
| Style class : .mess          | age           |               |     | ~         |
| Text/Font Backgro            | und Boxes     | Property Shee | t C | uick Edit |
| Background Color:            | #F0F8FF       |               | ~   |           |
| Border:                      | 1px solid #F  | FCC00         |     |           |
| Font Size:                   | 12            |               | ~   | px 🗘      |
| Margin Bottom:               | 5             |               | ~   | px 🗘      |
| Margin Top:                  | 5             |               | ~   | px 🗘      |
| Padding:                     | 5             |               |     | px 🗘      |
|                              |               |               |     |           |
|                              |               |               |     |           |
|                              |               |               |     |           |
|                              |               |               |     |           |
|                              |               |               |     |           |
|                              | (             | ОК            |     | Cancel    |

# Figure 3.41. Quick Edit

Preview at the top of the CSS Style Class Dialog visualizes the result.

The dialog for creating a new CSS class, which is called from *New* > *Other...* > *JBoss Tools Web* > *CSS Class,* looks the same.

| <b>9</b>                                             | ×                   |
|------------------------------------------------------|---------------------|
| Create New CSS Class                                 |                     |
| Create New CSS Class                                 |                     |
|                                                      |                     |
|                                                      |                     |
|                                                      |                     |
| CSS file :                                           |                     |
| Style class :                                        | ~                   |
|                                                      |                     |
| Text/Font Background Boxes Property Sheet            |                     |
| Font Family:                                         |                     |
| Color:                                               | · 🔛                 |
| Font Size:                                           | <ul><li>✓</li></ul> |
| Font Style:                                          | ~                   |
| Font Weight:                                         | <b>~</b>            |
| Text Decoration:                                     | <b>T</b>            |
| Text Alian:                                          | <b>T</b>            |
|                                                      |                     |
|                                                      |                     |
|                                                      |                     |
|                                                      |                     |
| ?           Angle Back         Next >         Finish | Cancel              |
|                                                      |                     |

# Figure 3.42. New CSS Class Dialog

# 3.2.3. Templating

The VPE also makes it possible to create templates for unknown tags.

To call the Template dialog for a tag, right-click on it in Visual mode and select Template option.

| 💼 *h     | 📾 *home.xhtml 🕴 📃 🗖                                                                                         |                                          |         |   |
|----------|----------------------------------------------------------------------------------------------------|------------------------------------------|---------|---|
|          | <pre>xmlns:rich="http://richtaces.org/rich" template="layout/template.xhtml"&gt;</pre>                      |                                          |         |   |
| <        | <pre><ui:define name="body"></ui:define></pre>                                                              |                                          |         |   |
|          | <h:messages globalonly<="" td=""><td>y="true" styleClass="mes</td><td>sage*/&gt;</td><td></td></h:messages> | y="true" styleClass="mes                 | sage*/> |   |
| 1        |                                                                                                    | III                                      |         |   |
| •        | 🗘 🛛 Normal                                                                                                  | 0 Normal  0                              | BIULA   |   |
| ×        |                                                                                                    |                                          |         | ^ |
| <i>®</i> | h:unknowntag<br>h:messages                                                                                  | <h:unknowntag> Attributes</h:unknowntag> |         |   |
|          | Welcome!                                                                                                    | Parent Tag >                             |         |   |
|          | This empty shell application inc                                                                            | Insert Around                            |         | _ |
|          | <ul> <li>Ant build script</li> </ul>                                                                        | Insert Before >                          |         |   |
|          | <ul> <li>Deployment to JBoss</li> <li>Development and proc</li> </ul>                                       | Insert After >                           |         |   |
|          | <ul> <li>Integration testing usin</li> <li>JavaBean or EJB 3.0</li> <li>JPA entity classes</li> </ul>       | Template                                 |         |   |
|          | <ul> <li>A configurable DataSo</li> <li>Templated Facelets vi</li> </ul>                                    | Cut                                      |         |   |
|          | <ul> <li>RichFaces panels and</li> <li>Default CSS styleshee</li> </ul>                                     | Сору                                     |         | ~ |
| ui:co    | mposition ui:define h:unkno                                                                                 | Paste                                    |         | × |
| Visua    | al/Source Source Preview                                                                                    | Re <u>m</u> ove                          |         | _ |

## Figure 3.43. Calling Template Dialog

Here is what the Template dialog looks like.

| 6             |                                | Template                  | × |
|---------------|--------------------------------|---------------------------|---|
| Tag A         | Attributes                     |                           |   |
| URI:<br>Tag N | http://java<br>Jame: h:unknowr | .sun.com/jsf/html<br>htag |   |
|               | Tag for Display                | div                       |   |
|               | Children                       | X                         |   |
|               | lcon                           |                           |   |
|               | Value                          | {name()}                  |   |
|               | Style                          |                           |   |
| 1             |                                | OK Cance                  |   |

### Figure 3.44. Template Dialog

*Tag for Display* field in the Template dialog requires specifying a type of tag. It can be SPAN, DIV, TABLE or any other html element. Here it's also possible to mark weather the tag is children

or not (by checking *Children*), whether it contains an IMG tag (by checking *lcon*) and specify a value for it.

What comes to the *Style* field, you can fill it out manually or make use of the button next to the field to bring the <u>CSS Dialog</u> [31] for editing styles.

You can observe all defined templates in the <u>VPE Preferences</u> on the Templates tab which you can quickly access by pressing <u>Preferences button</u>.

| Preferences (Filtered) |                              |                 |              |          |         |
|------------------------|------------------------------|-----------------|--------------|----------|---------|
| type filter text       | Visual Page Editor           |                 |              |          | ⇔~ ⇔~ ▼ |
|                        | General Templates            |                 |              |          |         |
| ∀ Web                  | URI                          | Tag for Display | Tag Name     | Children |         |
|                        | http://iava.sun.com/isf/html | div             | h:unknowntag | ves      | Edit    |
| Visual Page Edi        |                              |                 |              | no       | Remove  |
|                        |                              |                 |              | no       |         |
|                        |                              |                 |              | no       |         |
|                        |                              |                 |              |          |         |
|                        |                              |                 |              |          |         |
|                        |                              |                 |              |          |         |
|                        |                              |                 |              |          |         |
|                        |                              |                 |              |          |         |
|                        |                              |                 |              |          |         |
|                        |                              |                 |              |          |         |
|                        |                              |                 |              |          |         |
|                        |                              |                 |              |          |         |
|                        |                              |                 |              |          |         |
|                        |                              |                 |              |          |         |
|                        |                              |                 |              |          |         |
|                        |                              |                 |              |          |         |
|                        |                              |                 |              |          |         |
|                        |                              |                 |              |          |         |
|                        |                              |                 |              |          |         |
|                        |                              | 111             |              | >        |         |
|                        |                              |                 |              |          |         |
| 0                      |                              |                 |              | ок       | Cancel  |
|                        |                              |                 |              |          |         |

#### Figure 3.45. Templates Tab of the VPE Preferences Page

Here it's possible to edit or remove any listed in the table template.

### 3.2.4. Advanced Settings

In the left vertical pane of the Visual part there are three buttons: *Preferences, Refresh* and *Page Design Options.* 

| <u> </u>  | 🗘 🛛 Normal                | Normal 🗘 B I 😐 🔏 🛕                         |   |
|-----------|---------------------------|--------------------------------------------|---|
| X         | Login                     |                                            | ^ |
| 49<br>50  | Please login using any us | sername and password                       |   |
|           | Username                  | #{identity.username}                       |   |
|           | Password                  | *********                                  | = |
|           | Remember me               |                                            |   |
|           | Login                     |                                            | ~ |
| ui:compo  | osition ui:define h:for   | m rich:panel div h:panelGrid h:outputLabel | × |
| Visual/So | ource Source Preview      |                                            |   |

Figure 3.46. Buttons on the Visual Part of VPE

• *Preferences* button provides a quick access to Visual Page Editor preferences.

| Preferences (Filtered) |                                    |                                                      |  |
|------------------------|------------------------------------|------------------------------------------------------|--|
| type filter text       | Visual Page Editor                 | \$~\$~ <b>~</b>                                      |  |
| ✓ JBoss Tools          | General Templates                  |                                                      |  |
| ✓ web ✓ Editors        |                                    | ☑ Show Border for Unknown Tags                       |  |
| Visual Page Edi        |                                    | □ Show Resource Bundles Usage as EL Expressions      |  |
|                        |                                    | ☑ Always Prompt for Tag Attributes During Tag Insert |  |
|                        |                                    | ☑ Show Selection Tag Bar                             |  |
|                        |                                    | Always Hide Selection Bar Without Prompt             |  |
|                        | Default Editor Tab:                | Visual/Source                                        |  |
|                        | Size of Visual Editor Pane 0-100%: | 50% (                                                |  |
|                        |                                    |                                                      |  |
|                        |                                    |                                                      |  |
|                        |                                    |                                                      |  |
|                        |                                    |                                                      |  |
|                        |                                    |                                                      |  |
|                        |                                    |                                                      |  |
|                        |                                    | Restore Defaults Apply                               |  |
| 0                      |                                    | OK Cancel                                            |  |

### Figure 3.47. Visual Page Editor Preferences Window

- Clicking on *Refresh* button you refresh the displayed information.
- *Page Design Options* button leads to window which helps you to specify necessary references to resources. Here is what this window looks like.

|             | References           | to Resources | X        |
|-------------|----------------------|--------------|----------|
| Page Des    | ign Options          |              | <b>I</b> |
| Actual Run- | Time Absolute Folder |              |          |
| Path        |                      |              | Browse   |
| Scope:      | Page                 |              | ~        |
| Actual Run  | Time Relative Folder |              |          |
| Path        |                      |              | Browse   |
| Scope:      | Page                 |              | ~        |
| Included c  | ss files             |              |          |
| Scope       | CSS File Path        |              | Add      |
|             |                      |              | Edit     |
|             |                      |              | Remove   |
| Included to | ag libs              |              |          |
| Scope       | URI                  | Prefix       | Add      |
|             |                      |              | Edit     |
|             |                      |              | Remove   |
| Substitute  | d El expressions     |              |          |
| Scope       | El Expression        | Value        | Add      |
|             |                      |              | Edit     |
|             |                      |              | Remove   |
|             |                      | Ok           | Cancel   |

#### Figure 3.48. Page Design Options

This dialog lets you set resources which are usually only resolved in runtime. Let's look at what functionality it proposes.

The first two sections of the window let you define actual runtime folders. The example below will help you to clarify how this can be used.

Suppose you have the following project structure:

WebContent/ pages/ img/ a.gif header.jsp main.jsp

The content of the *header.jsp* is:

My Header <img src="img/a.gif"/>

and *main.jsp* content is:

<jsp:include page="pages/header.jsp" />

When you open *main.jsp* in Visual Page Editor, it will not be able to resolve the image from the header, however, it will work fine in runtime. To fix this in design time, click the *Page Design Options* button and set *Actual Run-Time Relative Folder* to 'projectName > WebContent > pages' and you will see the image appeared.

In the bottom part of the window you can set a path to included css files, tag libs and substituted EL expressions.

| scope               | CSS File Path                   |        | Add         |
|---------------------|---------------------------------|--------|-------------|
|                     |                                 |        | Edit        |
|                     |                                 |        | Remove      |
| cluded tag          | g libs                          |        |             |
| Scope               | URI                             | Prefix | Add         |
|                     |                                 |        | Edit        |
|                     |                                 |        |             |
|                     |                                 |        | Remove      |
| ubstituted          | El expressions                  |        | Remove      |
| ubstituted<br>Scope | El expressions<br>El Expression | Value  | Remove      |
| ubstituted<br>Scope | El expressions<br>El Expression | Value  | Add<br>Edit |

#### Figure 3.49. Bottom Part of the Page Design Options

Let' consider an example. For instance, the definition of your CSS on the page is the next:

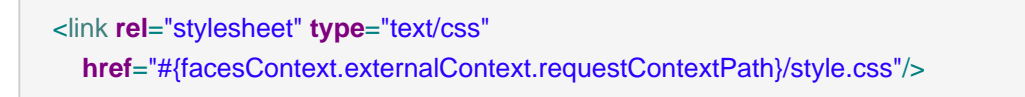

This will work fine in runtime, but the Visual Page Editor doesn't know what *requestContextPath* in design time is. In order to see the necessary styles applied in design time your should add a path to your stylesheet in the CSS File Path section.

The next URI section lets you add URI taglibs so that the editor knows where to find the tag libraries.

And the last Substituted EL expressions section is provided to specify the values for specific EL variables. It can be useful for a preview generation.

As an example look at the figure below:

| 📾 hello.jsp 🕱                                                    | - 0 |
|------------------------------------------------------------------|-----|
| <pre></pre>                                                      |     |
|                                                                  |     |
| html body f:view h3 h:outputText<br>Visual/Source Source Preview | ×   |

### Figure 3.50. EL Expression

Here bath in Source and Visual modes you see the EL expression #{user.name}. When you switch to Preview view, you'll also see this expression. Now press *Page Design Options* button and set the value for the #{user.name} as World.

| ۲        | Add El Reference                      |
|----------|---------------------------------------|
|          |                                       |
| El Value | #{user.name}                          |
|          | Scope:<br>Page: Only This Page        |
|          | Folder: Any Page at the Same Folder   |
|          | Project: Any Page at the Same Project |
| Value    | World                                 |
|          |                                       |
| 0        | <u>E</u> inish Cancel                 |

# Figure 3.51. Setting the Value for the EL Expression

As a result in Visual mode and Preview view the word *World* is displayed.

| 📾 hello.jsp 🕴                                                                                 | - 8 |
|-----------------------------------------------------------------------------------------------|-----|
| <pre><f:loadbundle basename="demo.Messages" var="Message"></f:loadbundle> <html></html></pre> |     |
| → O Normal O Normal O B I U A                                                                 |     |
| ★ World!                                                                                      |     |
| html body f:view h3 h:outputText                                                              | ×   |
| Visual/Source Source Preview                                                                  |     |

# Figure 3.52. The EL Expression Value

You can find useful one more functionality provided by VPE. At the bottom of the Visual/Source view there is a Selection Tag Bar. It allows to see tags tree for a current component selected in Visual or Source mode.

| • (   | ≎ Normal   ≎                                 | Normal 🗘 B I 🗓 🔏 🛕       |   |
|-------|----------------------------------------------|--------------------------|---|
| X     | Login                                        |                          | ^ |
| 🤣     | Please login using any username and password |                          |   |
|       | Username #{identity.username}                |                          |   |
|       | Password ***************                     |                          |   |
|       | Remember me 🔽                                |                          |   |
|       |                                              |                          | - |
|       | Login                                        |                          | ~ |
| ui:co | omposition ui:define h:form rich:panel div h | :panelGrid h:outputLabel | ¢ |
| Visua | al/Source Preview                            |                          |   |

Figure 3.53. Selection Tag Bar

If you want to hide the Selection Tag Bar, use the button in the form of a red cross on the lower right side. To reset it again you should check the proper option in the <u>VPE Preferences</u>.

## 3.2.5. Page Preview

VPE comes with design-time preview feature which is available for:

- Struts Pages
- JSF Pages

Preview view is read-only, it shows how the page will look like in a browser.

| ogin.xhtml 🛙   |              |                           |                              |       |        |
|----------------|--------------|---------------------------|------------------------------|-------|--------|
| projectName}:  | Home         | We                        | lcome, #{identity.username}! | Login | Logout |
|                | _            |                           |                              |       |        |
| Error Message  | 2S           |                           |                              |       |        |
| Please login u | sing any use | rname and password        |                              |       |        |
| Username       |              | #{identity.username}      |                              |       |        |
| Password       |              | •••••                     |                              |       |        |
| Remember       | me           | <u>v</u>                  |                              |       |        |
|                |              |                           |                              |       |        |
| Login          |              |                           |                              |       |        |
|                |              |                           |                              |       |        |
|                |              | Powered by Seam. Generate | d by seam-gen.               |       |        |
|                |              |                           |                              |       |        |
|                |              |                           |                              |       |        |
|                |              |                           |                              |       |        |
|                |              |                           |                              |       |        |
| al/Source So   | Irce Prev    | iew                       |                              |       |        |

#### Figure 3.54. Preview View

## 3.2.6. Setup notes for Linux

Linux users may need to do the following to get the Visual Page Editor to work correctly on their machines.

The Visual Page Editor requires the library libstdc++.so.5. This library is contained in the compatlibstdc++-33.i386 package. • To install this package on Fedora Core or Red Hat Enterprise Linux run the following command:

yum install compat-libstdc++-33.i386

• On any other rpm based distributions download libstdc++.so.5 and run the following command:

rpm -Uvh compat-libstdc++-33.i386

• On Debian based distributives run the following command:

apt-get install compat-libstdc++-33.i386

In case you have the library installed and you still have issue with starting the visual page editor then close all browser views/editors and leave one visual page editor open and restart eclipse. This should force a load of the right XULRunner viewer.

# 3.3. More Editors

Besides Visual Page Editor JBDS is supplied with a huge range of various editors for different file types: properties, TLD, web.xml, tiles, and so on.

### 3.3.1. Graphical Properties Editor

The Properties editor allows you to work in two different modes and also supports unicode characters.

To create a new properties file, in the Package Explorer view, select *New > Properties File* from the right-click context menu on the folder where you want to create the file.

| Ne <u>w</u>                                              | ×                | 🟦 JSF Project                                        |
|----------------------------------------------------------|------------------|------------------------------------------------------|
| Go Into                                                  |                  | 🗴 Struts Project                                     |
| Open in <u>N</u> ew Window                               |                  | 🎦 Project                                            |
| Ope <u>n</u> Type Hierarchy                              | F4               | 🍄 Package                                            |
| Sho <u>w</u> In                                          | Shift+Alt+W 🕨    | 🞯 Class                                              |
| і ⊆ору                                                   | Ctrl+C           | <ul> <li>Interface</li> <li>Source Folder</li> </ul> |
| Copy Qualified Name<br>Paste<br><u>Q</u> elete           | Ctrl+V<br>Delete | C Folder<br>File                                     |
| Build Path                                               | •                | Faces Config                                         |
| <u>S</u> ource                                           | Shift+Alt+S 🔸    | Tiles File                                           |
| Refactor                                                 | Shift+Alt+T 🕨    | Validation File                                      |
| 2 Import                                                 |                  | TLD File                                             |
| A Export                                                 |                  | i JSP File                                           |
|                                                          |                  | M XHTML File                                         |
| Run XDoclet                                              | Shift+Ctrl+F1    | M HTML File                                          |
| 🖑 Re <u>f</u> resh                                       | F5               | CSS File                                             |
| Clo <u>s</u> e Project                                   |                  | 🧏 JS File                                            |
| Close Unrelated Projects                                 |                  | Properties File                                      |
| Assign Working Sets                                      |                  | 📋 E <u>x</u> ample                                   |
| <u>R</u> un As<br><u>D</u> ebug As<br><u>P</u> rofile As | •                | 📑 Other                                              |
|                                                          |                  | 2                                                    |

# Figure 3.55. Selecting Properties File

You can edit the file using a table-oriented "Properties" viewer:

| 🔲 message.propertie | es 🛙                   | - 6           |
|---------------------|------------------------|---------------|
| message.properties  |                        |               |
| name                | value                  | Add           |
| header              | Hello Demo Application |               |
| prompt_message      | Name:                  | Edit          |
| hello_message       | Hello                  | Delete        |
|                     |                        | Цр            |
|                     |                        | Do <u>w</u> n |
|                     |                        |               |
|                     |                        |               |
|                     |                        |               |
|                     |                        |               |
|                     |                        |               |
|                     |                        |               |
| Properties Source   |                        |               |

## Figure 3.56. "Properties" Viewer

You can also use a Source viewer for editing the file:

| 🖬 message.properties 😫                                                            | - 0 |
|-----------------------------------------------------------------------------------|-----|
| message.properties                                                                |     |
| <pre>header=Hello Demo Application prompt_message=Name: hello_message=Hello</pre> |     |
|                                                                                   |     |
|                                                                                   |     |
|                                                                                   | =   |
|                                                                                   |     |
|                                                                                   | ~   |
|                                                                                   |     |
| Properties Source                                                                 |     |

### Figure 3.57. Source Viewer

# 3.3.2. Graphical TLD Editor

The TLD editor comes with same features you will find in all other JBoss Developer Studio editors:

- Graphical and source edit modes
- Validation and error checking

## 3.3.2.1. Tree view

| oss Tools Tag Library E | dito | r               |                                           |           |
|-------------------------|------|-----------------|-------------------------------------------|-----------|
| html_basic              |      | ▼ Tag Library   |                                           |           |
| 💠 html_basic.tld        | Â    | Tlibversion:    | 1.2                                       | ור        |
| Listeners               |      | Shortname       |                                           | 31        |
| 🗹 Validator             |      |                 | ···                                       | =         |
| 👂 🧾 commandButton       |      | URI:            | http://java.sun.com/jsf/html              |           |
| 👂 🧾 commandLink         | =    | Display-Name:   |                                           |           |
| 👂 🖹 dataTable           |      | Crossill Learns | [                                         | =         |
| 👂 📃 form                |      | Small-Icon:     |                                           | $\exists$ |
| 👂 🧾 graphicImage        |      | Large-Icon:     |                                           |           |
| 👂 🖹 inputHidden         |      | Description:    | his tag library contains JavaServer Faces | <u>^</u>  |
| 👂 🧾 inputSecret         |      |                 | UIComponent + HTML RenderKit Rend         | •         |
| 👂 🖹 inputText           |      |                 |                                           |           |
| 👂 🧾 inputTextarea       |      | ▼ Defined       |                                           |           |
| 👂 🥂 message             |      | name            | tagclass Add                              |           |
| 👂 🧾 messages            |      | commandButto    | com.sun.faces.taglib.html_b               | 5         |
| 👂 🧾 outputFormat        |      | commandLink     | com.sun.faces.taglib.html_b               |           |
|                         |      |                 | Edit                                      |           |

### Figure 3.58. Tree View

### 3.3.2.2. Source view

You can easily switch from Tree to Source by selecting the Source tab at the bottom of the editor.

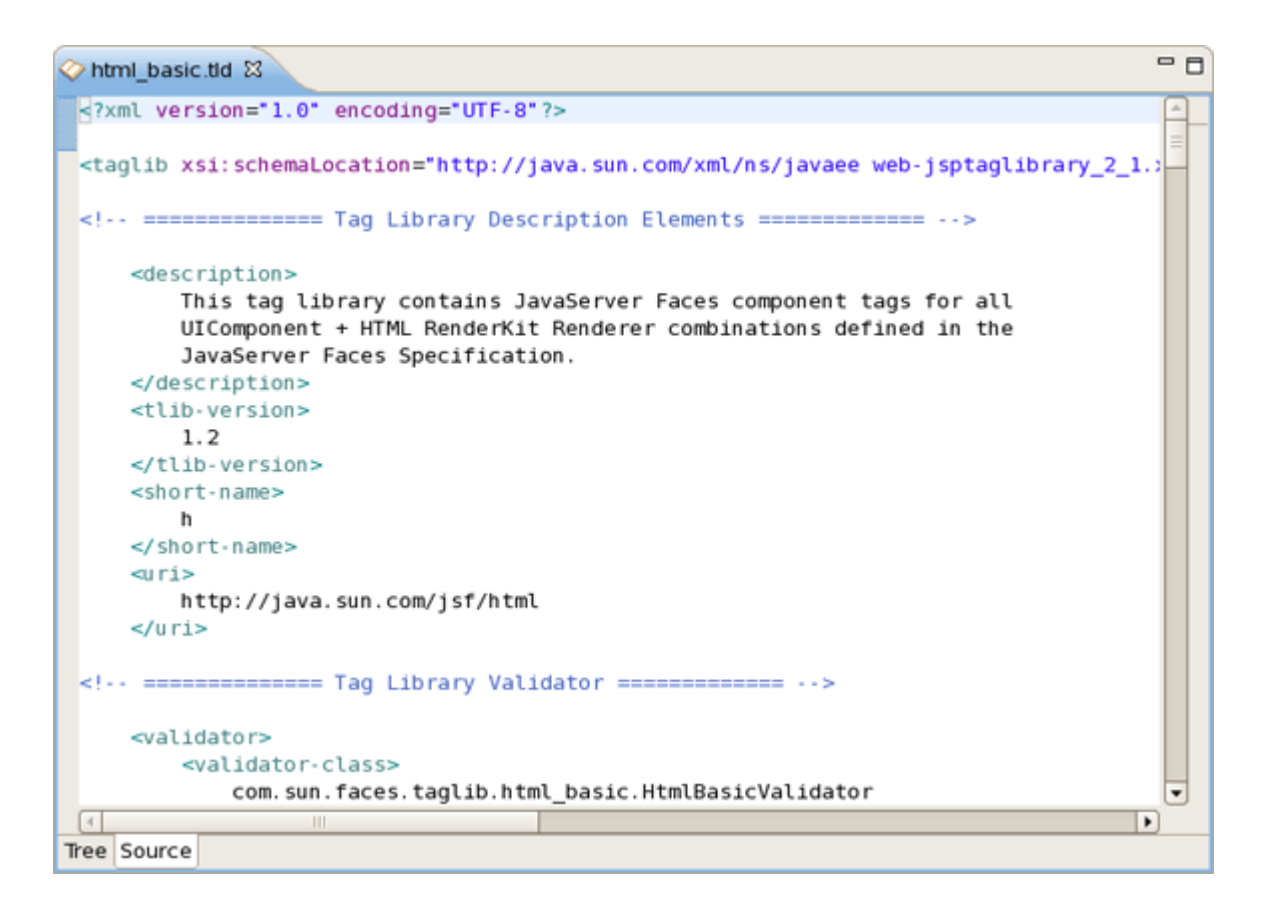

Figure 3.59. Source View

You can easily add a new tag:

| ⊘ MyTLD.tld ⊠           |                                                  | - 8         |
|-------------------------|--------------------------------------------------|-------------|
| JBoss Tools Tag Li      | orary Editor                                     |             |
| ▼ MyTLD                 | ▼ Tag Library                                    | <u> </u>    |
| ✓ ♦ MyTLD.tld Listeners | Rename 1.1                                       |             |
| Validator               | New Validator                                    |             |
| 🖹 choose                | Properties //java.sun.com/jsp/jstl/xml1          |             |
| I out                   | Displa Tag Tag Lib                               |             |
| Þ 🖪 if                  | Tag File                                         |             |
| 👂 🛃 forEach             |                                                  |             |
| 👂 🖪 param               | Large-Icon:                                      |             |
| 👂 🖪 set                 | Description: My Tag Library                      |             |
| When                    | 4                                                |             |
| Functions               | ▼ Defined                                        |             |
|                         | name tagclass                                    | <u>A</u> dd |
|                         | choose org.apache.taglibs.standard.tag.common.c  | ore.Chor    |
|                         | out org.apache.taglibs.standard.tag.rt.xml.Expr  | Tag         |
|                         | if org.apache.taglibs.standard.tag.common.x      | ml.lfTag    |
| 4 111                   | forEach org.apache.taglibs.standard.tag.common.x | ml.ForEa    |
| Tree Source             |                                                  |             |

# Figure 3.60. Adding a New Tag

You can also easily add a new attribute to an existing tag:

| ♦ MyTLD.tld 🛛                                                                                     |                                         |                                                 | - 0 |
|---------------------------------------------------------------------------------------------------|-----------------------------------------|-------------------------------------------------|-----|
| JBoss Tools Tag Library Edi                                                                       | itor                                    |                                                 |     |
| ▼ MyTLD                                                                                           | ▼ Tag                                   |                                                 | Ĥ   |
| ▽ ⊘ MyTLD.tld                                                                                     | Name:                                   | if                                              |     |
| Listeners Validator                                                                               | Tagclass:                               | org.apache.taglibs.standard.tag.common.xml.lfTa |     |
| 🔳 choose                                                                                          | Teiclass:                               | <u>B</u> rowse                                  |     |
| 👂 📕 out                                                                                           | Bodycontent:                            | JSP 💌                                           | =   |
| Add Variable     Add Attribute As Fra      Add Attribute As Fra      whe     Funce     You a find | agment<br>Ctrl + 0<br>Ctrl + 1<br>Delet |                                                 | _   |
| Verify                                                                                            | • ray<br>name                           | required Add                                    | Ţ   |
| Tree Source                                                                                       |                                         |                                                 |     |

# Figure 3.61. Adding a New Attribute

Content assist is available when editing the file using the Source viewer:

| Ø 1  | MyTLD.tld 🛿 🔗 html_basic.tld                                                                                                    |                                                                                                    |                                                                                                    | - 0                                                                                                    |                                                              |
|------|----------------------------------------------------------------------------------------------------|----------------------------------------------------------------------------------------------------|----------------------------------------------------------------------------------------------------|----------------------------------------------------------------------------------------------------|--------------------------------------------------------------|
|      | <pre>?xml version="1.0" encoding="L<br/>ttagLib xmlns="http://java.sun.<br/>xmlns:xsi="http://www.w3.or<br/>xsi:schemaLocation="http://<br/>version="2.0"&gt;<br/><description>My Tag Library<!--<br--><disptay-name>My Tag Lib<tlib-version>1.1</tlib-version>1.11.11.11.11.11.11.11.11.11.11.11.11.11.11.11.11.11.11.11.11.11.11.11.11.11.11.11.11.11.11.11.11.11.11.11.11.11.11.11.11.11.11.11.11.11.11.11.11.11.11.11.11.11.11.11.11.11.11.11.11.11.11.11.11.11.11.11.11.11.11.11.11.1</disptay-name></description></pre> | TTF-8" ?><br>com/xml/ns/j2ee"<br>rg/2001/XMLSchema-inst<br>java.sun.com/xml/ns/j<br>/description><br>splay-name><br>ion> | ance"<br>2ee http://java.sun.co                                                                                                    | m/xml/ns/j2ee/w                                                                                              |                                                              |
|      | <ul> <li>description</li> <li>display-name</li> <li>function</li> <li>icon</li> <li>listener</li> <li>short-name</li> <li>tag</li> <li>tag-file</li> <li>taglib-extension</li> </ul>                                                                                                    |                                                                                                    | Element : short-name<br>Defines a simple default<br>authoring tool to create r<br>example, it may be used<br>directives. Do not use wi<br>or underscore.<br>Data Type : string | name that could be used<br>armes with a mnemonic<br>f as the preferred prefix w<br>hite space, and do not st | by a JSP<br>/alue; for<br>/alue in taglit<br>art with digits |
|      | <> tlib-version                                                                                                    |                                                                                                    |                                                                                                    |                                                                                                    |                                                              |
| ſ    | d                                                                                                    |                                                                                                    |                                                                                                    |                                                                                                    |                                                              |
| Tree | Source                                                                                                    |                                                                                                    |                                                                                                    |                                                                                                    |                                                              |

### Figure 3.62. Content Assist

In the Source viewer, if at any point a tag is incorrect or incomplete, an error will be indicated next to the line and also in the Problems view below.

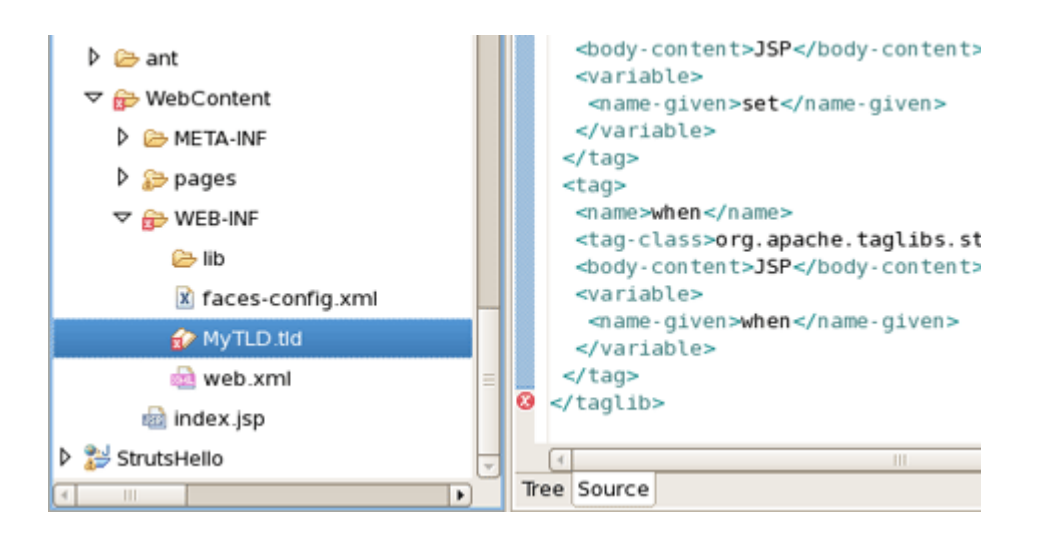

### Figure 3.63. Error Reporting

# 3.3.3. Graphical Web Application File (web.xml) Editor

The Web Application File editor comes with the same features you will find in all other JBoss Developer Studio editors:

- · Graphical and source edit modes
- Validation and error checking

# 3.3.3.1. Tree View

| eb XML Editor                  |                  |                      |                |
|--------------------------------|------------------|----------------------|----------------|
| web                            | ✓ Servlet        |                      |                |
| 👜 web.xml                      | Servlet-Name:    | Faces Servlet        |                |
| Context Params Filters         | Servlet-Class:   | javax.faces.webapp.f | aces Browse    |
| Listeners                      | Load-on-Startup: | 1                    |                |
| ▽ 🔄 Servlets                   | ▼ Init Params    | -                    |                |
| Faces Servlet:javax.faces.     | param-name       | param-value          | Add            |
| ୠ Faces Servlet:*.jsf          | paratiti         | paratiti faloc       |                |
| 🞯 session-config               |                  |                      | <u>R</u> emove |
| 😋 Mime Mappings                |                  |                      | Edit           |
| 🚳 welcome-file-list            |                  |                      |                |
| 襑 Error Pages                  |                  |                      | <u>D</u> P     |
| 🖉 JSP Config                   |                  |                      | Down           |
| 🔄 Security Constraints         | - Security Roles |                      |                |
| 🧈 login-config                 | role-name        | role-link            | Add            |
| a Security Roles               |                  |                      |                |
| a Env Entries                  |                  |                      | Remove         |
| 🧠 EJB                          |                  |                      | <u>E</u> dit   |
| 🔄 Services                     |                  |                      | Up             |
| 襑 Resources                    |                  |                      |                |
| 裿 Message Destinations         |                  |                      | Down           |
| 🖉 locale-encoding-mapping-list | ▼ Advanced       |                      |                |
|                                | Small-Icon:      |                      | Change         |

# Figure 3.64. Tree View

You can add any new elements right in the Tree viewer:

| ♦ MyTLD.tld                    |               |                         | - 0            |  |  |
|--------------------------------|---------------|-------------------------|----------------|--|--|
| Web XML Editor                 |               |                         |                |  |  |
| ▼ web                          | ▼ Web Des     | riptor 2.5              |                |  |  |
| 🔻 💩 web.xml                    | Mana          | luch                    |                |  |  |
| 🕨 😋 Context F                  | •             | 🗡 Context Param         |                |  |  |
| 🗟 Filters 🛛 Rename             |               | Filter                  |                |  |  |
| 👂 🔄 Listeners 🖾 Change Timesta | 2000          | M Listener              |                |  |  |
|                                |               | Serviet                 |                |  |  |
| Faces Copy                     | Ctrl + C      | Servlet Mapping         |                |  |  |
| Saces of Cut                   | Ctrl + X      | 🕈 Mime Mapping          |                |  |  |
| 😭 session-c                    | Ctrl + V      | 🕙 Error Page            | <u>A</u> dd    |  |  |
| 🏹 Mime Maj 🛛 Properties        |               | 🕈 Security Constraint   | <u>B</u> emove |  |  |
| a welcome-file-list            |               | 🔉 Security Role         | Edit           |  |  |
| 😂 Error Pages                  |               | 🔉 Env Entry             | Earch          |  |  |
| 🖉 JSP Config                   |               | 🕉 Ejb Ref               | Цр             |  |  |
| a Security Constraints         |               | Ejb Local Ref           | Down           |  |  |
| 🧈 login-config                 | * Advanced    | Service Ref             |                |  |  |
| a Security Roles               | Advanced      | Resource Env Ref        |                |  |  |
| a Env Entries                  | Small-Icon:   | Message Destination Ref | <u>C</u> hange |  |  |
| 🔄 EJB                          | Large-lcon:   | Message Destination     | <u>C</u> hange |  |  |
| 🔄 Services                     | Distributable |                         |                |  |  |
| a Resources                    | Distributable |                         |                |  |  |
| 🍋 Message Destinations         | Metadata-Co   | mplete:                 | -              |  |  |
| 🖉 locale-encoding-mapping-list | Encoding:     |                         | •              |  |  |
|                                |               |                         |                |  |  |
| Tree Source                    |               |                         |                |  |  |

# Figure 3.65. Adding New Elements

## 3.3.3.2. Source View

Switch to the Source viewer to edit the web.xml file by hand at any time:

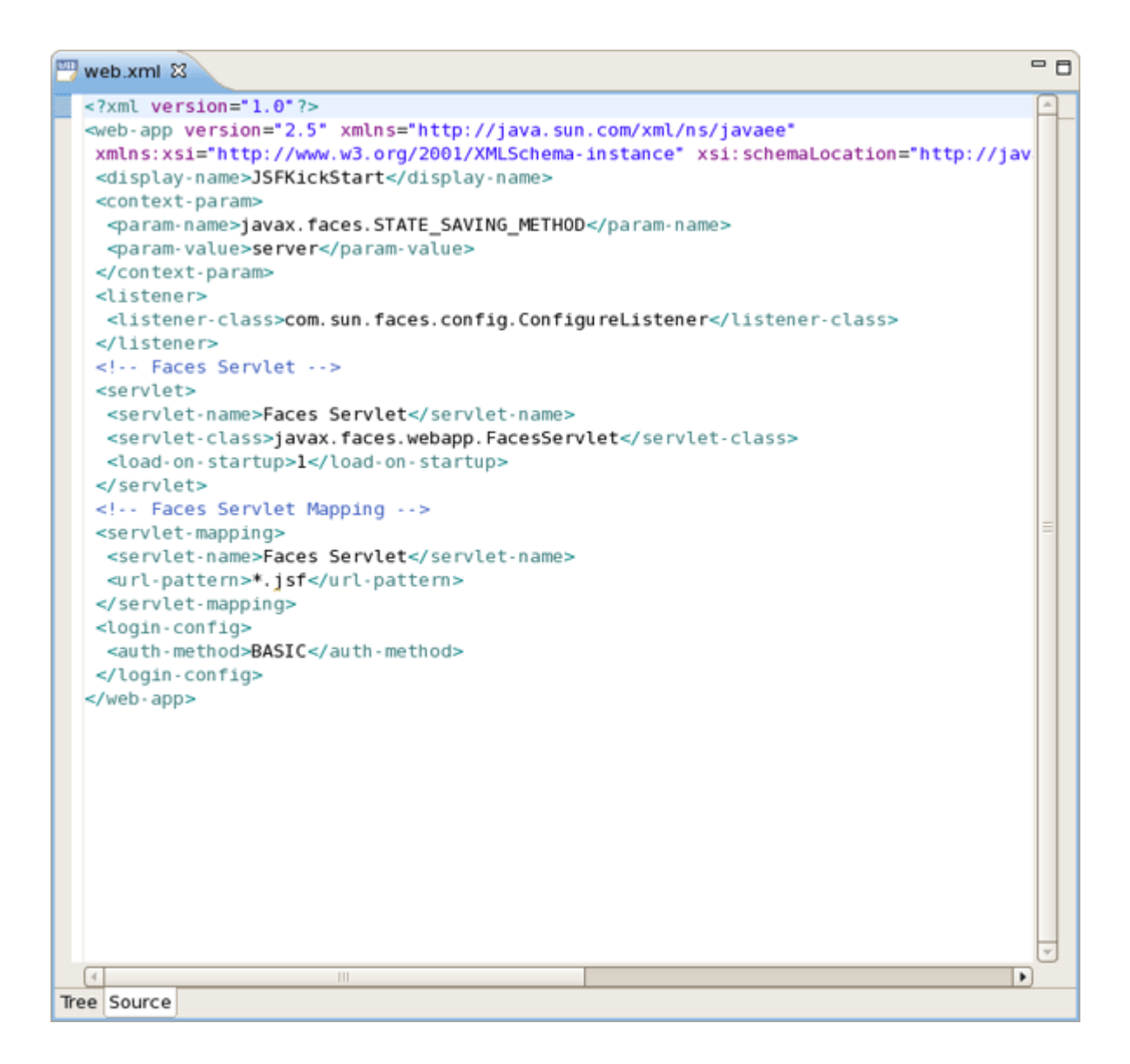

#### Figure 3.66. Source View

### 3.3.3.3. Content Assist

Content assist is available in the Source viewer. Simply click CTRL-Space anywhere in the file.

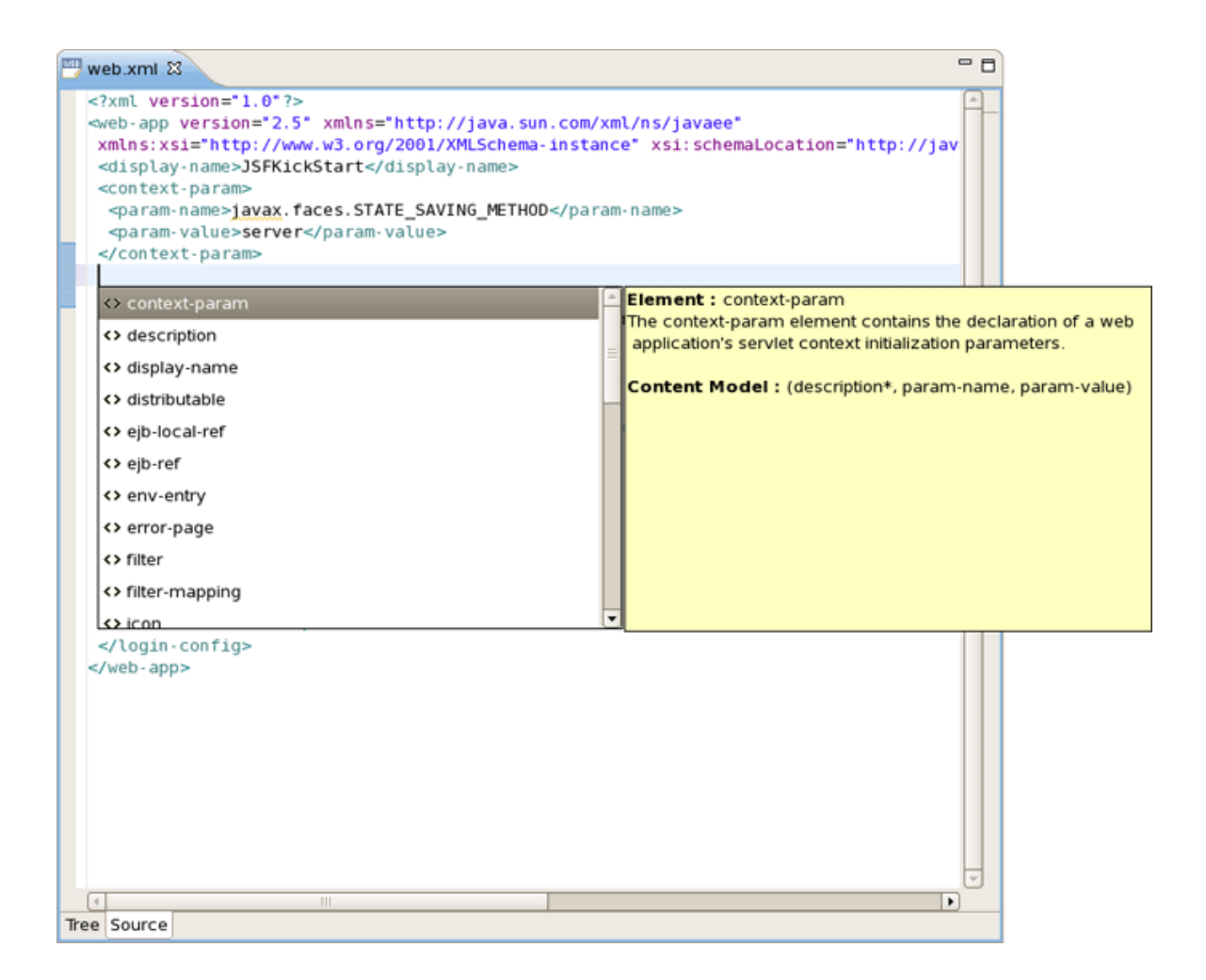

## Figure 3.67. Content Assist

# 3.3.3.4. Errors Checking and Validation

If errors occur anywhere in the file, small red dots will appear next to the lines where the errors occurred. Also, note that the file is marked by a small x in the Package Explorer view.

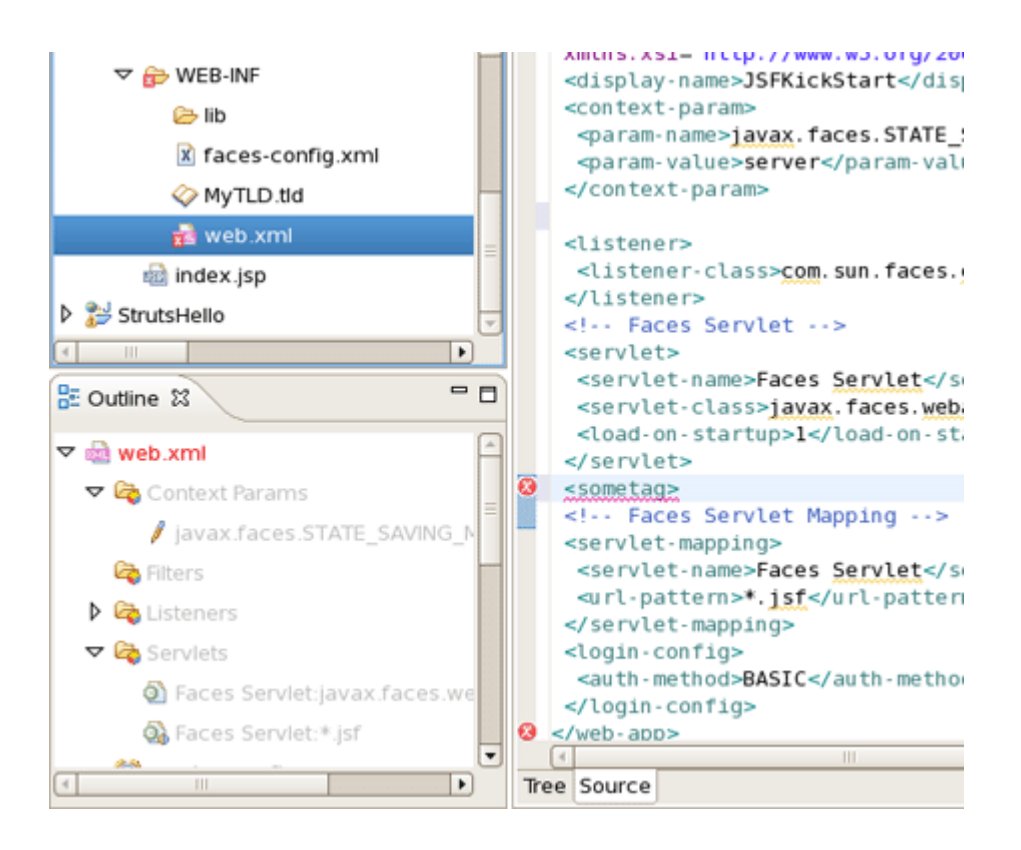

### Figure 3.68. Errors Reporting

# 3.3.4. CSS Editor

The CSS editor comes with the same features you will find in all other JBoss Developer Studio editors.

- · Content assist
- Validation and error checking

With the CSS (Cascading Style Sheet) editor, you can take advantage of code prompting:

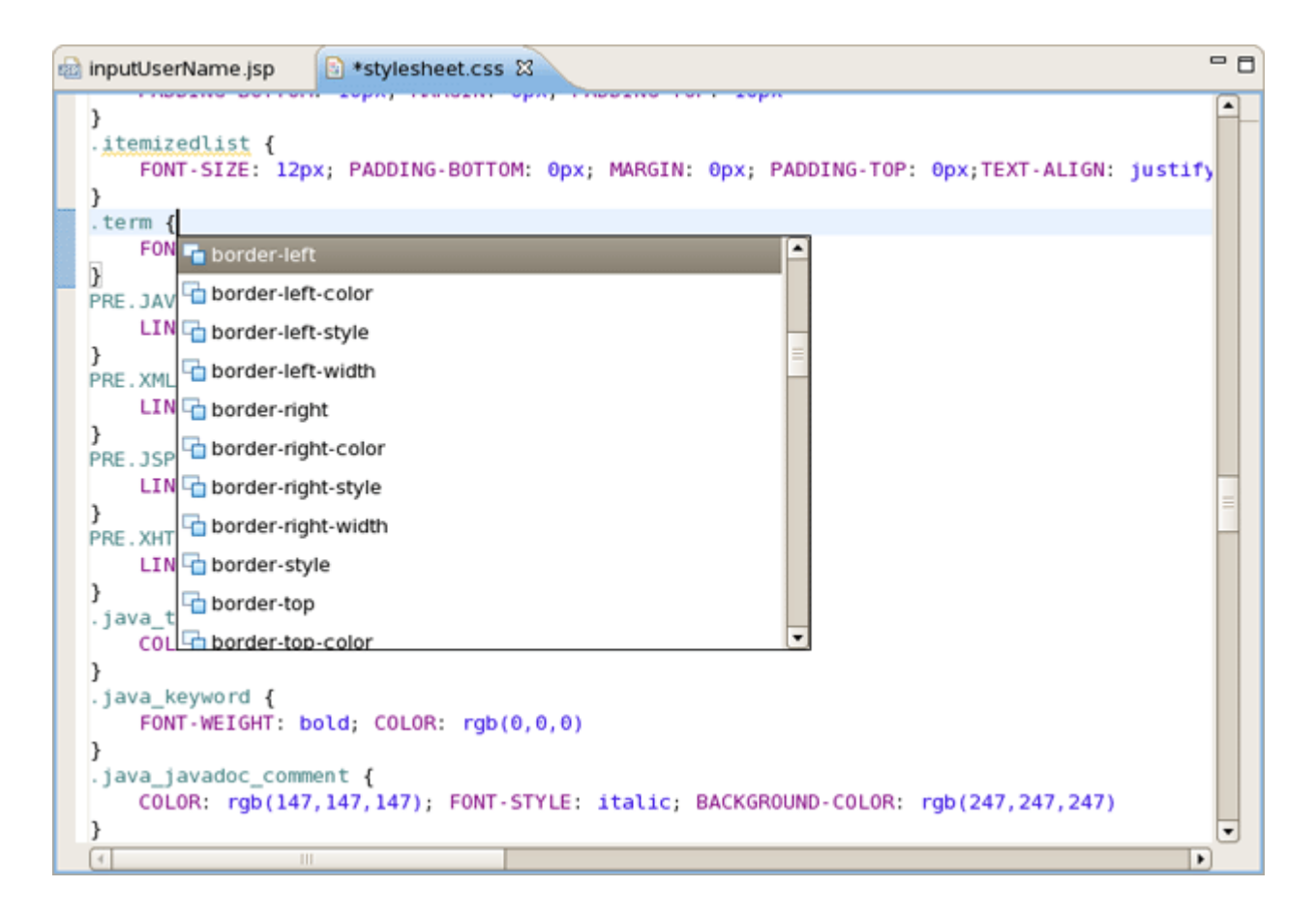

### Figure 3.69. CSS Editor

And you can also use the Properties view next to the editor to edit existing stylesheet declaration properties:

| - | inpu            | utUserName.jsp 💿 *stylesheet.css 🕱                                                      | - 8        | Properties 🛛 🗖 🗖                                     |
|---|-----------------|-----------------------------------------------------------------------------------------|------------|------------------------------------------------------|
|   | }               | text-align: center;                                                                     | <b>_</b> _ | <b>□</b>                                             |
|   | . me<br>}       | <pre>ediaobject{    padding : 5px 10px 5px 35px; </pre>                                 |            | Aural     Box model                                  |
|   | H1<br>}         | {<br>MARGIN: 0px; FONT-SIZE: 22px; COLOR: #ff6600; PADDING: 45px 0pr                    | x 10px     | Colors and Background:     Fonts                     |
|   | H2<br>}         | <pre>{     MARGIN: 0px; FONT-SIZE: 18px; COLOR: #2a7bd4; PADDING: 25px 0p;     </pre>   | к 10рх     | font<br>font-family                                  |
|   | H3<br>}         | <pre>MARGIN: 0px; FONT-SIZE: 15px; COLOR: #000000; PADDING: 20px 0px</pre>              | x 10px     | font-size 15px<br>font-size-adjust                   |
|   | }               | MARGIN: 0px; FONT-SIZE: 12px; COLOR: #000000; PADDING: 15px 0p                          | к 10рх     | font-stretch                                         |
|   | }<br>H6         | MARGIN: 0px; FONT-SIZE: 12px; COLOR: #000000; PADDING: 15px 0p                          | x 10px     | font-weight                                          |
|   | }               | MARGIN: 0px; FONT-SIZE: 11px; COLOR: #000000; PADDING: 5px 0px                          | өрх өр     | <ul> <li>Paged media</li> <li>Tables</li> </ul>      |
|   | div<br>tex<br>} | <pre>/.book div.section div.mediaobject{ <t-align:left;< pre=""></t-align:left;<></pre> | •          | <ul> <li>▷ Text</li> <li>▷ User interface</li> </ul> |
|   | 4               |                                                                                         | Þ          | Visual                                               |

### Figure 3.70. Properties View

# 3.3.5. JavaScript Editor

The JavaScript editor includes a Preview viewer and a Source viewer. In the Source viewer, you can use code assist:

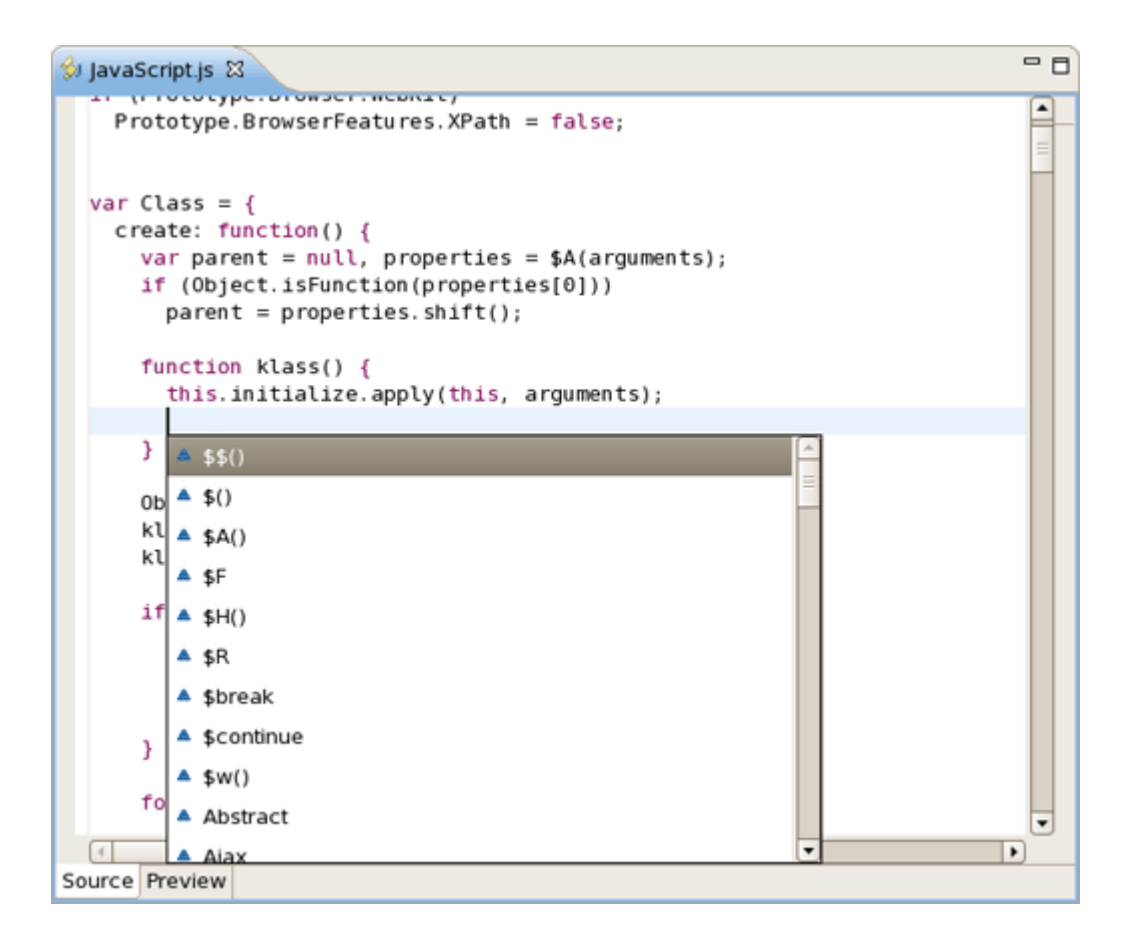

### Figure 3.71. JavaScript Editor

You can also use the Source viewer with the Outline view to navigate around the file:

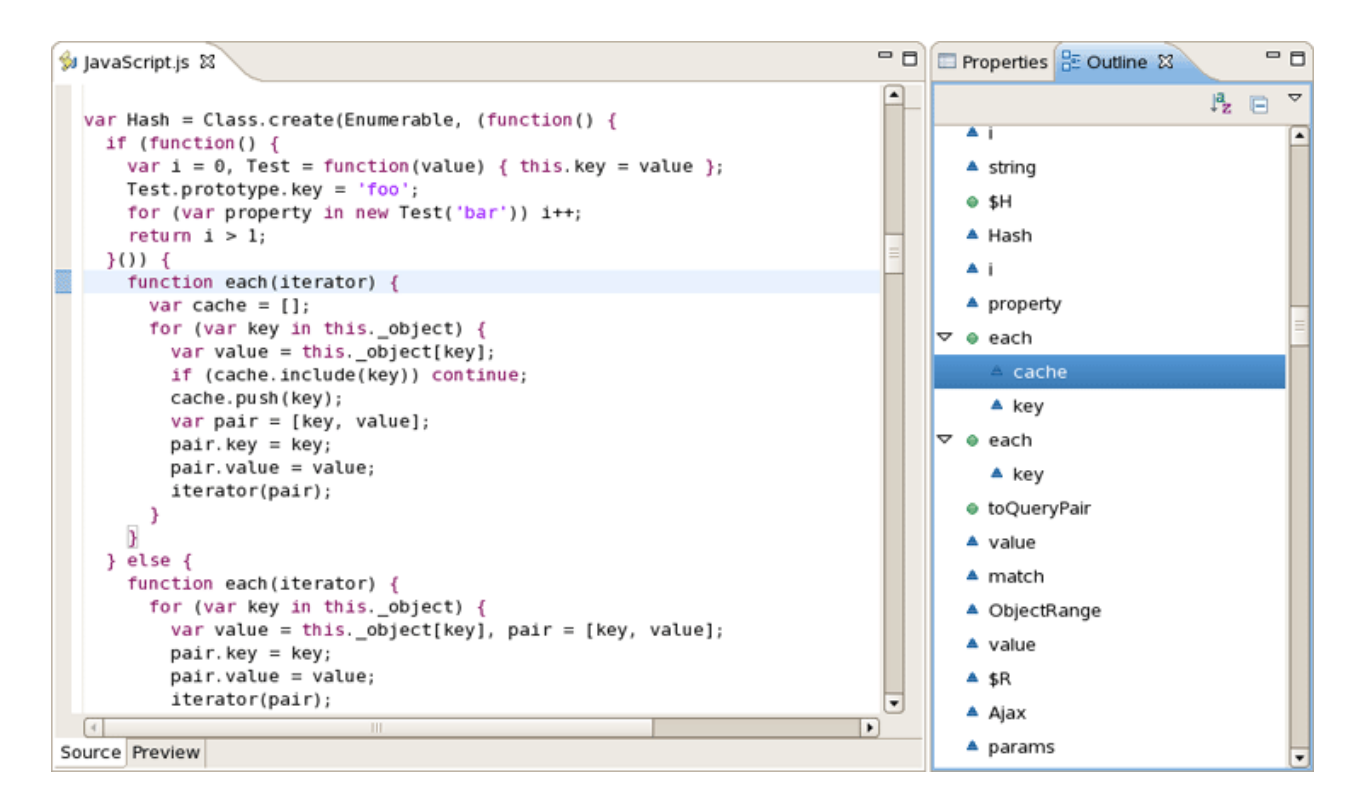

Figure 3.72. Source Viewer

# 3.3.6. XSD Editor

JBoss Developer Studio comes with an XSD Editor for XML Schema files. This editor comes from the Web Tools Project (WTP) (see <u>WTP Getting Started</u>).

To create a new XSD file, right-click a folder in the Package Explorer view, select *New > Other...* from the context menu and then select *XML > XML Schema* in the dialog box.

| <b>@</b>                              | New                 | ×      |
|---------------------------------------|---------------------|--------|
| Select a wizard                       |                     |        |
| Create a new XML schema file          |                     |        |
| <u>W</u> izards:                      |                     |        |
| type filter text                      |                     |        |
| · · · · · · · · · · · · · · · · · · · |                     |        |
| User Assistance                       |                     |        |
| 👂 🗁 Web                               |                     |        |
| Web Services                          |                     |        |
| 🗢 🗁 XML                               |                     |        |
| DTD                                   |                     |        |
| XML                                   |                     |        |
| S XML Schema                          |                     | =      |
| 👂 🗁 Examples                          |                     | -      |
|                                       |                     |        |
|                                       |                     |        |
|                                       |                     |        |
|                                       | Nexts               | Cancel |
| V <u>Back</u>                         | <u>Mext</u> > Emisn | Cancel |

# Figure 3.73. Creating New XSD file

The XSD Editor includes two viewers for working on the file, a Design viewer and a Source viewer:
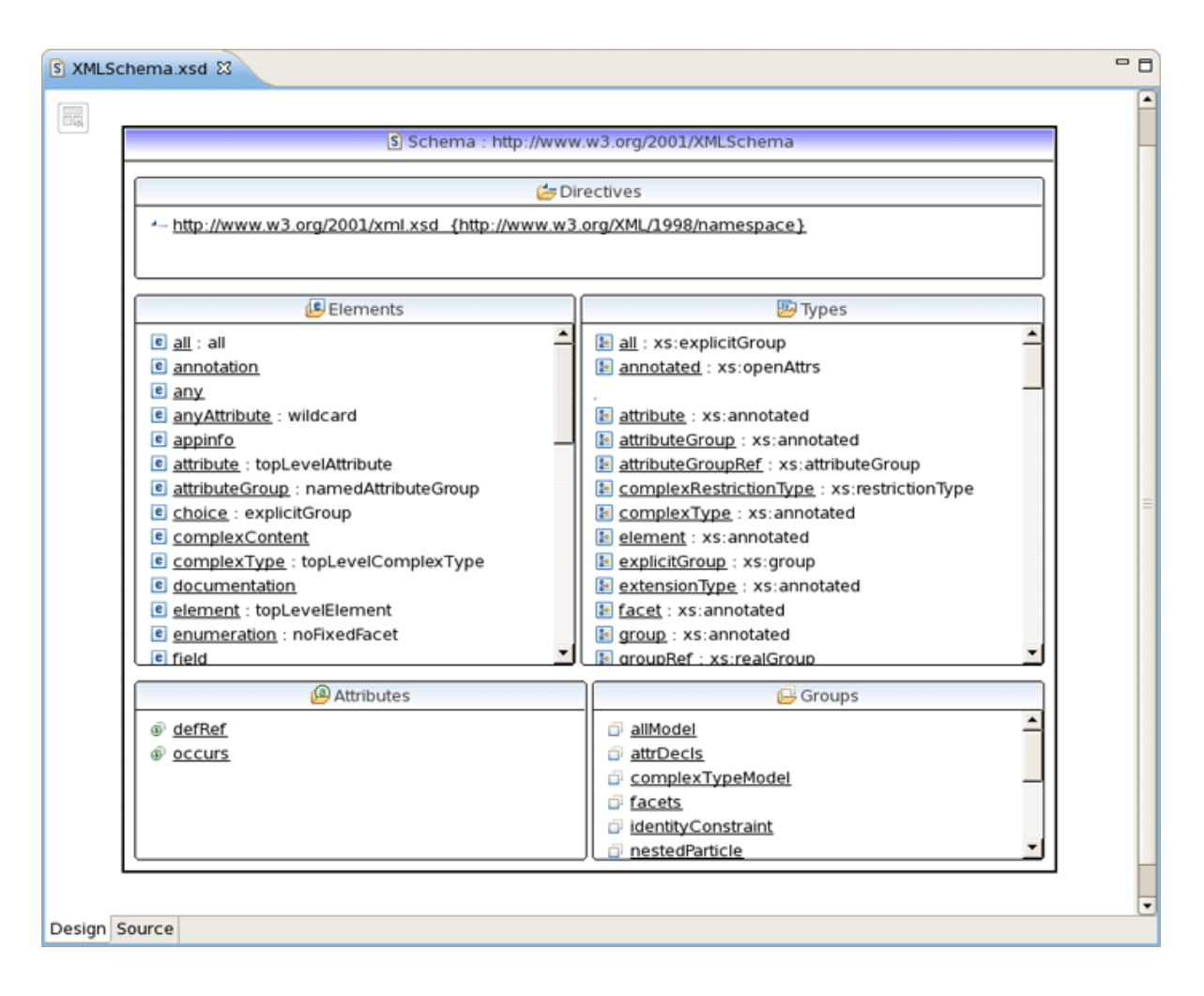

#### Figure 3.74. Source Viewer

In the Design viewer, you can drill down on an element by double-clicking on it:

| S XMLSchema.xsd 🛙 |            |                |        |                  |   | - 0 |
|-------------------|------------|----------------|--------|------------------|---|-----|
|                   |            |                |        |                  |   |     |
|                   |            |                | 1.0    |                  | l |     |
| c choice          |            | 🗈 explic       | tGroup | )                |   |     |
|                   |            | a name         |        | NCName           |   |     |
|                   |            | ③ ref          |        | QName            |   |     |
|                   |            | 🚳 anyAttribute |        |                  |   |     |
| Γ                 |            | 🕖 annotation   | [01]   | (annotationType) |   |     |
|                   |            | e group        |        | groupRef         |   |     |
|                   |            | c element      |        | localElement     |   |     |
|                   | " <u>_</u> | 🛃 choice       |        | explicitGroup    |   |     |
|                   | 0*         | 🛃 sequence     |        | explicitGroup    |   |     |
|                   |            | 🖉 any          |        | (anyType)        |   |     |
| L                 |            |                |        |                  |   |     |
|                   |            |                |        |                  |   |     |
|                   |            |                |        |                  |   |     |
|                   |            |                |        |                  |   |     |
|                   |            |                |        |                  |   |     |
|                   |            |                |        |                  |   |     |
|                   |            |                |        |                  |   |     |
|                   |            |                |        |                  |   |     |
|                   |            |                |        |                  |   |     |
|                   |            |                |        |                  |   |     |
|                   |            |                |        |                  |   |     |
|                   |            |                |        |                  |   |     |
| Design Source     |            |                |        |                  |   |     |

#### Figure 3.75. Design Viewer

Various edit options are available when you right-click an element in the diagram:

#### Figure 3.76. Edit Options

You can also use the Properties view to edit a selected element:

| S XMLSchema.xsd | x       |       |             |                                                                                                    |      |                  |   | - 0     |
|-----------------|---------|-------|-------------|----------------------------------------------------------------------------------------------------|------|------------------|---|---------|
| E choice        |         |       |             | la explicitGroup                                                                                                    |      |                  |   | Ê       |
|                 |         |       |             | aname                                                                                                    |      | NCName           | 7 |         |
|                 |         |       |             | In the second second |      | QName            |   |         |
|                 |         |       |             | 🔞 anyAttribute                                                                                                    |      |                  |   |         |
|                 |         |       |             | 🛃 annotation                                                                                                    | [01] | (annotationType) |   |         |
|                 |         |       | Г           | e group                                                                                                    |      | groupRef         |   |         |
|                 |         |       |             | element 🕘                                                                                                    |      | localElement     |   | =       |
|                 |         |       | <sup></sup> | 🛃 choice                                                                                                    |      | explicitGroup    |   |         |
|                 |         |       | -           | 🔊 sequence                                                                                                    |      | explicitGroup    |   |         |
|                 |         |       |             | 🐙 any                                                                                                    |      | (anyType)        |   |         |
|                 |         |       |             |                                                                                                    |      |                  |   |         |
|                 |         |       |             |                                                                                                    |      |                  |   | _       |
| Design Source   |         |       |             |                                                                                                    |      |                  |   | <u></u> |
| Properties      | _       |       |             |                                                                                                    |      |                  |   | ~ - 0   |
| ③ attribute     |         |       |             |                                                                                                    |      |                  |   |         |
| General         | Name:   | ref   |             |                                                                                                    |      |                  |   | Ç       |
| Constraints     | Type:   | xs:QI | Name        |                                                                                                    |      |                  |   | •       |
| Documentation   | Usage:  |       |             |                                                                                                    |      |                  |   | •       |
| Extensions      | See ge. |       |             |                                                                                                    |      |                  |   |         |
|                 |         |       |             |                                                                                                    |      |                  |   |         |

#### Figure 3.77. Properties View

You can also use a Source viewer for the file. In this viewer, along with direct editing of the source code, you can also edit the file by using the Properties view on the right:

| S XMLSchema.xsd 🛛 🗖 🗖                                                                                               | 3 | E Properties 🕱                                                         |                          |                 | ~ · | - 8 |
|----------------------------------------------------------------------------------------------------|---|------------------------------------------------------------------------|--------------------------|-----------------|-----|-----|
| <pre><xs:attribute <="" name="maxOccurs" type="xs:allNNI" use="optional" xs:attributegroup=""></xs:attribute></pre> |   | ③ attribute                                                            |                          |                 |     |     |
| <pre><pre><pre><pre><pre><pre><pre><pre></pre></pre></pre></pre></pre></pre></pre></pre>                            |   | (a) attribute<br>General<br>Constraints<br>Documentation<br>Extensions | Name:<br>Type:<br>Usage: | ref<br>XS:QName |     |     |

Figure 3.78. Source Viewer

## 3.3.7. Support for XML Schema

JBoss Developer Studio fully supports XML files based on schemas as well as DTDs:

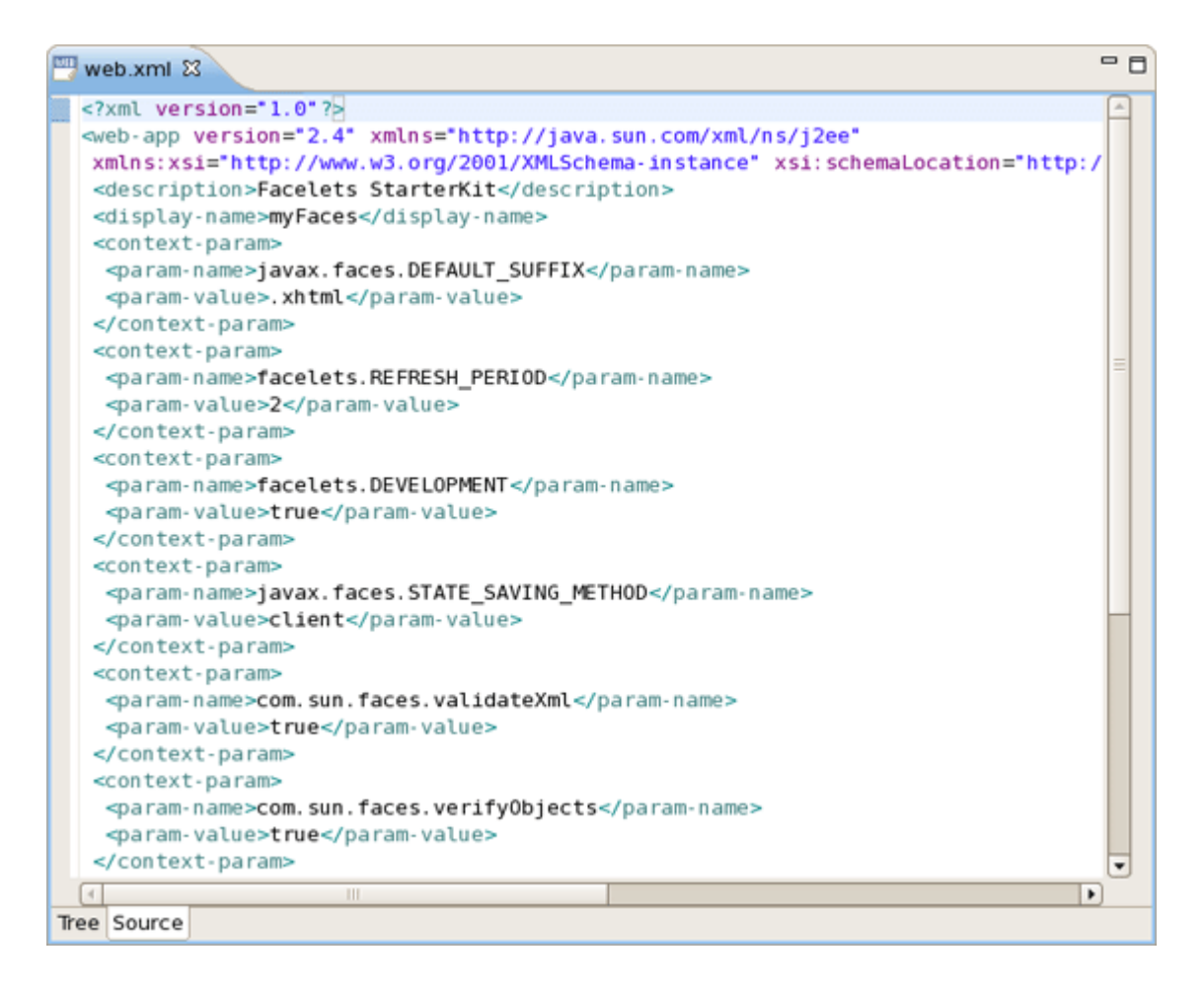

Figure 3.79. XML File

# **JBoss Tools Palette**

This chapter will introduce you to the functionality provided by JBoss Tools Palette. The Palette allows you to quickly and easily create your JSP or JSF pages. Now you can do it more faster without additional knowledge.

The JBoss Tools Palette allows you to:

- Insert tags into a JSP or JSF page with one click
- Add custom and 3rd party tags

The JBoss Tools Palette contains a developer's project tag libraries and provides possibility to add any tag libraries to it. Also you can choose a necessary one from the list of already existed tag libraries:

- HTML
- JBoss
- JSF
- JSTL
- MyFaces
- Oracle ADF Faces
- Struts
- XHTML

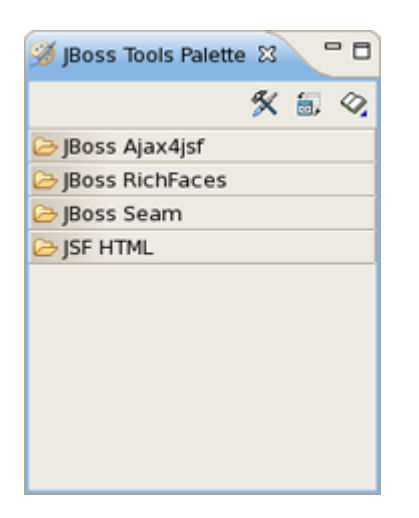

#### Figure 4.1. Default View of The JBoss Tools Palette

By default the Palette is represented in Web Development Perspective with four groups. If you can't see it, select *Window > Show View Other... > JBoss Tools Web > JBoss Tools Palette* from the menu bar.

## 4.1. Palette Options

To facilitate your work, you can configure the Palette in your own way, by selecting the corresponding icon on the Palette toolbar.

There is a possibility to configure the JBoss Tools Palette:

- · to edit the palette content by adding, removing or changing the palette elements
- to show/hide groups, subgroups
- to import groups, subgroups

| 🧭 JBoss Tools Palette 😫 🦳 🗖 |
|-----------------------------|
| 🕺 🖩 🥎                       |
| 🕞 JBoss Ajax4jsf            |
| 🕞 JBoss RichFaces           |
| 🕞 JBoss Seam                |
| ▷ JSF Core                  |
| ▷ JSF Facelets              |
| ▷ JSF HTML                  |
| 🕞 JSF html 🔹 🖈              |
| column                      |
| commandButton               |
| commandLink                 |
| 🐼 dataTable                 |
| I form                      |
| graphicImage                |
| inputHidden                 |
| inputSecret                 |
| inputText                   |
| inputTextarea               |
| message                     |
| 🐼 messages 🔻                |

#### Figure 4.2. Palette Buttons

#### 4.1.1. Palette Editor

JBoss Tools Palette contains existing libraries of tags, thus the Palette editor is intended to work with them or create your new one, as well.

To open the editor, click on the Palette Editor icon:

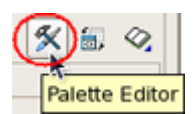

Figure 4.3. Palette Editor Icon

The window has two parts. There is a reflected grouped list of components on the left side of the palette editor. Each group is divided into multiple groups, every of which is a tag library. The right side of the palette editor is an editing window where it's possible to change values of group or tag library attributes that you've chosen on the left part of the window.

It can also be done by right click and using *Edit...* option.

For example, JSF group consists of Core, Facelets, HTML tag libraries and the attributes as name, description and hidden which are available for editing:

| <b>9</b>    |   | Palette Edit | or    |           | X |
|-------------|---|--------------|-------|-----------|---|
| ▼ 🗁 XStudio | * | name         | value |           |   |
| 👂 🆏 Icons   |   | element type | group |           |   |
|             |   | name         | JSF   |           |   |
| HTML        |   | description  |       |           |   |
| IBoss       | = | hidden       | no    |           |   |
| 🔻 🚔 JSF     |   |              |       |           |   |
| 🕨 🐸 Core    |   |              |       |           |   |
| Facelets    |   |              |       |           |   |
| Þ 🐸 HTML    |   |              |       |           |   |
| ISTL        |   |              |       |           |   |
| MyFaces     |   |              |       |           |   |
|             | • |              |       |           |   |
|             |   |              |       |           | _ |
|             |   |              |       | OK Cancel |   |
|             |   |              |       |           |   |

#### Figure 4.4. Tag Libraries of the JSF Group

The Palette Editor provides the following possibilities when working with existing tags or icons:

· to work with a set of icons

*lcons* is the root folder for the icon sets. The first step is creating the icon set. Right click on the *lcons* folder and select *Create > Create Set...* 

Set the value of the name in the *Add lcons* window and click *Finish* button. A new element will appear in the list.

| 9                       | Palette      | Editor       | 6         |
|-------------------------|--------------|--------------|-----------|
| ▼ 😂 XStudio             | name         | value        |           |
| ≂ 🦓 Icons               | element type | partition    |           |
| <mark>ک</mark> ۲ Create | •            | N Create Set |           |
| Paste                   | Ctrl + V     |              |           |
| 👂 🌇 Frames 👘            |              |              |           |
| 👂 鞼 JSF Core            |              |              |           |
| Lists                   |              |              |           |
| 👂 鞼 Struts Bean         |              |              |           |
| 👂 鞼 Struts Common 🔄     |              |              |           |
| Struts HTML             |              |              |           |
| 👂 鞼 Struts Logic        |              |              |           |
|                         |              |              |           |
|                         |              |              |           |
|                         |              |              | OK Cancel |

#### Figure 4.5. Creating a Set of Icons

Also you can delete the set. Right click on the set of icons that you wish to remove and chose the *Delete Set* option from the pop-up menu or click the *Delete* keyboard button.

• to edit icons in the chosen set

When the set of icons is created, new icons can be imported to it. Choose the required set and select the option *Create > Import Icon...* from the pop-up menu that appears after you right-click on a folder.

| <b>9</b>                                                                                                    |                                                                       | Palette Edito              | or                |                                     | ×      |
|----------------------------------------------------------------------------------------------------|-----------------------------------------------------------------------|----------------------------|-------------------|-------------------------------------|--------|
| マ 🗁 XStudio<br>マ 🖏 Icons<br>▷ 🏂 Commo                                                                                                    | on a                                                                  | ame<br>ement type          | va<br>se          | lue<br>t of icons                   |        |
| <ul> <li>Tonts</li> <li>Tonts</li> <li>Trames</li> <li>Trames</li> <li>Torts</li> <li>Torts</li></ul> | Create<br>Copy Set<br>Cut Set<br>Paste<br>X Delete Set<br>TML<br>ogic | Ctrl +<br>Ctrl +<br>Ctrl + | C<br>X<br>V<br>te | ₩업 Create Set<br>Normal Import Icon |        |
|                                                                                                    |                                                                       |                            |                   | ОК                                  | Cancel |

#### Figure 4.6. Creating Icons

Set the name of the icon and the path and click *Finish* button.

• to work with a group of tag libraries

The first step in work with the editor is creating a group of libraries. It's very easy to do, right mouse button click on the *Palette* folder and select *Create > Create Group...* 

Set a name of a group in the Create Group window and click *OK* button. A new element will appear at the end of the list.

|                    | Palette E    | ditor                            | ×      |
|--------------------|--------------|----------------------------------|--------|
| ▼ 🗁 XStudio        | name         | value                            |        |
| 🕨 🖏 Icons          | element type | partition                        |        |
| ▼ 9 Palette        |              | Delete-                          |        |
| Create             |              | <ul> <li>Create Group</li> </ul> |        |
| 🕨 🔒 JBoss 💼 Paste  | Ctrl         | + V                              |        |
| D 🔒 JSF            | =            |                                  |        |
| Þ 🔒 JSTL           |              |                                  |        |
| MyFaces            |              |                                  |        |
| 👂 🔒 Oracle ADF Fac |              |                                  |        |
| 👂 🚊 Some Group     |              |                                  |        |
| D 🔒 Struts         |              |                                  |        |
|                    |              |                                  |        |
|                    | L            |                                  |        |
|                    |              | ОК                               | Cancel |
|                    |              |                                  |        |

#### Figure 4.7. Creating a Group of Tag Libraries

You are allowed to edit or delete a group, as well. If you'd like to change attributes of a group, use the right editing window of the palette editor or the *Edit...* option, like it was mentioned before. In order to remove the group, right click on the group that you wish to remove and chose the *Delete* option or click the *Delete* keyboard button.

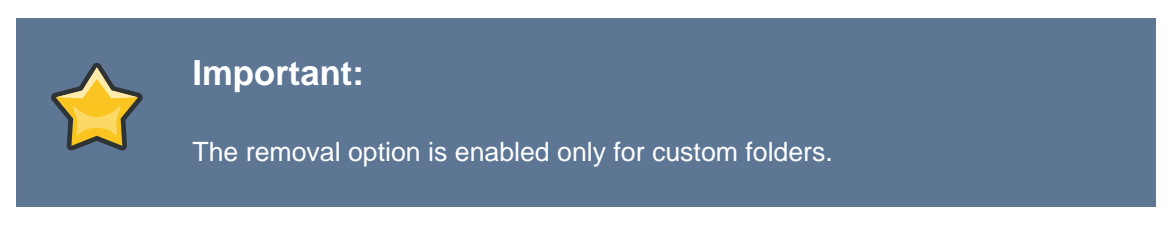

to work with a tag library

The group maintains a list of tag libraries. If you'd like to create your own library, click right mouse button on the group and choose *Create Group...* option.

| 9           |          | Palette      | Editor |    | ×      |
|-------------|----------|--------------|--------|----|--------|
| ▽ 🗁 XStudio | Á        | name         | value  |    |        |
| 👂 鞼 Icons   |          | element type | group  |    |        |
|             |          | name         | HTML   |    |        |
| 🕨 🚔 HTML    | Croate   | description  |        |    |        |
| 🕨 🗎 JBoss   | G Create | Group        | res    |    |        |
| D 🗎 JSF     | Edit     |              |        |    |        |
| D 🗎 JSTL    | Copy     | Ctr          | 1 + C  |    |        |
| MyFace      | of Cut   | Ctr          | 1 + X  |    | _      |
| 👂 🗎 Oracle  | 💼 Paste  | Ctr          | 1 + V  |    |        |
| D 📄 Some (  | 1 Delete | D            |        |    |        |
| D 🗎 Struts  | . Delete |              | elete  |    |        |
| ( III       |          |              |        |    |        |
|             |          |              |        |    |        |
|             |          |              |        | ок | Cancel |
|             |          |              |        |    |        |

#### Figure 4.8. Creating a tag library

After setting the attribute name and the path of the icon, click *Ok* button.

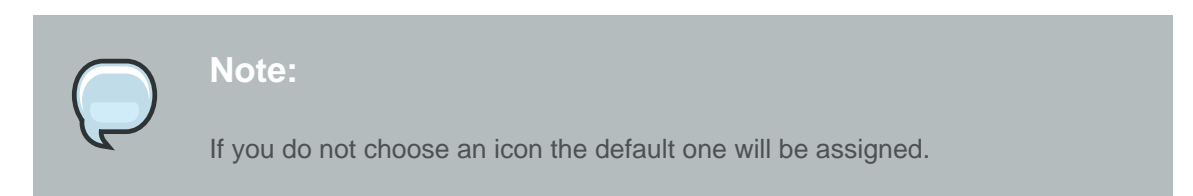

You are allowed to edit or delete the tag library, as well. If you'd like to change attributes of the library or choose another icon, use the right editing window of the palette editor or the *Edit...* option. In order to remove the tag library, right click on the library that you wish to remove and chose the *Delete* option or click the *Delete* keyboard button.

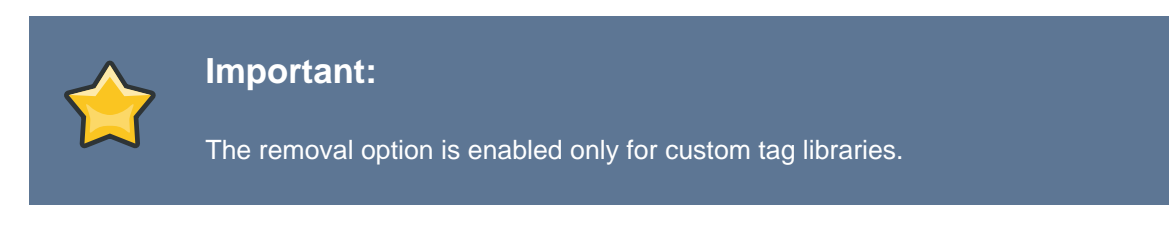

· to work with a tag element

When the library folder is created, new tags can be added to it. Choose the required library and select the option *Create > Create Macro...* from the pop-up menu that appears after you right-click on a folder.

| •           | Palette Editor X |                 |          |                            |  |  |  |  |
|-------------|------------------|-----------------|----------|----------------------------|--|--|--|--|
| ▽ 🗁 XStudio | Á                | name            | value    | 2                          |  |  |  |  |
| 👂 🖏 Icons   |                  | element type    | sub-     | group                      |  |  |  |  |
| ▽ 🚿 Palette |                  | name            | Block    | ĸ                          |  |  |  |  |
| 🗢 😑 HTML    | =                | icon            |          |                            |  |  |  |  |
| 🕨 🐸 Block   | Edit             | Ob a man a cond | to Adver | //www.w3.org/TR/REC-html40 |  |  |  |  |
| 🕨 🐸 Core    | Crea             | te              | •        | N Create Macro             |  |  |  |  |
| 🕨 🐸 Form    | crea             |                 |          |                            |  |  |  |  |
| 👂 🐸 Frame:  | [ Сору           | /               | Ctrl + C |                            |  |  |  |  |
| 👂 🐸 Scripts | of Cut           |                 | Ctrl + X |                            |  |  |  |  |
| 🕨 📂 Table   | Paste            | 2               | Ctrl + V |                            |  |  |  |  |
| 👂 🐸 Text    | X Dele           | te              | Delete   |                            |  |  |  |  |
|             |                  |                 |          |                            |  |  |  |  |
|             |                  |                 |          | OK Cancel                  |  |  |  |  |

#### Figure 4.9. Creating a tag element

In the Add Palette Macro window, you can configure the tag element. Attribute *Name* is mandatory to fill and it will be the name of the tag element. Other settings are optional. You can choose the icon and set the *Start Text* and the *End Text* for your tag element. If your tag text is too long, use the *Change...* button to see it all. For *start text* and *end text* there is a possibility to control the cursor position by using "|" symbol.

| <b>9</b>    |   | Palette Ed        | lite | or                         | X |
|-------------|---|-------------------|------|----------------------------|---|
| ▽ 🗁 XStudio | A | name              | 1    | value                      | 1 |
| 👂 🌇 Icons   |   | element type      |      | macro                      |   |
| ⊽ 🚿 Palette | = | name              |      | a                          |   |
| 🗢 😑 HTML    |   | icon              |      | %lcons%/Struts HTML/link   |   |
| 👂 🐸 Block   |   | large icon        |      |                            |   |
| 🗢 📂 Core    |   | description       |      | <pre><html>  </html></pre> | • |
| ⊛ a         |   | start text        | (    | <a href=" "></a>           |   |
| address     |   | end text          |      |                            |   |
| 🐼 area      |   | automatically ref | on   | yes                        |   |
| body        |   |                   |      |                            |   |
| h1          | _ |                   |      |                            |   |
|             | Ű |                   |      |                            |   |
|             |   |                   |      |                            |   |
|             |   |                   |      | OK Cancel                  |   |

#### Figure 4.10. Parameters of the Palette element

After all the attributes are set, click *Finish* button.

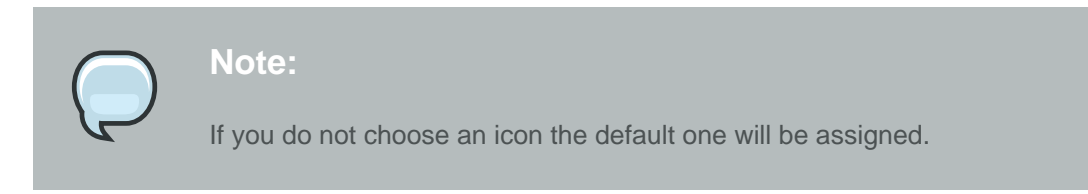

You are also allowed to edit or delete the tag. If you'd like to change the attributes of the tag or choose another icon for it, use the right editing window of the palette editor or the *Edit...* option from the pop-up menu. In order to remove the tag, right click on the tag that you wish to remove and chose the *Delete* option or click the *Delete* keyboard button.

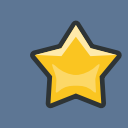

#### Important:

The removal option is enabled only for custom tags. JBoss Palette tags can not be removed but can be modified.

#### 4.1.2. Show/Hide

*Show/Hide* is a very useful feature that allows you to control the number of tag groups that are shown on the palette.

• Click Show/Hide button, at the top right side of the JBoss Tools Palette.

| 🧭 JBoss Tools Palette 🕴 🦳 🗖 |
|-----------------------------|
| 🛠 🗐 🔗                       |
| Boss Ajax4jsf               |
| Boss RichFaces              |
| 🗁 JBoss Seam                |
| ▷ JSF Core                  |
| ▷ JSF Facelets              |
| ▷ JSF HTML                  |
|                             |
|                             |
|                             |
|                             |
|                             |
|                             |
|                             |

#### Figure 4.11. Show/Hide Button

• In the dialog Show/Hide Drawers check the groups the libraries of which you want to be shown on the palette:

| Show/Hide Drawers                                                                                                    | ×                    |
|----------------------------------------------------------------------------------------------------|----------------------|
| Customize Palette                                                                                                    | <b>I</b>             |
| <ul> <li>HTML</li> <li>JBoss</li> <li>JSF</li> <li>JSTL</li> <li>MyFaces</li> <li>Oracle ADF Faces</li> <li>Struts</li> <li>XHTML</li> </ul> | Show All<br>Hide All |
| Ok                                                                                                    | Cancel               |

#### Figure 4.12. Show/Hide Drawers

If libraries are not displayed in the palette, check whether they are selected. Click the plus sign to expand the libraries of the group and make sure that a tick is put next to the wanted libraries.

• Click OK. The new groups will now be shown on the palette:

| 🚿 JBoss Tools Palette 🛿 🗖 🗖 |
|-----------------------------|
| 🛠 🗟 🔗                       |
| C HTML Block                |
| Core HTML Core              |
| C HTML Form                 |
| 🗁 HTML Frames               |
| C HTML Scripts              |
| 🔁 HTML Table                |
| C HTML Text                 |
| 🔁 JBoss Ajax4jsf            |
| JBoss RichFaces             |
| 궏 JBoss Seam                |
| ≥ JSF Core                  |
| 🔁 JSF Facelets              |
| ≥ JSF HTML                  |
| MyFaces Extensions          |
| MyFaces Sandbox             |
| 궏 MyFaces Tomahawk          |
| C XHTML List                |
| XHTML Object                |
| XHTML Structural            |
| 🔁 XHTML Table               |
| 🔁 XHTML Text                |
| C XHTML XForms Basic        |
|                             |
|                             |
|                             |
|                             |
|                             |

#### Figure 4.13. New Added Groups

The names of the elements are compound. The first part is the group name and the second is the library name.

#### 4.1.3. Import

The Import button lets you add a custom or 3rd party tag library to JBoss Tools Palette. Find out more information on how to add particular tags see the <u>Adding Custom JSF Tags</u> section.

## 4.2. Using the Palette

#### 4.2.1. Inserting Tags into a JSP File

A new tag can be added into any text file including jsp, htm, html and xhtml.

Let's do it. Open your JSP file and place the cursor in a place where you'd like to add a tag and then click that tag in the palette. In the Insert Tag window, that appears, you can set the value of *general* and *advanced* attributes of the tag that you chose.

| •                            | Insert Tag | ×             |  |  |
|------------------------------|------------|---------------|--|--|
| ch:commandButton> attributes |            |               |  |  |
| General Advanced             |            |               |  |  |
| Attribute name               | Value      | <u>^</u>      |  |  |
| action                       |            |               |  |  |
| value                        |            | =             |  |  |
| accesskey                    |            |               |  |  |
| actionListener               |            |               |  |  |
| alt                          |            |               |  |  |
| binding                      |            |               |  |  |
| dir                          |            |               |  |  |
| disabled                     |            |               |  |  |
| id                           |            |               |  |  |
| image                        |            |               |  |  |
|                              |            |               |  |  |
|                              |            |               |  |  |
| 3                            |            | Finish Cancel |  |  |
| U                            |            | Enish         |  |  |

## Figure 4.14. Inserting Tag

In the example below, the *commandButton* tag has been inserted.

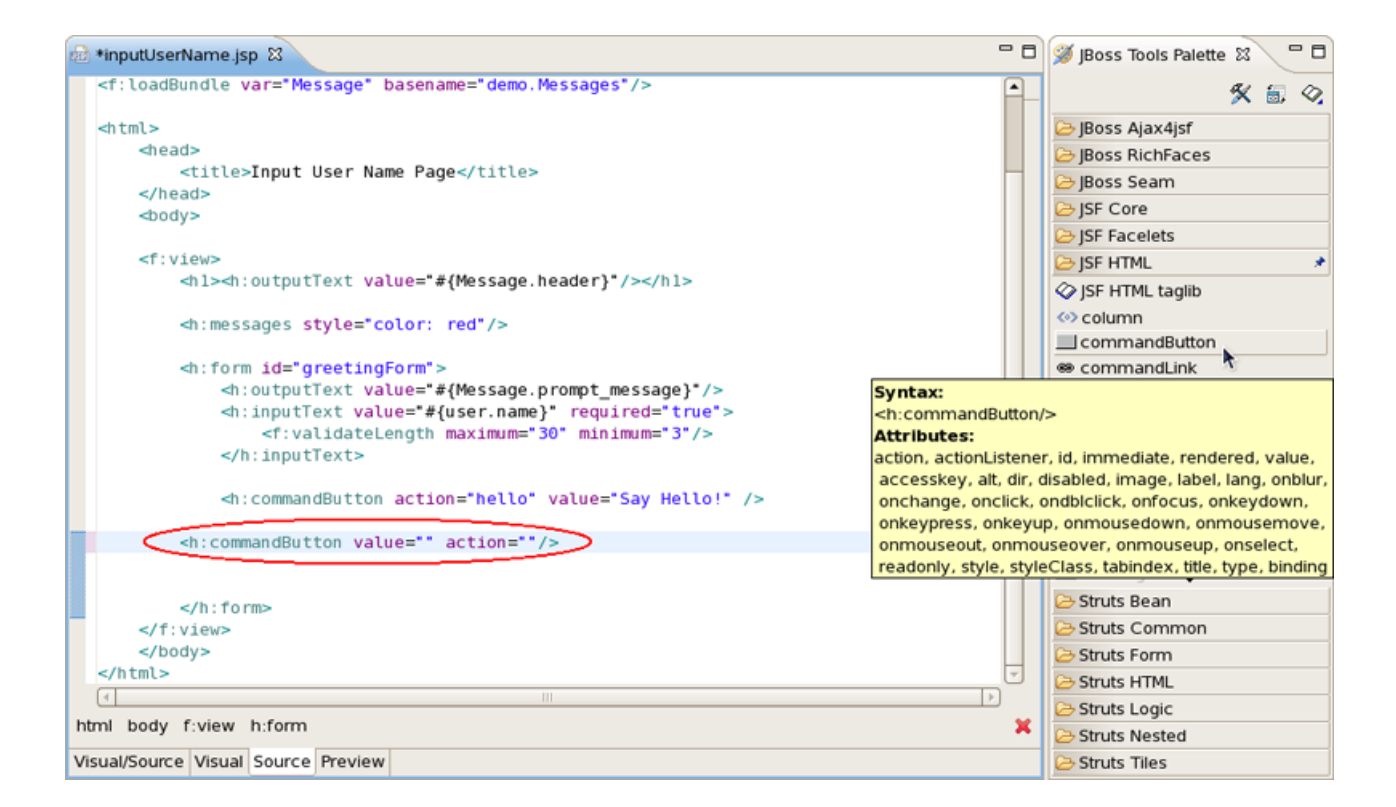

#### Figure 4.15. Inserting Tag

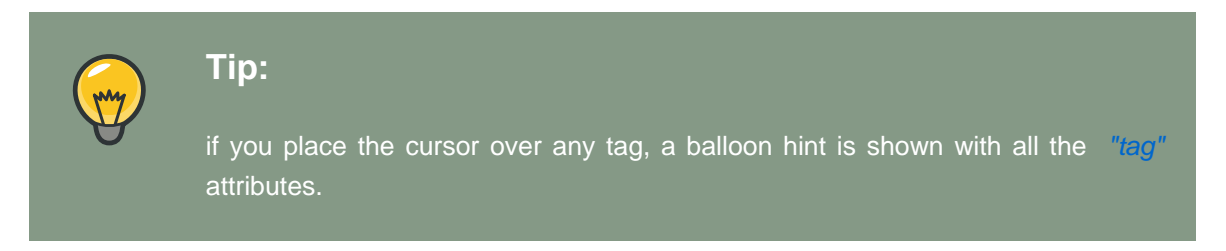

The cursor position after adding a tag into a file is specified by "|" symbol in the tag template on the right in the Palette Editor window.

| <b>9</b>                 |   | Palette Edito    | r                                                     | ×                    |
|--------------------------|---|------------------|-------------------------------------------------------|----------------------|
| 🕨 🐸 Core                 |   | name             | value                                                 |                      |
| 🗢 😂 Form                 |   | element type     | macr                                                  | 0                    |
| button                   |   | name             | input                                                 |                      |
| checkbox                 | = | icon             |                                                       |                      |
| choosing                 |   | large icon       |                                                       |                      |
| fieldset                 |   | description      | <htm< td=""><td>nl&gt;</td></htm<>                    | nl>                  |
| <ol> <li>file</li> </ol> |   | start text       | <inpu< td=""><td>ut type=" " name=""&gt;</td></inpu<> | ut type=" " name=""> |
| <ul> <li>form</li> </ul> |   | end text         | -                                                     |                      |
| hidden                   |   | automatically re | efc no                                                |                      |
| input                    |   |                  |                                                       |                      |
| input button             |   |                  |                                                       |                      |
|                          | ) |                  |                                                       |                      |
|                          | - | -                |                                                       |                      |
|                          |   |                  |                                                       | OK Cancel            |

#### Figure 4.16. Palette Editor

Above you can see where the cursor position for HTML > Form > input is set. Thus, after adding this tag into your file the cursor will be in the attribute "type". Then, you can straight use the combination of buttons Ctrl + Space to inquire about a prompting.

| <pre>-ul:composition template='/templates/common.xhtml'&gt; -ul:composition template='/templates/common.xhtml'&gt; -ul:composition template='/templates/common.xhtml'&gt; -ul:composition template='/templates/common.xhtml'&gt; -ul:composition template='/templates/common.xhtml'&gt; -ul:composition template='/templates/common.xhtml'&gt; -ul:composition template='/templates/common.xhtml'&gt; -ul:composition template='/templates/common.xhtml'&gt; -ul:composition template='/templates/common.xhtml'&gt; -ul:composition template='/templates/common.xhtml'&gt; -ul:composition templates'/templates/common.xhtml'&gt; -ul:composition templates'/templates/common.xhtml'&gt; -ul:composition templates'/templates/common.xhtml'&gt; -ul:composition templates'/templates/common.xhtml'&gt; -ul:composition templates'/templates/common.xhtml'&gt; -ul:composition templates'/templates/common.xhtml'&gt; -ul:composition templates'/templates/common.xhtml'&gt; -ul:composition templates'/templates/common.xhtml'&gt; -ul:composition templates'/templates/common.xhtml'&gt; -ul:composition templates'/templates/common.xhtml'&gt; -ul:composition templates'/templates/common.xhtml'&gt; -ul:composition templates'/templates/common.xhtml'&gt; -ul:composition templates'/templates/common.xhtml'&gt; -ul:composition templates/common.xhtml'&gt; -ul:composition templates</pre> | ome.xhtml 🚾 *inputname.xhtml 🔯                                                                                                    | - c                                                                 |  |
|----------------------------------------------------------------------------------------------------|----------------------------------------------------------------------------------------------------|---------------------------------------------------------------------|--|
| <pre><ul>     <li><ul>         <pre><ul>             <li><ul></ul></li></ul></pre></ul></li></ul></pre>                                                                                                    | <pre><ui:composition template="/templates/common.xhtml"></ui:composition></pre>                                                   |                                                                     |  |
| <pre><ul>     <li><ul>         <ul>             <li><ul></ul></li></ul></ul></li></ul></pre>                                                                                                    | <pre><u::define name="pageTitle">JSF 1.2 and Facelets under Tomcat. KickStart Application</u::define></pre>                       |                                                                     |  |
| <pre>sul:define name="body"&gt;</pre>                                                                                                    | <pre><ui:define name="pageHeader">JSF 1.2 Hello Application</ui:define></pre>                                                     |                                                                     |  |
| <pre></pre>                                                                                                    | <ui:define name="body"></ui:define>                                                                                               |                                                                     |  |
| <pre></pre>                                                                                                    | <h:message <="" showsummary="true" td=""><td><pre>showDetail="false" style="color: red; font-weight: bold;</pre></td></h:message> | <pre>showDetail="false" style="color: red; font-weight: bold;</pre> |  |
| <pre>chapt type= name='&gt; Chapt type= name='&gt; Chapt type= name='&gt; Chapt type= (NUM) Chapt type: (NUM) Chapt type: (NUM) C</pre>                                                                                                    | <form id="hellof&lt;/td&gt;&lt;td&gt;'orm" jsfc="h:form"></form>                                                                  |                                                                     |  |
| Attribute : type The second second se                                                                                                    | <input type=" name="/>                                                                                                    |                                                                     |  |
| Immerated Values: <ul> <li>*checkbox*</li> <li>*idem*</li> <li>*password</li> <li>*Tildem*</li> <li>*checkbox</li> <li>*inidem*</li> <li>*cradio</li> <li>*image*</li> <li>*submit</li> <li>*file</li> <li>* Tailo*</li> <li>* Tradio*</li> </ul>                                                                                                    | Tupe : ENIIM                                                                                                    | O "button"                                                          |  |
| <pre>text</pre>                                                                                                    | nerated Values :                                                                                                    | (a) "checkbox"                                                      |  |
| - password - checkbox - radio - radio - submit - reset - riset - file - hidden - reset - file - hidden - reset - file - hidden - reset - hidden - reset - file - hidden - reset - file - hidden - reset - file - file - fi                                                                                                    | xt                                                                                                    | (i) "file"                                                          |  |
| -checkbox     -checkbox     -checkbox     -radio     @ 'mage"     submit     @ 'password"     -riset     @ 'radio"     hidden     @ 'radio"                                                                                                    | assword                                                                                                    | () "hidden"                                                         |  |
| submit     submit     reset     file     indef     indef     indef     indef     indef     indef                                                                                                    | 1eckbox                                                                                                    |                                                                     |  |
| - reset                                                                                                    | ulo                                                                                                    | @ "image"                                                           |  |
| • file () *radio*                                                                                                    | set                                                                                                    | (a) "password"                                                      |  |
| - hidden                                                                                                    | e                                                                                                    | (8) "radio"                                                         |  |
| (a) reset                                                                                                    | dden                                                                                                    | (a) "reset"                                                         |  |
| - image                                                                                                    | hage                                                                                                    |                                                                     |  |
| - bullon                                                                                                    | 1001                                                                                                    |                                                                     |  |
| () "text"                                                                                                    |                                                                                                    | (a) "text"                                                          |  |
| (3) #{person}                                                                                                    |                                                                                                    | @ # {nerson}                                                        |  |

#### Figure 4.17. Cursor position

#### 4.2.2. Adding Custom JSF Tags to the JBoss Tools Palette

There are two ways to add any custom or 3rd party tag library to the JBoss Tools Palette:

- Drag-and-drop from the Web Projects view
- The Import button on the JBoss Tools Palette

Before you can add your custom component library, you need to make sure it is included in your project. Either place the ".*tld*" file or the ".*jar*" that includes your tag library under the lib folder in your project.

#### 4.2.2.1. Drag-and-Drop

Switch to the Web Projects view and expand the Tag Libraries folder. If the view is not active, select *Window > Show View > Web Projects* from the menu bar.

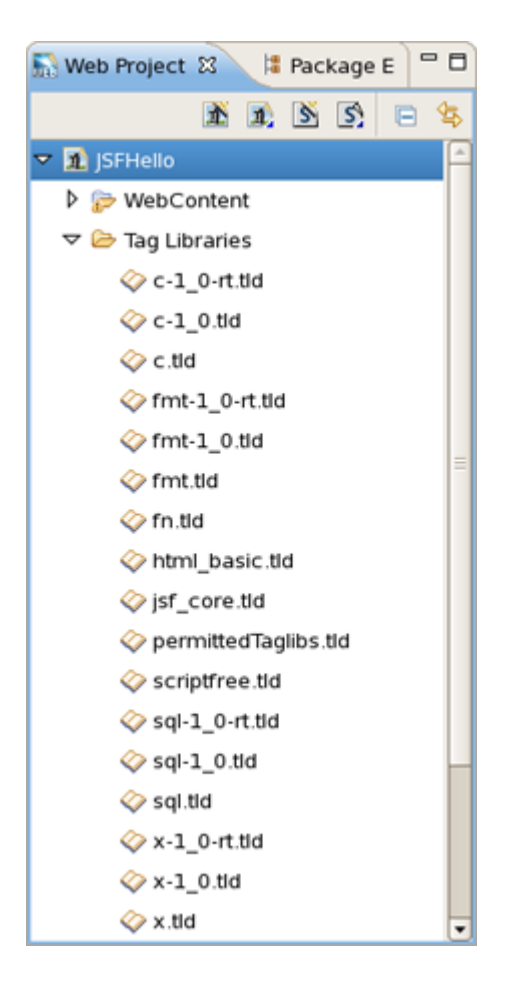

Figure 4.18. Web Projects View

Also make sure that the JBoss Tools Palette is open. Select the tag library that you want to add and simply drag-and-drop it on to the JBoss Tools Palette.

You will see the following dialog window. As you can see JBoss Developer Studio takes care of all the details. Chosen *TLD file*, *name* and *prefix* of the library and *Library URL* are detected, thus just need to set the *Group* name to which you wish to place this tag library. You can either add this tag library to an existing Group or just create a new one.

| <b>9</b>                                             | Import Tags from TLD File                                                                                                    | × |
|------------------------------------------------------|----------------------------------------------------------------------------------------------------|---|
| Create Macro<br>Parent group mi                      | from Tags In TLD file Instance Instance |   |
| TLD File*                                            | /JSFHello//META-INF/html_basic.tld                                                                                                    |   |
| Name:*                                               | html                                                                                                    |   |
| Default Prefix                                       | h                                                                                                    |   |
| Library URI                                          | http://java.sun.com/jsf/html                                                                                                    |   |
| <ul> <li>Add to Exist</li> <li>Create New</li> </ul> | Group                                                                                                    | ן |
|                                                      | OK Cancel                                                                                                    | ) |

#### Figure 4.19. Import Tags From TLD File Form

Once you are finished, you will see the new tag library added to the JBoss Tools Palette.

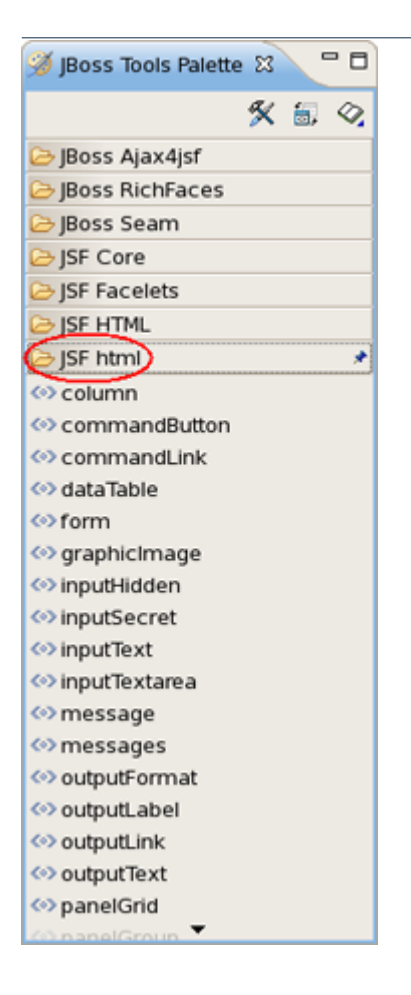

#### Figure 4.20. JBoss Tools Palette with New Tag Library

#### 4.2.2.2. Import Button

The same you can do with *Import* button. You can see this button at the top right side of the JBoss Tools Palette.

| 🧭 JBoss Tools Palette 🕴 🦳 🗖 |
|-----------------------------|
| 🛠 🗟 👰                       |
| Boss Ajax4jsf               |
| Boss RichFaces              |
| 🕞 JBoss Seam                |
| ▷ JSF Core                  |
| ▷ JSF Facelets              |
| JSF HTML                    |
| ▷ JSF JSTL core             |
| 🕞 Struts Bean               |
| 🕞 Struts Common             |
| 🔁 Struts Form               |
| C Struts HTML               |
| Struts Logic                |
| Struts Nested               |
| 🕞 Struts Tiles              |
|                             |

#### Figure 4.21. Import Button

By clicking on the *Import button* you will see the Import Tag window a similar like in the <u>Drag-and-Drop</u> method. Set the name and prefix of the library and Library URL. Also you need to set the Group name to which you'd like to add your tag library. And like in the previous method you can add it to an existing Group or create a new one. On this Import Tag form you can use *Browse...* button to locate the tag library that you want to add:

| 9        | Import Tags from TLD File                                                                                                    | × |
|----------|----------------------------------------------------------------------------------------------------|---|
| Create M | facro from Tags in TLD file                                                                                                    |   |
| 🙆 Attrit | Edit TLD                                                                                                    |   |
|          | TLD File*                                                                                                    |   |
| TLD File | 🗢 🗁 JSFHello                                                                                                    |   |
| Name:    | ◊ x-1_0-rt.tid                                                                                                    | h |
|          | ⊘ c.tid                                                                                                    | E |
| Default  | 🗇 permittedTaglibs.tld                                                                                                    | μ |
| Library  | ♦ sql-1_0-rt.tid                                                                                                    | h |
|          | 🗇 sql.tid                                                                                                    | E |
| Ade      |                                                                                                    | h |
|          | 🗇 scriptfree.tld                                                                                                    | H |
| O Cre    | <pre> fmt-1_0-rt.tid </pre>                                                                                                    | μ |
|          | <pre> fmt.tld </pre>                                                                                                    | Ь |
|          | 🗇 fn.tld                                                                                                    | μ |
|          | ♦ sql-1_0.tid                                                                                                    |   |
|          |                                                                                                    |   |
|          |                                                                                                    |   |
|          | <pre>     fmt-1_0.tid     fmt-1_0.tid     fmt</pre> |   |
|          | html_basic.tld                                                                                                    |   |
|          |                                                                                                    |   |
|          | <pre>⟨</pre> <pre>Ist_core.tid</pre>                                                                                                    |   |
|          |                                                                                                    |   |
|          | OK Cancel                                                                                                    |   |

#### Figure 4.22. Select TLD File

## 4.3. RichFaces Support

JBoss Developer Studio comes with a tight integration with <u>*RichFaces component framework.*</u> RichFaces and Ajax4jsf tag libraries in <u>*JBoss Tools Palette*</u> always exist.

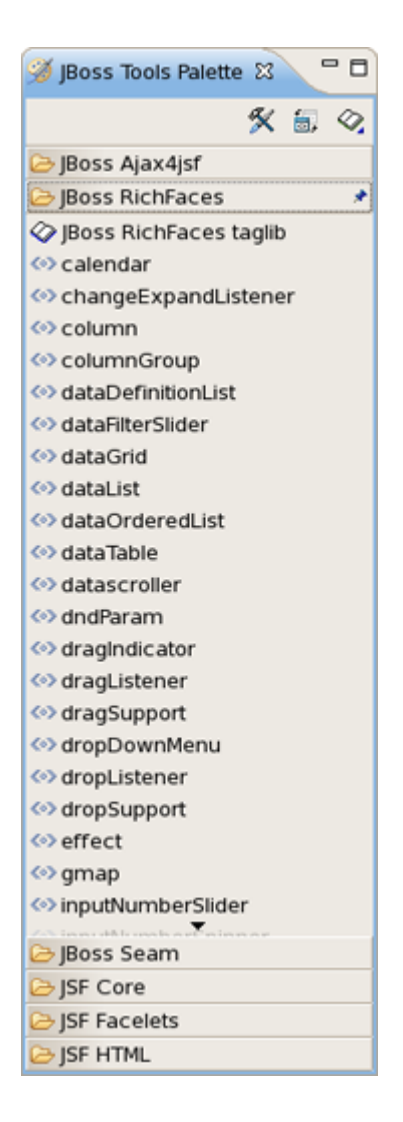

#### Figure 4.23. RichFaces Components

To start using RichFaces components as well as Ajax4jsf ones in JBDS you should first put *richfaces-\*.jar* files into the */lib* folder of your project.

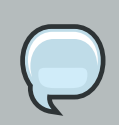

#### Note:

Currant version of JBoss Developer Studio (i. e. 1.1.0GA) includes <u>RichFaces</u> 3.2.2. The JBoss Tools 3.0.0.beta1 comes with <u>RichFaces 3.1.3</u> and partly support 3.2 version of the component framework. If you need to use the latest version of the component framework you should import it into the Palette like any other <u>custom</u> tag library.

#### 4.3.1. Relevant Resources Links

It may be helpful for you to look through the *movie* which covers a creation of a jsf application with simple content using the RichFaces components.

## **Web Projects View**

Web Projects is a special view that comes with JBoss Developer Studio.

If the Web Projects view's tab is not visible next to the Package Explorer tab, select *Window* > *Show View* > *Other* > *JBoss Tools Web* > *Web Projects* from the menu bar.

With the Web Projects view, you can:

- Visualize the project better because the project artifacts for JSF and Struts projects are organized and displayed by function.
- Select these kinds of items to drag and drop into JSP pages:
  - JSF managed bean attributes
  - JSF navigation rules outcomes
  - Property file values
  - Tag library files
  - Tags from tag libraries
  - JSP page links
- Use context menus to develop the application (all create and edit functions are available)
- · Use icon shortcuts to create and import JSF and Struts projects
- Expand and inspect tag library files
- Select custom and third-party tag libraries to drag and drop onto the JBoss Tools Palette

## 5.1. Project Organization

The Web Projects view organizes your project in a different way. The physical structure of course stays the same. The new organization combines common project artifacts together which makes it simpler to locate what you are looking for and develop.

The screen shot below shows a JSF project and a Struts project in Web Projects view.

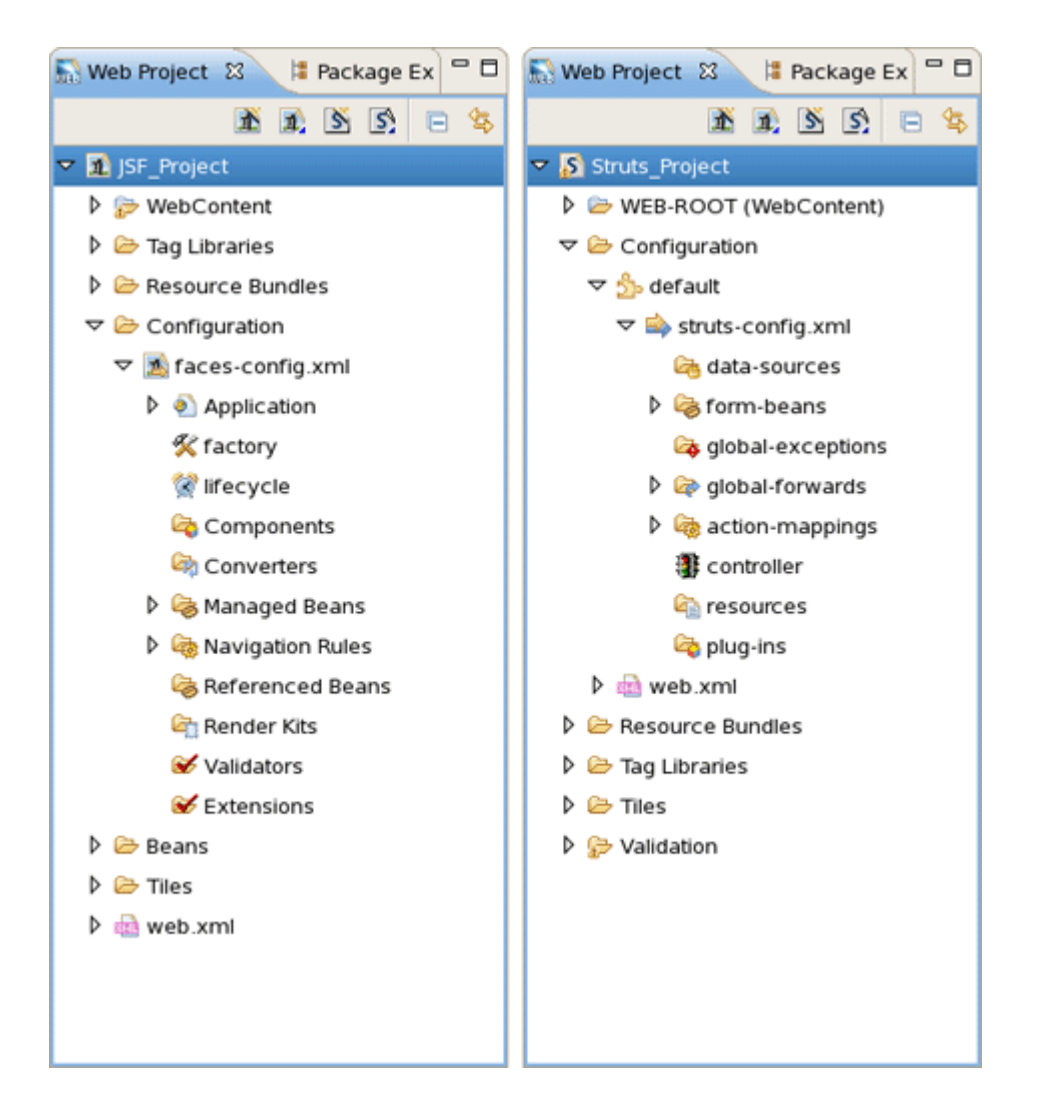

#### Figure 5.1. Web Projects View

## 5.2. Drag and Drop

Web Projects View has a drag and drop option that can be used for property, managed bean attributes, navigation rules, tag library file declaration and JSP Pages.

#### 5.2.1. For a Property

Expand the Resources Bundles folder that holds all the Property files in your project. Select the file from which you want to add the property and then select the property.

We will be dragging and dropping a property file value inside the outputText tag for the "value" attribute.

```
<html>
<head>
<title>Input User Name Page</title>
</head>
<body>
<f:view>
<hl><h:outputText value=""/></hl>
```

#### Figure 5.2. OutputText Tag

Select the property:

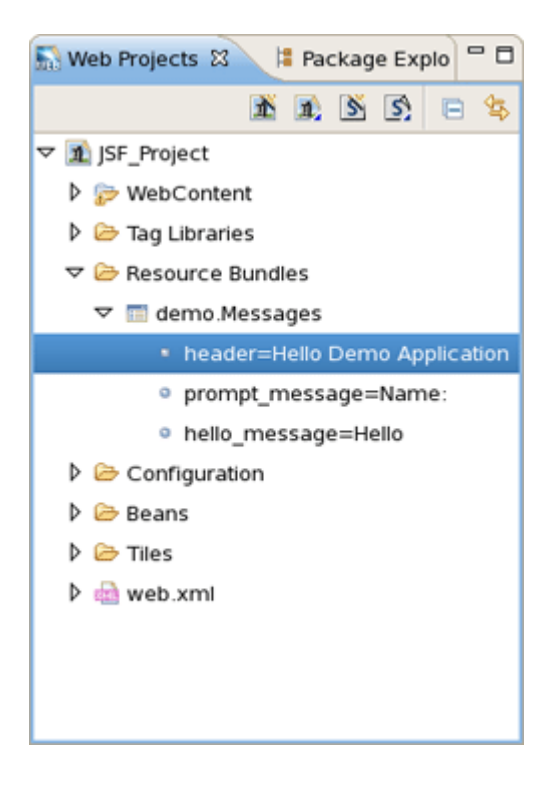

#### Figure 5.3. Selecting Property

Drag the property and drop it between the quotes for the value attribute in the JSP file. Notice that JBoss Developer Studio added the correctly formatted expression for referring to the property value #{Message.header} automatically.

```
<html>
<head>
<title>Input User Name Page</title>
</head>
<body>
<f:view>
<hl><h:outputText value="#{Message.header}"/></hl>
<h:messages style="color: red"/>
```

#### Figure 5.4. Inserted Property

You can actually place the tag anywhere in the page, not just inside an existing tag. In this case, JBoss Developer Studio will place the complete tag <<u>h:outputText value=</u>"#{Message.header}"/> in the page.

#### 5.2.2. For Managed Bean Attributes

Select a *"managed bean"* attribute and then drag and drop it onto the JSP page. We are going to place it inside the *"value"* attribute of the inputText tag.

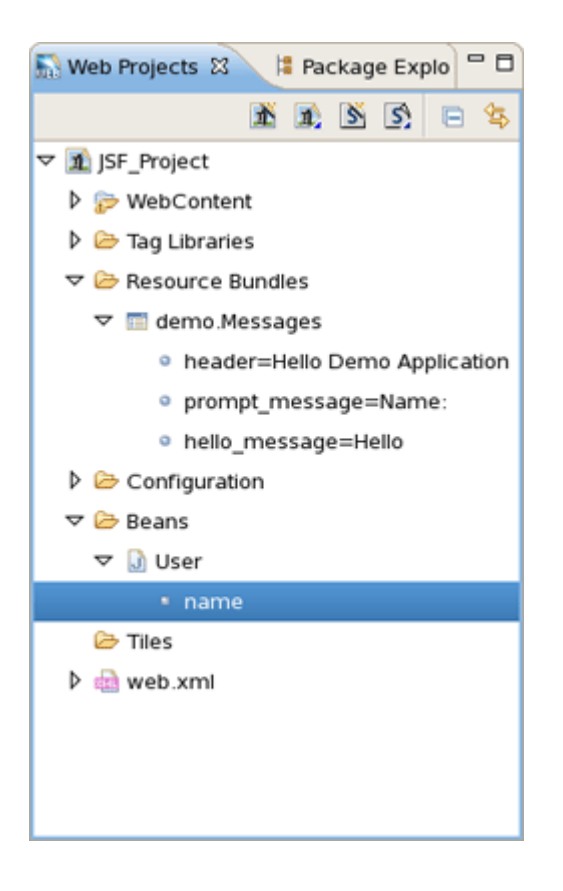

#### Figure 5.5. Selecting Managed Bean Attribute

Once again, JBoss Developer Studio adds the correct expression, #{user.name}.

```
<h:form id="greetingForm">
    <h:outputText value="#{Message.prompt_message}"/>
    <h:inputText value="#{user.name}" required="true">
        <f:validateLength maximum="30" minimum="3"/>
    </h:inputText>
```

#### Figure 5.6. Added Expression

#### 5.2.3. Navigation Rules

Select the navigation rule under Configuration > faces-config.xml > Navigation Rules:

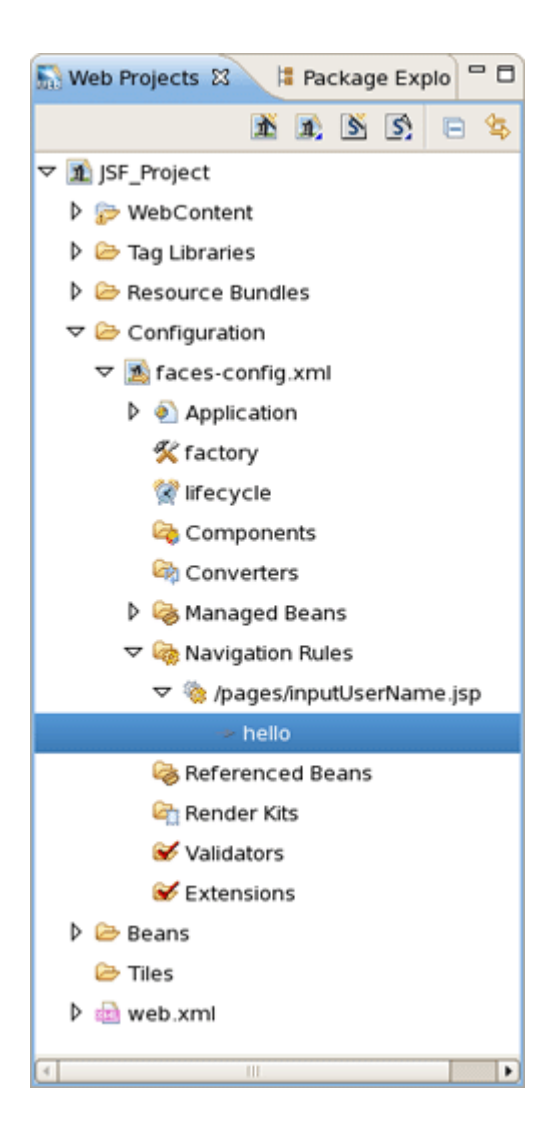

#### Figure 5.7. Selecting Navigation Rule

Drag and drop it inside the commandButton tag:

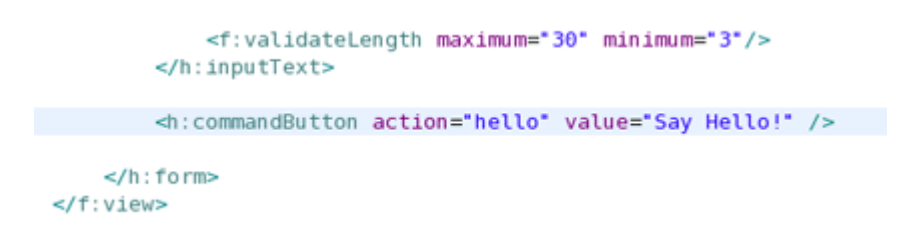

#### Figure 5.8. Naviagation Rule in CommandButton Tag

You could do the same if the navigation rule was defined inside an action method:

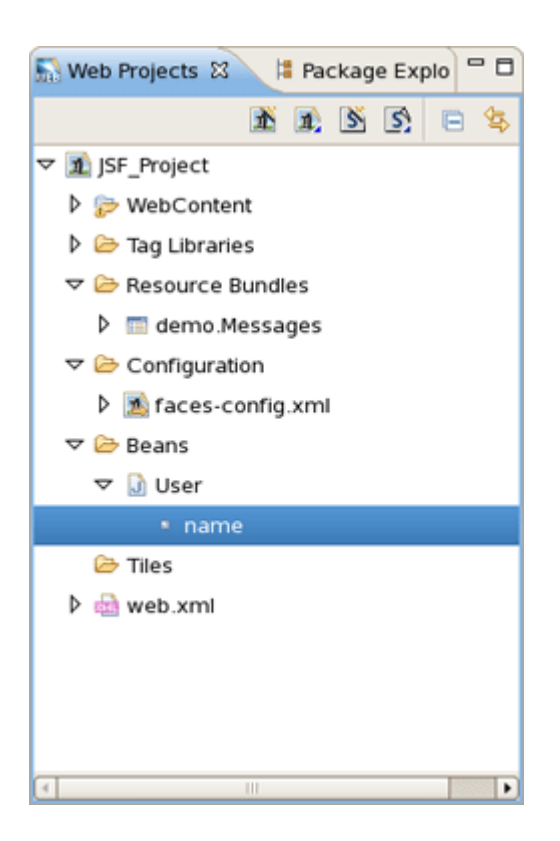

#### Figure 5.9. Navigation Rule in Action Method

Here is how it would look after drag and drop:

```
<f:validateLength maximum="30" minimum="3"/>
</h:inputText>
<h:commandButton action="#{user.name}" value="Say Hello!" />
</h:form>
```

#### Figure 5.10. Inserted Navigation Rule

#### 5.2.4. For a Tag Library File Declaration

Select a TLD file:

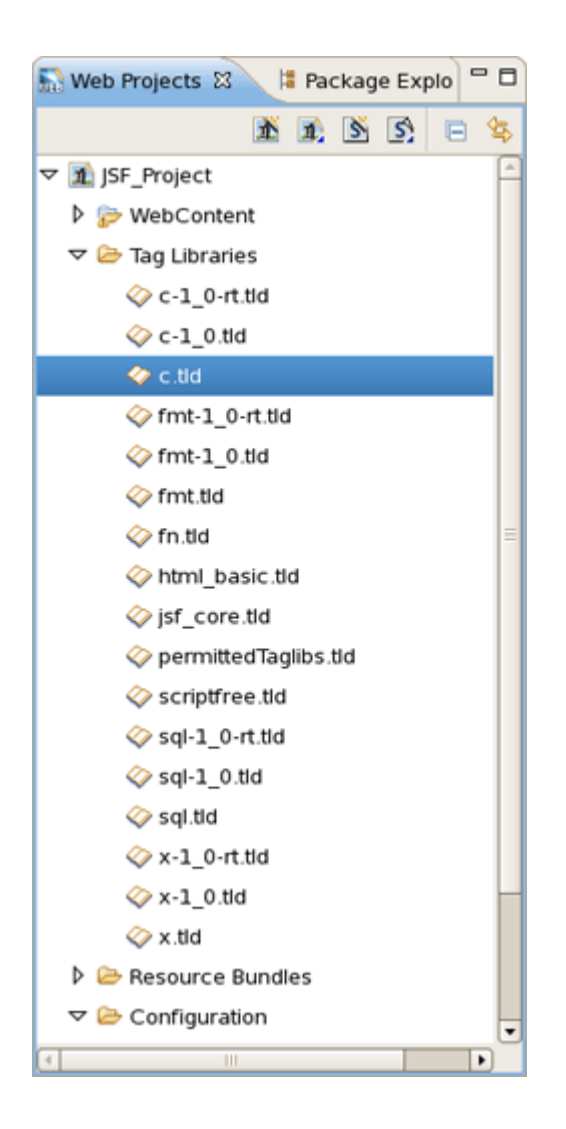

#### Figure 5.11. Selecting TLD File

Then drag and drop it onto the JSP page to add a declaration at the top of the page:

#### Figure 5.12. Inserted TLD File

#### 5.2.5. For JSP Pages

You can also drag and drop a JSP page path to a JSP page to create a forward as shown:

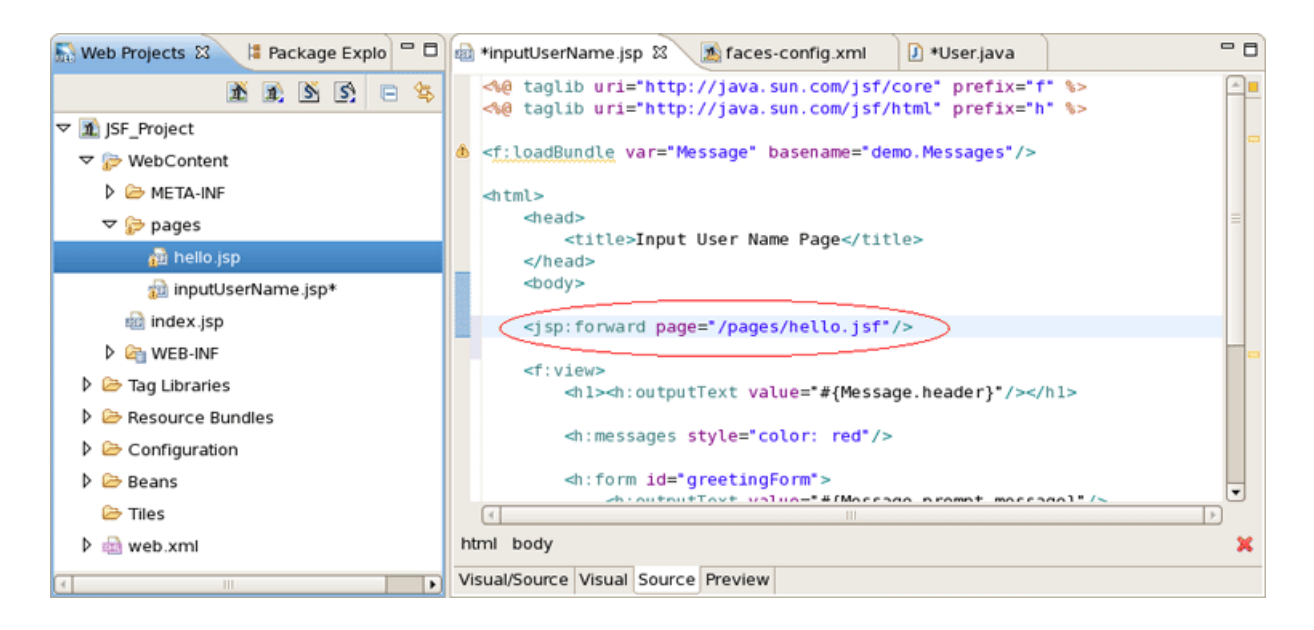

Figure 5.13. Creating JSP Forward

## **5.3. Developing the Application**

It is also possible to develop your application right from the Web Projects view. Simply right-click any node in the tree and select an appropriate action from the context menu. For instance, this screen capture shows creating a new navigation rule.

| 🔝 *Web Proje 🕴 😫 Package B                                                                                                    | =x         | 🏂 *faces-config.xml 🕱 | • 8                          |
|----------------------------------------------------------------------------------------------------|------------|-----------------------|------------------------------|
| <ul> <li>▲ ▲ ▲ ▲ ▲</li> <li>▲ ▲ ▲ ▲</li> <li>▲ ▲ ▲ ▲</li> <li>▲ ▲ ▲ ▲</li> <li>▲ ▲ ▲ ▲</li> <li>▲ ▲ ▲ ▲</li> <li>▲ ▲ ▲ ▲</li> <li>▲ ▲ ▲ ▲</li> <li>▲ ▲ ▲ ▲</li> <li>▲ ▲ ▲ ▲</li> <li>▲ ▲ ▲ ▲</li> <li>▲ ▲ ▲ ▲</li> <li>▲ ▲ ▲ ▲</li> <li>▲ ▲ ▲ ▲</li> <li>▲ ▲ ▲ ▲ ▲</li> <li>▲ ▲ ▲ ▲ ▲</li> <li>▲ ▲ ▲ ▲ ▲ ▲ ▲</li> <li>▲ ▲ ▲ ▲ ▲ ▲ ▲ ▲ ▲ ▲ ▲ ▲ ▲ ▲ ▲ ▲ ▲ ▲ ▲</li></ul> |            | /pages/inputUser/     | Vame.jsp<br>/pages/hello.jsp |
| Navigation Rules                                                                                                    | New        | •                     | Rule                         |
| Referenced Beans                                                                                                    |            |                       |                              |
| 🔄 Render Kits                                                                                                    | 📌 Cut      | Ctrl + X              |                              |
| ✓ Validators                                                                                                    | [ Copy     | Ctrl + C              |                              |
| S Extensions                                                                                                    | 💼 Paste    | Ctrl + V              |                              |
| 👂 🗁 Beans                                                                                                    |            | e Delete              |                              |
| 🕨 🗁 Tiles                                                                                                    | - Delet    | Delete                |                              |
| 👂 👜 web.xml                                                                                                    | Properties |                       |                              |
| StrutsHello                                                                                                    | 💛 Verify   | /                     |                              |
|                                                                                                    |            | Diagram Iree Source   |                              |

#### Figure 5.14. Creating New Navigation Rule

## 5.4. Expanding Tag Library Files

You can easily expand any TLD file in the project. Browse to the Tag Libraries folder. Right-click a TLD file and select *Expand*. The TLD file will now be expanded.

You can then select any tag and drag it onto a JSP page.

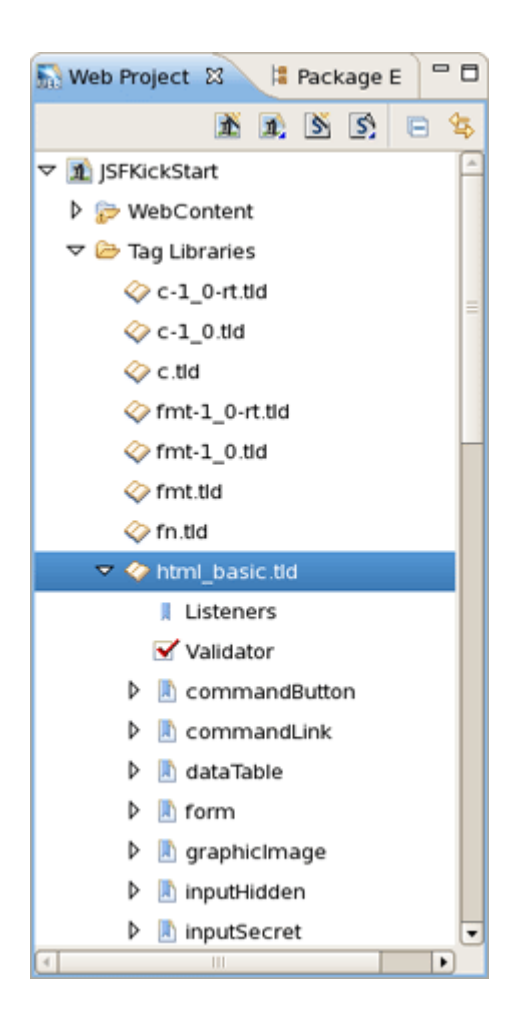

Figure 5.15. Expanding Tag Library File

# 5.5. Drag and Drop Tag Libraries on to JBoss Tools Palette

Read Adding Tag Libraries to learn about this.

## 5.6. Create and Import JSF and Struts Projects

You can also create and import JSF and Struts project from Web Projects view by selecting the buttons below.

From left to right:

- 1. Create New JSF Project
- 2. Import JSF Project
- 3. Create New Struts Project
- 4. Import Struts Project
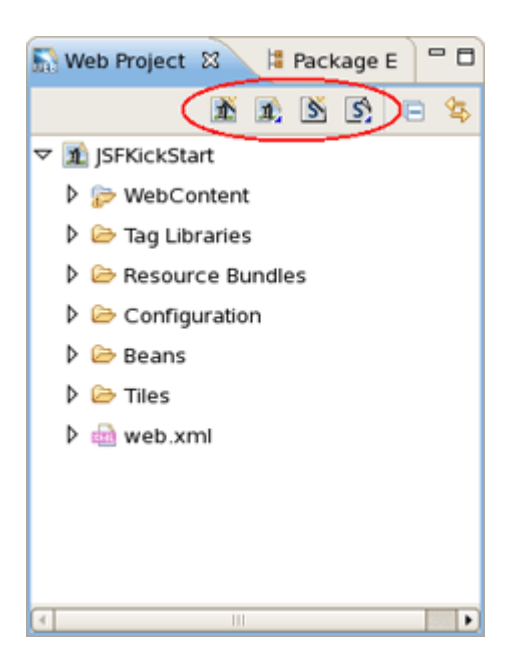

Figure 5.16. Web Projects View Buttons

# **JBoss Tools Preferences**

Configuring the various JBoss Developer Studio features is done via the Preferences screen by selecting *Window* > *Preferences* > *JBoss Tools* from the menu bar.

| 1  |                       | Preferences            | ×               |
|----|-----------------------|------------------------|-----------------|
| ty | pe filter text        | JBoss Tools            | <b>⇔</b> • ⇔∘ • |
| ⊳  | General               | JBossTools preferences |                 |
| ⊳  | Agent Controller      |                        |                 |
| ⊳  | Ant                   |                        |                 |
| ⊳  | Data Management       |                        |                 |
|    | FreeMarker Editor     |                        |                 |
| Þ  | Help                  |                        |                 |
|    | HQL editor            |                        |                 |
| Þ  | Install/Update        |                        |                 |
| ⊳  | Java                  |                        |                 |
| ₽  | JavaScript            |                        |                 |
| ₽  | JBoss jBPM            |                        |                 |
| ~  | JBoss Tools           |                        |                 |
|    | Packaging Archives    |                        |                 |
|    | ⊽ Web                 |                        |                 |
|    | ▷ Editors             |                        |                 |
|    | El Variables          |                        |                 |
|    | ▷ JSF                 |                        |                 |
|    | Label Decorations     |                        |                 |
|    | Seam                  |                        |                 |
|    | Struts                |                        |                 |
|    | Verification          |                        |                 |
|    | JPA                   |                        |                 |
| Þ  | Plug-in Development   |                        |                 |
| Þ  | Profiling and Logging |                        |                 |
| Þ  | Run/Debug             |                        |                 |
| Þ  | Server                |                        |                 |
|    | Service Policies      |                        |                 |
|    |                       |                        |                 |
| (  | D                     | ОК                     | Cancel          |

#### Figure 6.1. Preferences are included in this dialog.

From this screen, you can select these more specific sets of JBoss Tools preferences:

Packaging Archives

- Editors
- <u>Visual Page Editor</u>
- <u>El Variables</u>
- <u>JSF</u>
- JSF Page
- JSF Propject
- JSF Flow Diagram
- <u>Seam</u>
- Seam Validator
- <u>Struts</u>
- <u>Struts Automatic</u>
- Plug-in Insets
- <u>Resource Insets</u>
- Struts Customization
- Struts Project
- <u>Struts Support</u>
- Struts Pages
- Struts Flow Diagram
- <u>Tiles Diagram</u>
- Verification

# 6.1. Packaging Archives

Fallow to *JBoss Tools > Packaging Archives* to open the page for changing Packaging Archives preferences.

Here you can determine settings for Project Packages view and core preferences.

| -      |                                                                                                    | Preferences 🗙                                                                                                    |
|--------|----------------------------------------------------------------------------------------------------|----------------------------------------------------------------------------------------------------|
| ty     | pe filter text                                                                                                    | 📋 Packaging Archives 🛛 😓 🗸 🚽                                                                                                    |
|        | General<br>Agent Controller<br>Ant<br>Data Management<br>FreeMarker Editor<br>Help<br>HQL editor                                             | Core Preferences<br>Enable incremental builder<br>Project Packages View<br>Show full output path next to packages.<br>Show the full root directory of filesets.<br>Show project at the root<br>Show all projects that contain packages |
|        | Java<br>JavaScript<br>JBoss jBPM<br>JBoss Tools<br>Packaging Archives<br>Þ Web                                                               |                                                                                                    |
|        | Plug-in Development<br>Profiling and Logging<br>Run/Debug<br>Server<br>Service Policies<br>Team<br>Test<br>Validation<br>Web<br>Web Services |                                                                                                    |
| ۵<br>۵ | XDoclet<br>XML                                                                                                    | Restore Defaults     Apply       OK     Cancel                                                                                                    |

### Figure 6.2. Packaging Archives

The next table lists all available preferences for Packaging Archives and their description.

### Table 6.1. Packaging Archives Preferences

| Option                                 | Description                                                                            | Default |
|----------------------------------------|----------------------------------------------------------------------------------------|---------|
| Enable incremental builder             | Uncheck this option if you don't want to enable incremental builder for your resources | On      |
| Show full output path next to packages | This option allows you to show or hide an output path next to packages .               | On      |
|                                        |                                                                                        | On      |

| Option                                   | Description                                                                                                    | Default |
|------------------------------------------|----------------------------------------------------------------------------------------------------|---------|
| Show the full root directory of filesets | If on, the full root directory is displayed next to filesets. Otherwise, it's hidden .                                                                                               |         |
| Show project at the root                 | This option allows you to choose whether to<br>display a project name at the root of the<br>packages or not. When checked, 'Show all<br>projects that contain packages' is enabled . | On      |
| Show all projects that contain packages  | Selecting this setting enables the Projects<br>Archiving view to show or hide all projects that<br>contain packages. The option is available when<br>the previous one is checked.    | Off     |

# 6.2. Editors

To adjust settings common for all editors supplied with JBoss Developer Studio you should select JBoss Tools > Web > Editors.

| 2                                                                                                    | Preferences                                                                                                    |
|----------------------------------------------------------------------------------------------------|----------------------------------------------------------------------------------------------------|
| type filter text                                                                                                    | Editors 🔶                                                                                                    |
| <ul> <li>▷ General</li> <li>▷ Agent Controller</li> <li>▷ Ant</li> <li>▷ Data Management</li> <li>FreeMarker Editor</li> <li>▷ Help</li> <li>HQL editor</li> <li>▷ Install/Update</li> <li>▷ Java</li> <li>▷ Java</li> <li>▷ JavaScript</li> <li>▷ JBoss jBPM</li> <li>▼ JBoss Tools</li> </ul> | <ul> <li>✓ Always use JBoss Tools editors with Open option</li> <li>✓ Show warning when project has no JBoss Tools capabilitie</li> <li>□ Use Source tab as a default for mutli-tab editors</li> </ul> |
| <ul> <li>✓ Web</li> <li>Editors</li> <li>El Variables</li> <li>JSF</li> <li>Label Decorations</li> <li>Seam</li> <li>Struts</li> <li>Verification</li> </ul>                                                                                                    |                                                                                                    |
| <ul> <li>Plug-in Development</li> <li>Profiling and Logging</li> <li>Run/Debug</li> <li>Server<br/>Service Policies</li> </ul>                                                                                                    | Restore Defaults                                                                                                    |

### Figure 6.3. Editors

On the Editors page the following preferences are available:

#### Table 6.2. Editors Preferences

| Option             | Description | Default |
|--------------------|-------------|---------|
| Always use JBoss   |             | On      |
| Tools editors with |             |         |
| Open option        |             |         |
|                    |             | On      |

| Option                                                          | Description                                                                                                    | Default |
|-----------------------------------------------------------------|----------------------------------------------------------------------------------------------------|---------|
| Show warning when<br>project has no JBoss<br>Tools capabilities | Check this option to be sure that any JBoss<br>Tools editor fully available for a particular type<br>of file. If no, you'll be warned about this. |         |
| Use Source tab as a default for multi-tab editors               | If on, an editor will open the files in the Source view by default                                                                                | Off     |

# 6.3. Visual Page Editor

*JBoss Tools > Web > Editors > Visual Page Editor* screen allows you to control some aspects of the behavior of the Visual Page Editor (VPE) for JSF/HTML files.

| <b>1</b>                                  | Preferences                        | ×                                                    |
|-------------------------------------------|------------------------------------|------------------------------------------------------|
| type filter text                          | Visual Page Editor                 | <b>⇔</b> < ⇔ - <b>→</b>                              |
| ▶ General                                 | General Templates                  |                                                      |
| Agent Controller                          |                                    |                                                      |
| ▶ Ant                                     |                                    | Show Border for Unknown Tags                         |
| Data Management                           |                                    | Show Invisible Tags                                  |
| FreeMarker Editor                         |                                    | Show Resource Bundles Usage as EL Expressions        |
| ▷ Help                                    |                                    | Z Always Prompt for Tag Attributes During Tag Insert |
| HQL editor                                |                                    | Aways Fromption ag Attributes During lag insert      |
| Install/Update                            |                                    | Show Selection Tag Bar                               |
| ▶ Java                                    |                                    | Always Hide Selection Bar Without Prompt             |
| JavaScript                                | Default Editor Tab:                | Visual/Source                                        |
| JBoss jBPM                                |                                    |                                                      |
|                                           | Size of Visual Editor Pane 0-100%: | 50% <                                                |
| Packaging Archives                        |                                    |                                                      |
| ⊽ Web                                     |                                    |                                                      |
|                                           |                                    |                                                      |
| JSF Flow Diagram                          |                                    |                                                      |
| Struts Flow Diagram                       |                                    |                                                      |
| Tiles Diagram                             |                                    |                                                      |
| Visual Page Editor                        |                                    |                                                      |
| El Variables                              |                                    |                                                      |
| V JSF                                     |                                    |                                                      |
| Label Decorations                         |                                    |                                                      |
| V Seam                                    |                                    |                                                      |
| Varification                              |                                    |                                                      |
| IDA                                       |                                    |                                                      |
| D Plug in Development                     |                                    |                                                      |
| <ul> <li>Profiling and Logging</li> </ul> |                                    |                                                      |
| Run/Debug                                 |                                    |                                                      |
| ▶ Server                                  |                                    |                                                      |
| <                                         |                                    | Restore Defaults Apply                               |
| Ô                                         |                                    | OK Cancel                                            |

#### Figure 6.4. Visual Page Editor

The next table lists the possible settings that you can adjust on the General tab of the VPE Preferences page.

#### Table 6.3. VPE Preferences

| Option | Description | Default |
|--------|-------------|---------|
|        |             | On      |

| Option                                                                                                    | Description                                                                                                    | Default       |
|----------------------------------------------------------------------------------------------------|----------------------------------------------------------------------------------------------------|---------------|
| Show Border for<br>Unknown Tags                                                                                                    | The option allows to place the border around unknown tags or undo this                                                                                      |               |
| Show Non-Visual<br>Tags                                                                                                    | Check this box, if you want the editor shows non-visual elements on the page you're editing                                                                 | Off           |
| Show ResourceIf the option is checked, the editor will show ELBundles Usage as ELexpressions instead of the resource valuesExpressionsexpressions instead of the resource values |                                                                                                    | Off           |
| Always Prompts for<br>Tag Attributes During<br>Tag Insert                                                                                                    | Having this option off, the dialog with possible<br>attributes for inserting tag won't appear if all its<br>attributes are optional                         | On            |
| Show Selection Tag<br>Bar                                                                                                    | This option allows to show or hide the Selection Bar                                                                                                    | On            |
| Always Hide<br>Selection Bar Without<br>Prompt                                                                                                    | Check this box if you don't want the confirmation window appears when closing the Selection Bar                                                             | Off           |
| Default Editor Tab                                                                                                    | The option provides with a possibility to choose<br>one of the following views - Visual/Source,<br>Source or Preview, as default when opening<br>the editor | Visual/Source |
| Size of Visual Editor<br>Pane 0 – 100%                                                                                                    | With the help of this scroll bar you can adjust<br>the percentage rating between the Source and<br>Visual modes of the Visual/Source view                   | 50%           |

On the Templates tab you can edit or remove <u>VPE templates</u>.

|                       | Pre                | ferences  |           |          | ×      |
|-----------------------|--------------------|-----------|-----------|----------|--------|
| type filter text      | Visual Page Editor |           |           |          | ⇔-⇔    |
| ▶ General             | General Templates  |           |           |          |        |
| Agent Controller      |                    | Tes bleme | Disalau   | Children |        |
| ▶ Ant                 |                    | lag Name  | Display   | Children | Edit   |
| Data Management       |                    |           | tag-name2 | no       | Remove |
| FreeMarker Editor     |                    |           | tag-name1 | no       |        |
| ▶ Help                |                    |           | tag-name2 | no       |        |
| HQL editor            |                    |           | tag-name1 | no       |        |
| ▷ Install/Update      |                    |           |           |          |        |
| ▶ Java                |                    |           |           |          |        |
| ▶ JavaScript          |                    |           |           |          |        |
| JBoss jBPM            |                    |           |           |          |        |
| ▼ JBoss Tools         |                    |           |           |          |        |
| Packaging Archives    |                    |           |           |          |        |
| ∀ Web                 |                    |           |           |          |        |
|                       |                    |           |           |          |        |
| JSF Flow Diagram      |                    |           |           |          |        |
| Struts Flow Diagram   |                    |           |           |          |        |
| Tiles Diagram         |                    |           |           |          |        |
| Visual Page Editor    |                    |           |           |          |        |
| El Variables          |                    |           |           |          |        |
| Þ js⊧                 |                    |           |           |          |        |
| Label Decorations     |                    |           |           |          |        |
| ▷ Seam                |                    |           |           |          |        |
| Struts                |                    |           |           |          |        |
| Verification          |                    |           |           |          |        |
| JPA                   |                    |           |           |          |        |
| Plug-in Development   |                    |           |           |          |        |
| Profiling and Logging |                    |           |           |          |        |
| ▶ Run/Debug           |                    |           |           |          |        |
| ♦ Server              |                    |           |           |          |        |
| < III >               |                    |           |           |          |        |
|                       |                    |           |           | <b></b>  |        |
| Ø                     |                    |           |           | OK       | Cancel |

#### Figure 6.5. Visual Page Editor Templates

Select a template for editing from the available list and press *Edit* button. It will pick up the *Template dialog* [38] where you can adjust new settings.

### 6.4. El Variables

To specify necessary EL variables globally, i. e. for all projects and resources in your workspace, you should go to *JBoss Tools > Web > El Variables*.

| <b>8</b>              | Preferences         | ×                          |
|-----------------------|---------------------|----------------------------|
| type filter text      | El Variables        | <b>⇔</b> • ⇔∘ <del>•</del> |
| ▶ General             |                     |                            |
| Agent Controller      | Scope El Expression | Value Add                  |
| ▶ Ant                 |                     | Edit                       |
| Data Management       |                     |                            |
| FreeMarker Editor     |                     | Remove                     |
| ▶ Help                |                     |                            |
| HQL editor            |                     |                            |
| ▷ Install/Update      |                     |                            |
| ⊅ java                |                     |                            |
| ▶ JavaScript          |                     |                            |
| JBoss jBPM            |                     |                            |
|                       |                     |                            |
| Packaging Archives    |                     |                            |
| ⊽ Web                 |                     |                            |
| Editors               |                     |                            |
| El Variables          |                     |                            |
| ⊅ jsf                 |                     |                            |
| Label Decorations     |                     |                            |
| ▷ Seam                |                     |                            |
| Struts                |                     |                            |
| Verification          |                     |                            |
| JPA                   |                     |                            |
| Plug-in Development   |                     |                            |
| Profiling and Logging |                     |                            |
| ▷ Run/Debug           |                     |                            |
| ♦ Server              |                     |                            |
| Service Policies      |                     |                            |
| ⊅ Team                |                     |                            |
| ⊅ Test                |                     |                            |
| Validation            |                     |                            |
| ⊅ Web 👻               | ſ                   | Restore Defaults Apply     |
| < III >               | l                   |                            |
| 0                     |                     | OK Cancel                  |
|                       |                     |                            |

### Figure 6.6. El Variables

Click *Add...* to set value for a new EL variable. In the appeared wizard you should specify the global values and press *Finish*.

|              | Add El Reference                                | ×      |
|--------------|-------------------------------------------------|--------|
| Attribute El | Value must be set.                              |        |
| El Value*    | Scope:<br>Global: For all projects in workspace |        |
| Value        |                                                 |        |
| 0            | Einish                                          | Cancel |

#### Figure 6.7. Adding a Global El Variable

| Tip:                                                                                                    |
|----------------------------------------------------------------------------------------------------|
| If you specify an equal variable in <u>VPE EL dialog</u> [43] and in Preference EL dialog, variable from preference dialog will have priority. |

# 6.5. JSF

Select JBoss Tools > Web > JSF to get to the JSF Project specific preferences.

| 8                       | Preferences                        |
|-------------------------|------------------------------------|
| type filter text        | JSF ⇔ ⇒ →                          |
| Agent Controller        | JSF Projects specific preferences. |
| ▶ Ant                   |                                    |
| Data Management         |                                    |
| FreeMarker Editor       |                                    |
| ▶ Help                  |                                    |
| HQL editor              |                                    |
| ▷ Install/Update        |                                    |
| ⊅ Java                  |                                    |
| JavaScript              |                                    |
| JBoss jBPM              |                                    |
|                         |                                    |
| Packaging Archives      |                                    |
| ⊽ Web                   |                                    |
| Editors                 | =                                  |
| El Variables            |                                    |
| ▶ JSF                   |                                    |
| Label Decorations       |                                    |
| D Seam                  |                                    |
| D Struts                |                                    |
| Verification            |                                    |
| JPA                     |                                    |
| P Plug-in Development   |                                    |
| P Profiling and Logging |                                    |
| P Run/Debug             |                                    |
| V Server                |                                    |
| Service Policies        | _                                  |
| D Test                  |                                    |
| Validation              |                                    |
| D Web                   |                                    |
| v web                   |                                    |
|                         |                                    |
| 0                       | OK Cancel                          |
|                         |                                    |

### Figure 6.8. JSF

# 6.6. JSF Pages

By selecting *JBoss Tools* > *Web* > *JSF* > *JSF Pages* you can add jsf pages or remove existing ones.

| <b>8</b>              | Preferences         | ×           |
|-----------------------|---------------------|-------------|
| type filter text      | JSF Pages           | ⇔-⇔         |
| Agent Controller      | Blank               | Add         |
| ▶ Ant                 | FaceletBlank.xhtml  |             |
| Data Management       | FaceletCommon.xhtml | Remove      |
| FreeMarker Editor     | FaceletForm.xhtml   |             |
| ▶ Help                | ISFBasePage         |             |
| HQL editor            | ISPRedirect         |             |
| ▶ Install/Update      | ,                   |             |
| ▶ Java                |                     |             |
| ▶ JavaScript          |                     |             |
| JBoss jBPM            |                     |             |
| ⊽ JBoss Tools         |                     |             |
| Packaging Archives    |                     |             |
| ⊽ Web                 |                     |             |
| Editors               |                     |             |
| El Variables          |                     |             |
| ⊽ JSF                 |                     |             |
| JSF Pages             |                     |             |
| Project               |                     |             |
| Label Decorations     |                     |             |
| ▷ Seam                |                     |             |
| Struts                |                     |             |
| Verification          |                     |             |
| JPA                   |                     |             |
| Plug-in Development   |                     |             |
| Profiling and Logging |                     |             |
| ▶ Run/Debug           |                     |             |
| ▶ Server              |                     |             |
| Service Policies      |                     |             |
| ▶ Team                |                     |             |
| ▶ Test                |                     | Set Default |
| <                     |                     |             |
| 0                     | ОК                  | Cancel      |
| -                     |                     |             |

### Figure 6.9. JSF Page

# 6.7. JSF Project

Select JBoss Tools > Web > JSF > Project to see JSF Project preferences page.

On the *New Project* tab you can set default values for <u>New JSF Project</u> wizard:

• Version for setting the default JSF Environment

- *Project Template* so as New JSF Project wizard shows this template as default for the chosen JSF Environment
- *Project Root* for specifying default location for a new JSF project

If you check Use Default Path here, this box will be also checked in the New JSF Project wizard.

• Servlet Version for setting the default Servlet version of a new JSF project

Here it's also possible to define whether to register Web Context in *server.xml* while organizing a new project or not. Check the proper box in order to do that.

| Preferences         X |                    |                                                      |  |
|-----------------------|--------------------|------------------------------------------------------|--|
| type filter text      | Project            | \$ - \$                                              |  |
| Agent Controller      | New Project Import | Project                                              |  |
| ▶ Ant                 |                    |                                                      |  |
| Data Management       | Version:           |                                                      |  |
| FreeMarker Editor     | Project Template:  |                                                      |  |
| ▶ Help                |                    | ☑ Use Default Path                                   |  |
| HQL editor            |                    |                                                      |  |
| Install/Update        | Projects Root:     | /home/ochikvina/java/eclipse+tools/workspace3 Browse |  |
| ⊅ Java                | Servlet Version:   | 2.4                                                  |  |
| D JavaScript          |                    |                                                      |  |
| P JBoss jBPM          |                    | Register web Context in server.xmi                   |  |
|                       |                    |                                                      |  |
| Packaging Archives    |                    |                                                      |  |
| ✓ Web                 | _                  |                                                      |  |
|                       |                    |                                                      |  |
| El Variables          |                    |                                                      |  |
| ✓ jor<br>ISE Deges    |                    |                                                      |  |
| JSF Pages             |                    |                                                      |  |
| Label Decorations     |                    |                                                      |  |
| D Seam                |                    |                                                      |  |
| Struts                |                    |                                                      |  |
| Verification          |                    |                                                      |  |
| IPA                   |                    |                                                      |  |
| Plug-in Development   |                    |                                                      |  |
| Profiling and Logging |                    |                                                      |  |
| ▶ Run/Debug           |                    |                                                      |  |
| ▶ Server              |                    |                                                      |  |
| Service Policies      |                    |                                                      |  |
| ▶ Team                |                    |                                                      |  |
| Þ Test                | v                  | Restore Defaults Apply                               |  |
|                       |                    | heatore geradica                                     |  |
| Ø                     |                    | OK Cancel                                            |  |

### Figure 6.10. New JSF Propject Preferences

On the *Import Project* tab in the JSF Project screen you can determine the default Servlet version for the *Import JSF Project* wizard and also whether to register Web Context in *server.xml* or not.

| <b>8</b>              |                  | Preferences                        | ×      |
|-----------------------|------------------|------------------------------------|--------|
| type filter text      | Project          |                                    | ⇔-⇔    |
| ♦ General             | New Project Impo | ort Project                        |        |
| Agent Controller      |                  |                                    |        |
| ▶ Ant                 | Servlet Version: | 2.4                                | ~      |
| Data Management       |                  | Register Web Context in server.xml |        |
| FreeMarker Editor     |                  |                                    |        |
| ▶ Help                |                  |                                    |        |
| HQL editor            |                  |                                    |        |
| ▷ Install/Update      |                  |                                    |        |
| ∮ Java                |                  |                                    |        |
| ▶ JavaScript          |                  |                                    |        |
| JBoss jBPM            | _                |                                    |        |
|                       | =                |                                    |        |
| Packaging Archives    |                  |                                    |        |
| ⊽ Web                 |                  |                                    |        |
| ▷ Editors             |                  |                                    |        |
| El Variables          |                  |                                    |        |
| ⊽ JSF                 |                  |                                    |        |
| JSF Pages             |                  |                                    |        |
| Project               |                  |                                    |        |
| Label Decorations     |                  |                                    |        |
| ▷ Seam                |                  |                                    |        |
| Struts                |                  |                                    |        |
| Verification          |                  |                                    |        |
| JPA                   |                  |                                    |        |
| Plug-in Development   |                  |                                    |        |
| Profiling and Logging |                  |                                    |        |
| ▶ Run/Debug           |                  |                                    |        |
| Server                | ~                | Restore Default                    | Apply  |
|                       |                  |                                    |        |
| 0                     |                  | ОК                                 | Cancel |
|                       |                  | L                                  |        |

### Figure 6.11. Import JSF Propject Preferences

# 6.8. JSF Flow Diagram

Selecting *JBoss Tools > Web > Editors > JSF Flow Diagram* allows you to specify some aspects of the Diagram mode of the JSF configuration file editor.

| <b>19</b>               |                  | Preferences                                                            |
|-------------------------|------------------|------------------------------------------------------------------------|
| type filter text        | JSF Flow Diagram | n 🔶 🗘 🚽                                                                |
| Agent Controller        | JSF Flow Diagram | Add View                                                               |
| ▶ Ant                   |                  | R show and                                                             |
| Data Management         |                  | V Show Grid                                                            |
| FreeMarker Editor       | Grid Step:       | 16                                                                     |
| ▷ Help                  | Link Dath Eants  | default cite=0 ctule=1                                                 |
| HQL editor              | Link Facti Font. |                                                                        |
| ▷ Install/Update        | View Path Font:  | default,size=8,style=1                                                 |
| ▷ Java                  |                  | Do not create a navigation rule for a view that has no navigation case |
| JavaScript              |                  | Q Switch to standard control mode for surger after transition is mode. |
| JBoss jBPM              |                  | Switch to standard control mode for cursor after transition is made    |
|                         |                  | ✓ Show shortcut icon                                                   |
| Packaging Archives      |                  | ✓ Show shortcut path                                                   |
| ▼ Web                   |                  |                                                                        |
|                         |                  |                                                                        |
| JSF Flow Diagram        |                  |                                                                        |
| Struts Flow Diagram     |                  |                                                                        |
| Tiles Diagram           |                  |                                                                        |
| Visual Page Editor      |                  |                                                                        |
| El Variables            |                  |                                                                        |
| ▼ JSF                   |                  |                                                                        |
| JSF Pages               |                  |                                                                        |
| Project                 |                  |                                                                        |
| Label Decorations       |                  |                                                                        |
| ▷ Seam                  |                  |                                                                        |
| Struts                  |                  |                                                                        |
| Verification            |                  |                                                                        |
| JPA                     |                  |                                                                        |
| Plug-in Development     |                  |                                                                        |
| P Profiling and Logging |                  |                                                                        |
| P Run/Debug             |                  |                                                                        |
| P Server                |                  | Restore <u>D</u> efaults <u>Apply</u>                                  |
| 0                       |                  | OK Cancel                                                              |

#### Figure 6.12. JSF Flow Diagram

The first two items control the background grid for the diagram. The next two items allow you to control the appearance of the labels for views (pages) and the transitions between views. For these two items, clicking the *Change...* button allows you to assign a font with a dialog box.

The first check box determines whether a view in the diagram that doesn't have a transition connecting it to another view yet should be written to the source code as a partial navigation rule. The next check box determines whether the diagram cursor reverts immediately to the standard selection mode after it's used in the transition-drawing mode to draw a transition. Finally, the last two check boxes concern shortcuts. A shortcut is a transition that is there but isn't actually displayed in the diagram as going all the way to the target view it's connected to, in order to make the diagram clearer. With the check boxes, you can decide whether to display a small shortcut icon as part of the shortcut and also whether to display the target view as a label or not.

| <b>8</b>                                  |                  | Preferences | ×                      |
|-------------------------------------------|------------------|-------------|------------------------|
| type filter text                          | JSF Flow Diagra  | n           | <b>⇔</b> • ⇔∘ <b>•</b> |
| Agent Controller                          | JSF Flow Diagram | Add View    |                        |
| ▶ Ant                                     | Page Template:   | ISFBasePage | <b>~</b>               |
| P Data Management                         |                  | ()          |                        |
| FreeMarker Editor                         | Extension:       | jsp         | ~                      |
| V Help                                    |                  |             |                        |
| HQL editor                                |                  |             |                        |
| P Install/Opdate                          |                  |             |                        |
| P java                                    |                  |             |                        |
| P JavaScript                              |                  |             |                        |
| P JBoss JBPM                              |                  |             |                        |
| ✓ JBoss loois                             |                  |             |                        |
| Packaging Archives                        |                  |             |                        |
| ∀ Web                                     |                  |             |                        |
| ✓ Editors =                               |                  |             |                        |
| JSF Flow Diagram                          |                  |             |                        |
| Struts Flow Diagram                       |                  |             |                        |
| Hies Diagram                              |                  |             |                        |
| Visual Page Editor                        |                  |             |                        |
| El variables                              |                  |             |                        |
|                                           |                  |             |                        |
| Label Decorations                         |                  |             |                        |
| > Seam                                    |                  |             |                        |
| Verification                              |                  |             |                        |
| verification                              |                  |             |                        |
| Division Devisionment                     |                  |             |                        |
| <ul> <li>Profiling and Logging</li> </ul> |                  |             |                        |
| <ul> <li>Bun/Debug</li> </ul>             |                  |             |                        |
| b Server                                  |                  |             |                        |
| Service Policies                          |                  |             |                        |
| > Team                                    |                  |             |                        |
|                                           |                  |             | Restore Defaults Apply |
|                                           |                  |             |                        |
| 0                                         |                  |             | OK Cancel              |

#### Figure 6.13. Add View

Selecting the Add Page tab in the JSF Flow Diagram screen allows you to determine the default template and file extension for views (pages) you add directly into the diagram using a context menu or the view-adding mode of the diagram cursor.

### 6.9. Label Decorations

The Label Decorations page is opened from *JBoss Tools > Web > Label Decorations*.

| 8                                                | Preferences       | ×                    |
|--------------------------------------------------|-------------------|----------------------|
| type filter text                                 | Label Decorations | ⇔-⇔                  |
| Agent Controller Ant                             | Text              |                      |
| Data Management                                  | Select decorator: |                      |
| FreeMarker Editor                                | Attribute         |                      |
| ▶ Help                                           | 🔷 File TLD        | _                    |
| HQL editor                                       | I Function        |                      |
| <ul> <li>InstallyOpdate</li> <li>Iava</li> </ul> | 🖪 Tag             |                      |
| JavaScript                                       | I Tag File        |                      |
| JBoss jBPM                                       | Validator         |                      |
|                                                  | Format:           | Add Variable         |
| Packaging Archives                               | Preview:          |                      |
| ✓ Web                                            | =                 |                      |
| Fl Variables                                     |                   |                      |
| ▼ JSF                                            |                   |                      |
| JSF Pages                                        |                   |                      |
| Project                                          |                   |                      |
| Label Decorations                                |                   |                      |
| ▷ Seam                                           |                   |                      |
| P Struts                                         |                   |                      |
| IPA                                              |                   |                      |
| Plug-in Development                              |                   |                      |
| Profiling and Logging                            |                   |                      |
| ▶ Run/Debug                                      |                   |                      |
| ♦ Server                                         |                   |                      |
| Service Policies                                 |                   |                      |
| v learn<br>D Test                                |                   |                      |
| < III >>                                         | Restore D         | efaults <u>Apply</u> |
| 0                                                | 0                 | K Cancel             |

#### Figure 6.14. Label Decorations

On this page you can determine the format for a text output near the decoration label for different Web resources. To change the value for selected element, click *Add Variable...* button next to *Format* field. Appeared wizard will prompt you to select one from the available list.

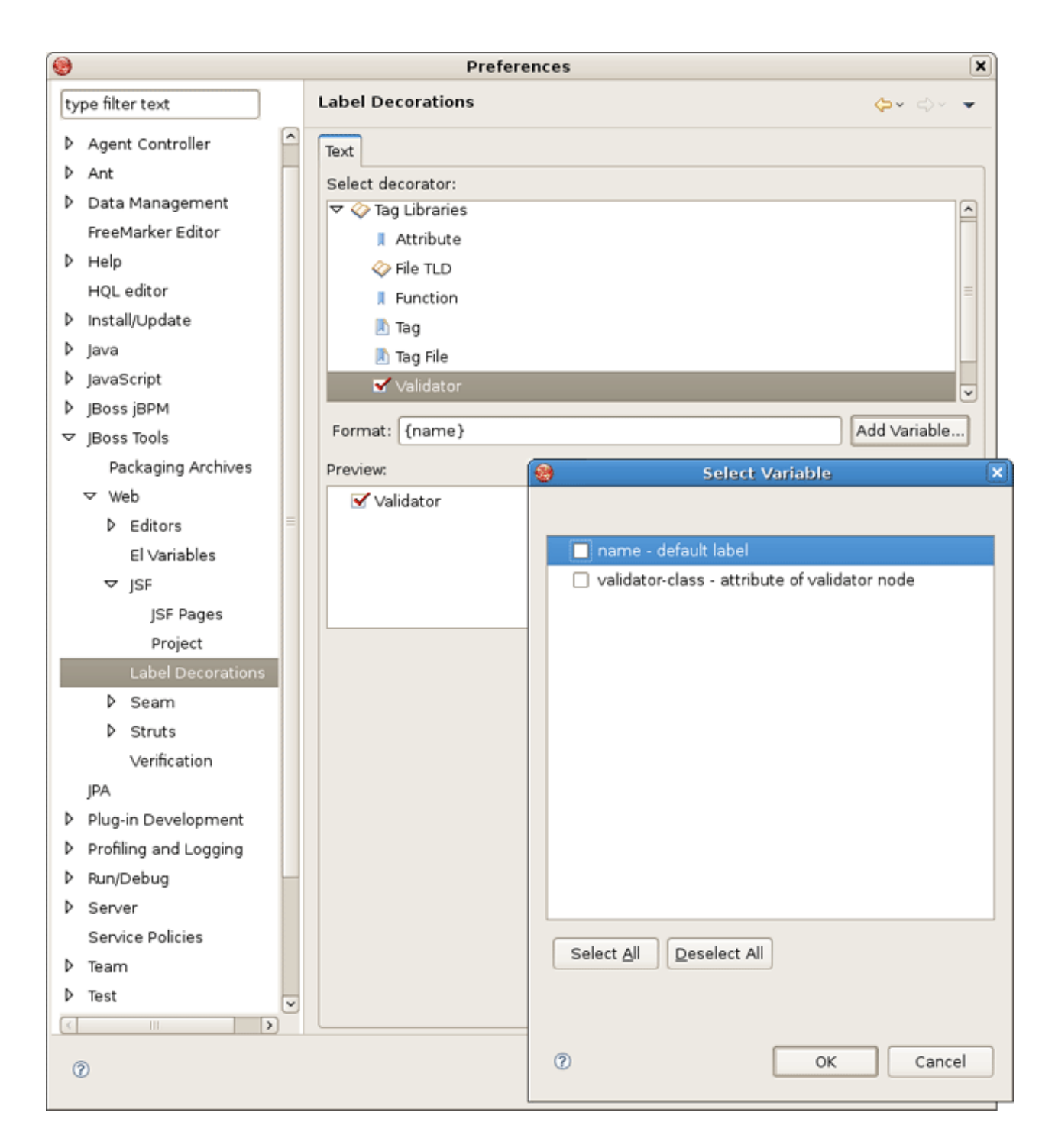

#### Figure 6.15. Label Decoration for Validator

### 6.10. Seam

The following preferences can be changed on the JBoss Tools > Web > Seam page.

On Seam screen you can add and remove Seam runtimes.

Here is what Seam preference page looks like:

|                                                                                                    | Preferences                                                 | ×         |
|----------------------------------------------------------------------------------------------------|-------------------------------------------------------------|-----------|
| type filter text                                                                                                    | Seam                                                        | ⇔ < ⇒ < ▼ |
| type filter text         ▷       General         ▷       Agent Controller         ▷       Ant         ▷       Data Management         FreeMarker Editor         ▷       Help         HQL editor         ▷       Install/Update         ▷       Java         ▷       JavaScript         ▷       JBoss jBPM         ▽       JBoss Tools         Packaging Archives | Seam<br>Name Version Path<br>✓ jboss-seam-2.0.0.GA 2.0 /hom |           |
| Packaging Archives                                                                                                    |                                                             |           |
| 3                                                                                                    | L                                                           | OK Cancel |

#### Figure 6.16. Seam

### 6.11. Seam Validator

The following preferences can be changed on the *JBoss Tools > Web > Seam > Validator* page.

In *Validator* panel you configure seam problems that will be processed by validator.

| 3                                                                                                    | Preferences                                                                   |                                    |
|----------------------------------------------------------------------------------------------------|-------------------------------------------------------------------------------|------------------------------------|
| type filter text                                                                                      | Validator                                                                     | <b>⇔</b> - ⇔-                      |
| <ul> <li>Agent Controller</li> <li>Ant</li> <li>Data Management</li> <li>FreeMarker Editor</li> </ul> | Select the severity level for the following optional Seam Validator problems: | Configure Project Specific Setting |
| ▷ Help                                                                                                | Duplicate component name:                                                     | Error                              |
| HQL editor<br>Install/Update                                                                          | Stateful component does not contain @Remove method:                           | Error                              |
| Þ Java                                                                                                | Stateful component does not contain @Destroy method:                          | Error                              |
| JavaScript                                                                                            | Stateful component has wrong scope:                                           | Error                              |
| P JBoss jBPM                                                                                          | Component class name cannot be resolved to a type:                            | Error                              |
| Packaging Archives                                                                                    | Component class does not contain setter for property:                         | Error                              |
| ⊽ Web                                                                                                 | Entities                                                                      |                                    |
| Editors                                                                                               | Component life-cycle methods:                                                 |                                    |
| El Variables                                                                                          | E Factories                                                                   |                                    |
| ▷ JSF                                                                                                 | <ul> <li>Bijections</li> </ul>                                                |                                    |
| Label Decorations                                                                                     | Context variables                                                             |                                    |
| ⊽ Seam                                                                                                | Expression language                                                           |                                    |
| Validator  Struts Verification JPA Plug-in Development                                                | • Project Settings                                                            |                                    |
| Profiling and Logging                                                                                 |                                                                               |                                    |
| Run/Debug                                                                                             |                                                                               |                                    |
| Server                                                                                                |                                                                               |                                    |
| Service Policies                                                                                      |                                                                               |                                    |
| P Team                                                                                                |                                                                               |                                    |
| P lest                                                                                                |                                                                               |                                    |
| Validation                                                                                            |                                                                               |                                    |
| < III >                                                                                               |                                                                               | Restore Defaults Apply             |
| 0                                                                                                    |                                                                               | OK Cancel                          |
| ·                                                                                                    |                                                                               | Cancer                             |

#### Figure 6.17. Seam Validator

## 6.12. Struts

By selecting JBoss Tools > Web > Struts you can configure Struts projects specific preferences.

| 8                                                                                                    | Preferences                                  | ×      |
|----------------------------------------------------------------------------------------------------|----------------------------------------------|--------|
| type filter text                                                                                                    | Struts                                       | ⇔-⇔    |
| <ul> <li>type filter text</li> <li>Agent Controller</li> <li>Ant</li> <li>Data Management<br/>FreeMarker Editor</li> <li>Help<br/>HQL editor</li> <li>Install/Update</li> <li>Java</li> </ul>                                        | Struts Struts Projects specific preferences. |        |
| <ul> <li>JavaScript</li> <li>JBoss jBPM</li> <li>JBoss Tools</li> <li>Packaging Archives</li> <li>✓ Web</li> <li>Editors</li> <li>El Variables</li> <li>JSF</li> <li>Label Decorations</li> <li>✓ Seam</li> <li>Validator</li> </ul> | 1                                            |        |
| <ul> <li>Struts         <ul> <li>Verification</li> <li>JPA</li> <li>Plug-in Development</li> <li>Profiling and Logging</li> <li>Run/Debug</li> <li>Server</li> <li></li> </ul> </li> </ul>                                           | ▼<br>OK                                      | Cancel |

### Figure 6.18. Struts

### 6.13. Struts Automation

On *Automation* panel you can modify default text for the Tilel Struts plug-in element, the Validator Struts plug-in element, and error message resource files.

| <b>8</b>                                                                                                    | Preferences                                                                                                    | ×              |  |  |
|----------------------------------------------------------------------------------------------------|----------------------------------------------------------------------------------------------------|----------------|--|--|
| type filter text                                                                                                    | Automation 🔶 -                                                                                                    | - <b>-</b>     |  |  |
| type filter text         ▷       Install/Update         ▷       Java         ▷       JavaScript         ▷       JBoss jBPM         ▷       JBoss Tools         Packaging Archives         ▷       Web         ▷       Editors         El Variables       ▷         ▷       JSF         Label Decorations         ▽       Seam         Validator         ▽       Struts         ▷       Automation         ○       Project         Struts Pages       Verification         JPA       Plug-in Development         ▷       Profiling and Logging         ▷       Server         Service Policies | Automation<br>Here you can modify default text for the Tiles Struts plug-in element<br>the Validator Struts plug-in element, and error message resource | ent,<br>files. |  |  |
| ▶ Team                                                                                                    |                                                                                                    |                |  |  |
|                                                                                                    |                                                                                                    |                |  |  |
| 0                                                                                                    | OK Cance                                                                                                    | el             |  |  |

### Figure 6.19. Struts Automatic

# 6.14. Plug-in Insets

By selecting *Web* > *Struts* > *Automation* > *Plug-in Insets* on tab Tiles you can define a default text for tiles plugin.

|                                                                                                    | Preferences                                                                                                    |                       |
|----------------------------------------------------------------------------------------------------|----------------------------------------------------------------------------------------------------|-----------------------|
| type filter text                                                                                                    | Plug-in Insets                                                                                                    | ¢                     |
| type filter text<br>↓ Install/Update<br>↓ Java<br>↓ JavaScript<br>↓ JBoss jBPM<br>↓ JBoss jBPM<br>↓ JBoss Tools<br>Packaging Archives<br>↓ JSF<br>Label Decorations<br>↓ JSF<br>Label Decorations<br>↓ JSF<br>Label Decorations<br>↓ SF<br>Label Decorations<br>↓ Seam<br>↓ Validator<br>↓ Struts<br>↓ Automation<br>↓ Plug-in Insets<br>Customization<br>↓ Project<br>Struts Pages | Plug-in Insets   Plug-in Insets    Plug-in Insets    Plug-in Insets    Plug-in className="org.apache.struts.tiles.TilesPlugin"> <pre>         </pre> <pre>         </pre> <pre></pre> |                       |
| Verification<br>JPA<br>▷ Plug-in Development<br>▷ Profiling and Logging<br>▷ Run/Debug<br>▷ Server                                                                                                    | Res                                                                                                    | tore <u>D</u> efaults |
| 0                                                                                                    | [                                                                                                    | ок                    |

### Figure 6.20. Plug-in Insets

The same is done but for validator plugin on the tab Validators.

| 8                     | Preferences                                                                                                    |                                                 |
|-----------------------|----------------------------------------------------------------------------------------------------|-------------------------------------------------|
| type filter text      | Plug-in Insets                                                                                                    | \$~                                             |
| ▶ General             | Tiles Validators                                                                                                    |                                                 |
| Agent Controller      | Test                                                                                                    |                                                 |
| ⊅ Ant                 | lext:                                                                                                    |                                                 |
| Data Management       | <pre><pre><pre><pre><pre><pre><pre>condition</pre><pre><pre><pre><pre><pre><pre><pre>&lt;</pre></pre></pre></pre></pre></pre></pre></pre></pre></pre></pre></pre></pre> | ugin"><br>dator-rules.xml, WEB-INE/validation.x |
| FreeMarker Editor     |                                                                                                    |                                                 |
| ▷ Help                |                                                                                                    |                                                 |
| HQL editor            |                                                                                                    |                                                 |
| ▷ Install/Update      |                                                                                                    |                                                 |
| ⊅ Java                |                                                                                                    |                                                 |
| JavaScript            |                                                                                                    |                                                 |
| JBoss jBPM            |                                                                                                    |                                                 |
| ▼ JBoss Tools         |                                                                                                    |                                                 |
| Packaging Archives    |                                                                                                    |                                                 |
| ⊽ Web                 |                                                                                                    |                                                 |
| Editors               |                                                                                                    |                                                 |
| El ∨ariables          |                                                                                                    |                                                 |
| Þ js⊧                 |                                                                                                    |                                                 |
| Label Decorations     |                                                                                                    |                                                 |
| ▷ Seam                |                                                                                                    |                                                 |
|                       |                                                                                                    |                                                 |
|                       |                                                                                                    |                                                 |
| Plug-in Insets        |                                                                                                    |                                                 |
| Resource Insets       |                                                                                                    |                                                 |
| Customization         |                                                                                                    |                                                 |
| ▷ Project             |                                                                                                    |                                                 |
| Struts Pages          |                                                                                                    |                                                 |
| Verification          |                                                                                                    |                                                 |
| JPA                   |                                                                                                    |                                                 |
| Plug-in Development   |                                                                                                    |                                                 |
| Profiling and Logging |                                                                                                    |                                                 |
| ▷ Run/Debug           |                                                                                                    |                                                 |
| D Server              |                                                                                                    | Restore Defaults                                |
|                       |                                                                                                    |                                                 |
| 0                     |                                                                                                    | ОК                                              |
|                       |                                                                                                    |                                                 |

#### Figure 6.21. Plug-in Insets of Validators

### 6.15. Resource Insets

To see Resource Insets preference page select JBoss Tools > Web > Strats > Automation > Resource Insets.

On *Resource Insets* panel you determine default error messages for error resource files.

| <b>8</b>                                                                                                    | Preferences                                                                                                    |                          |
|----------------------------------------------------------------------------------------------------|----------------------------------------------------------------------------------------------------|--------------------------|
| type filter text                                                                                                    | Resource Insets                                                                                                    | \$                       |
| ▷ Install/Update ▷ Java                                                                                                    | Default Error Messages     Text:                                                                                                    |                          |
| <ul> <li>JBoss jBPM</li> <li>✓ JBoss jBPM</li> <li>✓ JBoss Tools</li> <li>Packaging Archives</li> <li>✓ Web</li> <li>♦ Editors</li> <li>El Variables</li> <li>♦ JSF</li> <li>Label Decorations</li> <li>✓ Seam</li> </ul> | <pre>errors.required= {0} is required.<br/>errors.minlength= {0} can not be less than {1} characters.<br/>errors.maxlength= {0} can not be greater than {1} characters.<br/>errors.invalid= {0} is invalid.<br/>errors.byte= {0} must be a byte.<br/>errors.short= {0} must be a short.<br/>errors.integer= {0} must be an integer.<br/>errors.long= {0} must be a long.<br/>errors.float= {0} must be a float.<br/>errors.double= {0} must be a double.<br/>errors.date= {0} is not a date.<br/>errors.range= {0} is not in the range {1} through {2}.</pre> |                          |
| Validator<br>♥ Struts<br>♥ Automation<br>Plug-in Insets<br>Customization<br>↓ Project<br>Struts Pages<br>Verification<br>JPA<br>↓ Plug-in Development                                                                     | <pre>errors.creditcard= {0} is an invalid credit card number. errors.email= {0} is an invalid e-mail address.</pre>                                                                                                    |                          |
| Profiling and Logging Bun/Debug                                                                                                    |                                                                                                    |                          |
| Server                                                                                                    |                                                                                                    | Restore <u>D</u> efaults |
| 0                                                                                                    |                                                                                                    | ок                       |

### Figure 6.22. Resource Insets

### 6.16. Struts Customization

The following preferences can be changed on the *JBoss Tools* > *Web* > *Struts* > *Customization* page.

In the *Customization* screen you configure Link Recognizer for Struts tags.

| 8                     |    |                 | Preferences |          |                          |                 |
|-----------------------|----|-----------------|-------------|----------|--------------------------|-----------------|
| type filter text      |    | Customization   |             |          |                          | <b>\$~</b> \$   |
| ▷ Install/Update      | ^  | Link Recognizer |             |          |                          |                 |
| ⊅ Java                |    | Tag             | Attribute   | Refer to | Link Type                | Add             |
| JavaScript            |    | html:link       | action      | action   | Struts                   | Edit            |
| JBoss jBPM            |    | html:link       | page        | page     | Struts                   | Ean             |
| ▽ JBoss Tools         |    | html:link       | forward     | forward  | Struts                   | Delet           |
| Packaging Archives    |    | html:frame      | action      | action   | Struts                   |                 |
| ⊽ Web                 |    | html:frame      | page        | page     | Struts                   |                 |
| Editors               |    | html:frame      | forward     | forward  | Struts                   |                 |
| El Variables          |    | html:form       | action      | action   | Struts                   |                 |
| ▷ JSF                 |    | logic:forward   | name        | forward  | Struts                   |                 |
| Label Decorations     |    | logic:redirect  | forward     | forward  | Struts                   |                 |
| ⊽ Seam                |    |                 |             |          |                          |                 |
| Validator             | _  |                 |             |          |                          |                 |
|                       |    |                 |             |          |                          |                 |
|                       |    |                 |             |          |                          |                 |
| Plug-in Insets        |    |                 |             |          |                          |                 |
| Resource Insets       |    |                 |             |          |                          |                 |
| Customization         |    |                 |             |          |                          |                 |
| Project               | 11 |                 |             |          |                          |                 |
| Struts Pages          |    |                 |             |          |                          |                 |
| Verification          |    |                 |             |          |                          |                 |
| JPA                   | H  |                 |             |          |                          |                 |
| Plug-in Development   |    |                 |             |          |                          |                 |
| Profiling and Logging |    |                 |             |          |                          |                 |
| ▶ Run/Debug           |    |                 |             |          |                          |                 |
| ♦ Server              |    | <               | 1           | II       | )                        | 0               |
|                       |    |                 |             |          | Restore <u>D</u> efaults | s <u>A</u> pply |
| 0                     |    |                 |             |          | OK                       | Cance           |
| U                     |    |                 |             |          | UK                       |                 |

#### Figure 6.23. Struts Customization

### 6.17. Struts Project

You can change the following preferences on the *JBoss Tools* > *Web* > *Struts* > *Project* preference page:

On *Project* panel you define a template for a new Struts created project: servlet version, page template and so on.

| 8                     |                    | Preferences                                   |                               |
|-----------------------|--------------------|-----------------------------------------------|-------------------------------|
| type filter text      | Project            |                                               | <b>⇔</b> • ⇔∘                 |
| ▷ Install/Update      | New Project Import | t Project                                     |                               |
| ▶ Java                | Struts Version:    | Struts 1.1                                    |                               |
| JavaScript            | Strata version.    | 5000 1.1                                      |                               |
| JBoss jBPM            | Project Template:  | Blank                                         |                               |
|                       | -                  | ☑ Use Default Path                            |                               |
| Packaging Archives    |                    |                                               |                               |
| ⊽ Web                 | Projects Root:     | /home/ochikvina/java/eclipse+tools/workspace3 | Browse.                       |
| ▷ Editors             | Servlet Version:   | 2.3                                           |                               |
| El Variables          |                    |                                               |                               |
| Þ jsf                 |                    | Register Web Context in server.xml            |                               |
| Label Decorations     |                    |                                               |                               |
| ▽ Seam                |                    |                                               |                               |
| Validator             |                    |                                               |                               |
|                       |                    |                                               |                               |
|                       |                    |                                               |                               |
| Plug-in Insets        |                    |                                               |                               |
| Resource Insets       |                    |                                               |                               |
| Customization         |                    |                                               |                               |
| Project               |                    |                                               |                               |
| Struts Pages          |                    |                                               |                               |
| Verification          |                    |                                               |                               |
| JPA                   |                    |                                               |                               |
| Plug-in Development   |                    |                                               |                               |
| Profiling and Logging |                    |                                               |                               |
| Run/Debug             |                    |                                               |                               |
| Server                |                    |                                               |                               |
|                       |                    | Restore                                       | <u>D</u> efaults <u>Apply</u> |
|                       |                    |                                               |                               |
| 0                     |                    |                                               | OK Cance                      |

#### Figure 6.24. Struts Project

Selecting the Import Project tab in the Struts Project screen allows you to determine the default servlet version and whether to register Web Context in server.xml.

| 1 | 8                                                                                                    |                                  | Preferences                                               |                        |
|---|----------------------------------------------------------------------------------------------------|----------------------------------|-----------------------------------------------------------|------------------------|
|   | type filter text                                                                                                    | Project                          |                                                           | <b>⇔</b>               |
|   | type filter text<br><ul> <li>Install/Update</li> <li>Java</li> <li>JavaScript</li> <li>JBoss jBPM</li> <li>JBoss Tools</li> <li>Packaging Archives</li> <li>✓ Web</li> <li>Editors</li> <li>El Variables</li> <li>JSF</li> <li>Label Decorations</li> <li>✓ Seam</li> <li>Validator</li> </ul> | Project Impo<br>Servlet Version: | rt Project<br>2.3<br>✓ Register Web Context in server.xml |                        |
|   | <ul> <li>✓ Struts</li> <li>✓ Automation</li> <li>Plug-in Insets</li> <li>Resource Insets</li> <li>Customization</li> </ul> Project Struts Pages <ul> <li>Verification</li> <li>JPA</li> <li>Plug-in Development</li> <li>Profiling and Logging</li> </ul>                                      | ≡                                |                                                           |                        |
|   | <ul> <li>Run/Debug</li> <li>Server</li> </ul>                                                                                                    |                                  |                                                           | Restore Defaults Apply |
| - | (7)                                                                                                    |                                  |                                                           | OK Cance               |

#### Figure 6.25. Import Struts Pages

### 6.18. Struts Support

The following preferences can be changed on the *JBoss Tools > Web > Struts > Project > Struts Support* page.

Select Struts Support screen if you want to configure Struts versions support settings.

#### Struts Pages

| <b>19</b>              |                  | Preferences                                      |                  |               |
|------------------------|------------------|--------------------------------------------------|------------------|---------------|
| type filter text       | Struts Support   |                                                  |                  | <b>⇔</b> • ⇔∘ |
| ▶ install/Update       | Struts Support 1 | .2 Struts Support 1.1 Struts Support 1.0         |                  |               |
| ▶ Java<br>D JavaScript | Servlet Class:   | org.apache.struts.action.ActionServlet           |                  | Browse        |
| D IBoss iBPM           | LIDI Dattore     | la da                                            |                  |               |
|                        | URL Pattern:     | *.do                                             |                  |               |
| Packaging Archives     | TLD Files:       | struts-bean.tld;struts-logic.tld;struts-html.tld |                  | Browse        |
| ✓ Web                  |                  |                                                  |                  |               |
| Editors                |                  |                                                  |                  |               |
| El Variables           |                  |                                                  |                  |               |
| ▶ ISF                  |                  |                                                  |                  |               |
| Label Decorations      |                  |                                                  |                  |               |
| ⊽ Seam                 |                  |                                                  |                  |               |
| Validator              | =                |                                                  |                  |               |
|                        |                  |                                                  |                  |               |
|                        |                  |                                                  |                  |               |
| Plug-in Insets         |                  |                                                  |                  |               |
| Resource Insets        |                  |                                                  |                  |               |
| Customization          |                  |                                                  |                  |               |
|                        |                  |                                                  |                  |               |
| Struts Support         |                  |                                                  |                  |               |
| Struts Pages           | _                |                                                  |                  |               |
| Verification           |                  |                                                  |                  |               |
| JPA                    |                  |                                                  |                  |               |
| Plug-in Development    |                  |                                                  |                  |               |
| Profiling and Logging  |                  |                                                  |                  |               |
| ▶ Run/Debug            |                  |                                                  |                  |               |
|                        |                  |                                                  | Restore Defaults | Apply         |
|                        |                  |                                                  |                  |               |
| 0                      |                  |                                                  | ОК               | Cance         |
|                        |                  |                                                  |                  |               |

#### Figure 6.26. Struts Support

### 6.19. Struts Pages

You can change the following preferences on the JBoss Tools > Web > Struts > Struts Pages preference page.

On Struts Pages panel you can add or remove Struts pages.

| <b>1</b>                                                                                                    | Preferences                                                                                      | ×           |
|----------------------------------------------------------------------------------------------------|--------------------------------------------------------------------------------------------------|-------------|
| type filter text                                                                                                    | Struts Pages                                                                                     | <b>⇔</b> ⊲, |
| type filter text   Install/Update  Java JavaScript JBoss jBPM  JBoss Tools Packaging Archives Veb Editors El ∨ariables JSF Label Decorations                                                              | Struts Pages Blank [default] FaceletBlank.xhtml FaceletCommon.xhtml FaceletForm.xhtml StrutsForm |             |
| <ul> <li>▷ Seam</li> <li>▽ Struts</li> <li>▽ Automation</li> <li>Plug-in Insets</li> <li>Resource Insets</li> <li>Customization</li> <li>▷ Project</li> <li>Struts Pages</li> <li>Verification</li> </ul> |                                                                                                  |             |
| JPA<br><ul> <li>Plug-in Development</li> <li>Profiling and Logging</li> <li>Run/Debug</li> <li>Server<br/>Service Policies</li> </ul>                                                                     |                                                                                                  | Set Default |
| 0                                                                                                    | ок                                                                                               | Cancel      |

#### Figure 6.27. Struts Pages

### 6.20. Struts Flow Diagram

Similarly to the JSF Flow Diagram screen, selecting *JBoss Tools > Web > Editor > Struts Flow Diagram* page allows you to specify aspects of the Diagram mode of the Struts configuration file editor. The Struts Flow Diagram screen adds an option to hide the Diagram tab and labeling settings for additional artifacts.

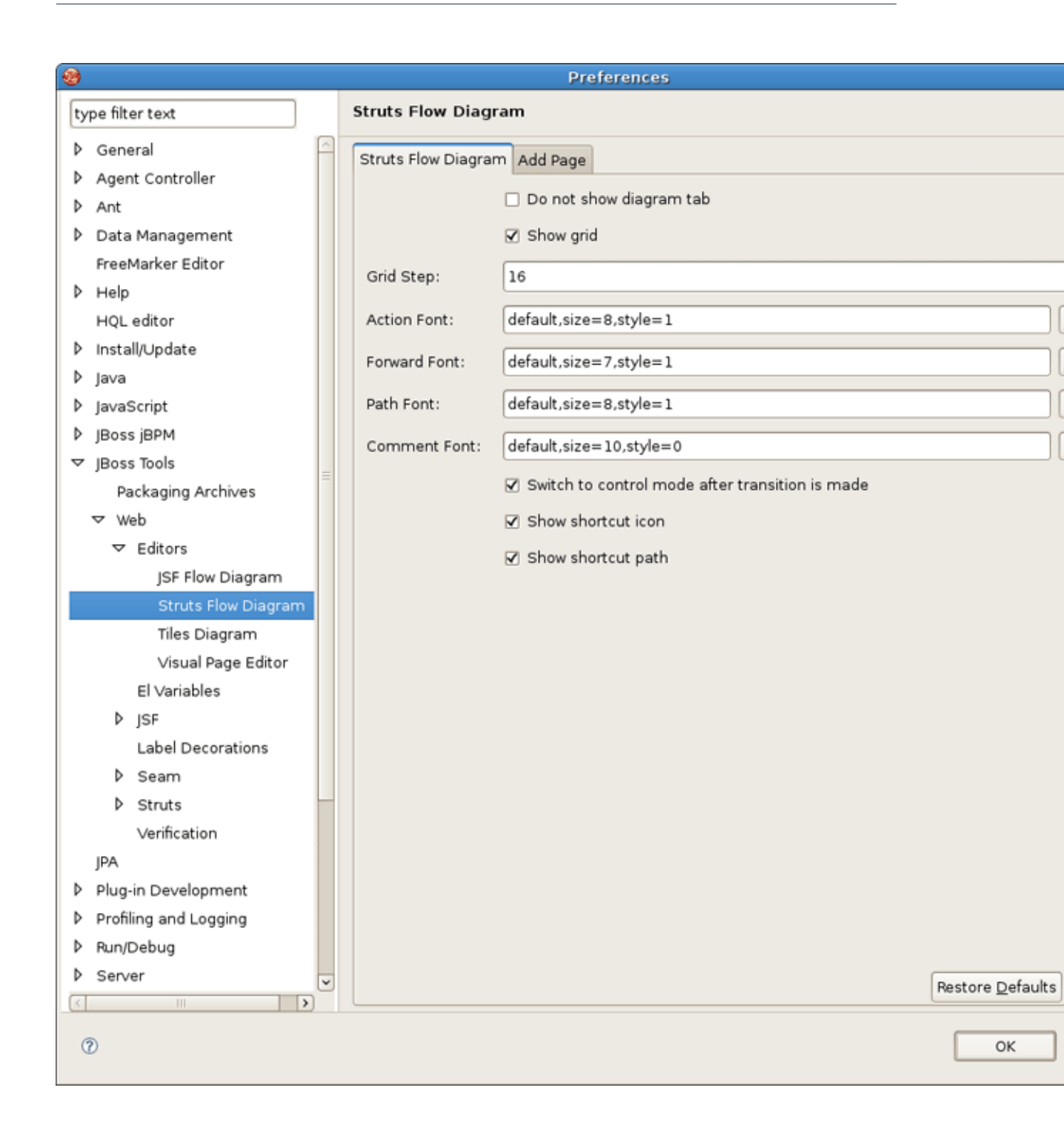

#### Figure 6.28. Struts Flow Diagram

Selecting the Add Page tab in the Struts Flow Diagram screen allows you to determine the default template and file extension for views (pages) you add directly into the diagram using a context menu or the view-adding mode of the diagram cursor.

| 8                     | Preferences                  |                  |
|-----------------------|------------------------------|------------------|
| type filter text      | Struts Flow Diagram          |                  |
| ▶ General             | Struts Flow Diagram Add Page |                  |
| Agent Controller      |                              |                  |
| D Ant                 | Page lemplate: StrutsForm    |                  |
| Data Management       | Extension: jsp               |                  |
| FreeMarker Editor     |                              |                  |
| ▷ Help                |                              |                  |
| HQL editor            |                              |                  |
| ▶ Install/Update      |                              |                  |
| ⊅ java                |                              |                  |
| ▶ JavaScript          |                              |                  |
| JBoss jBPM            |                              |                  |
|                       |                              |                  |
| Packaging Archives    |                              |                  |
| ∀ Web                 |                              |                  |
| ✓ Editors             |                              |                  |
| JSF Flow Diagram      |                              |                  |
| Struts Flow Diagram   |                              |                  |
| Tiles Diagram         |                              |                  |
| Visual Page Editor    |                              |                  |
| El Variables          |                              |                  |
| Þ jsf                 |                              |                  |
| Label Decorations     |                              |                  |
| ▷ Seam                |                              |                  |
| ▷ Struts              |                              |                  |
| Verification          |                              |                  |
| JPA                   |                              |                  |
| Plug-in Development   |                              |                  |
| Profiling and Logging |                              |                  |
| ▷ Run/Debug           |                              |                  |
| ▷ Server              |                              | Pastara Dafaulta |
|                       |                              | Restore Defaults |
|                       |                              |                  |
| Ø                     |                              | OK               |

#### Figure 6.29. Adding Page

# 6.21. Tiles Diagram

*JBoss Tools > Web > Editors > Title Diagram* screen allows you control some settings for the placement of Tiles definitions in the Diagram mode of the JBoss Tools Tiles editor.
| Preferences                                                            |                                              |                                         |  |
|------------------------------------------------------------------------|----------------------------------------------|-----------------------------------------|--|
| type filter text                                                       | Tiles Diagram                                | , ⇒ , , , , , , , , , , , , , , , , , , |  |
| <ul> <li>General</li> <li>Agent Controller</li> </ul>                  | Tiles Diagram                                |                                         |  |
| ▶ Ant                                                                  | Vertical Spacing: default(20)                | <b>`</b>                                |  |
| <ul> <li>Data Management</li> <li>FreeMarker Editor</li> </ul>         | Horizontal Spacing: default(185)             | <b>~</b>                                |  |
| ▷ Help                                                                 | Definition Name Font: default,size=7,style=1 | <u>B</u> rowse                          |  |
| HQL editor Install/Update                                              | Layout Animation                             |                                         |  |
| P JavaScript                                                           |                                              |                                         |  |
| D IBoss iBPM                                                           |                                              |                                         |  |
| ✓ IBoss Tools                                                          |                                              |                                         |  |
| Packaging Archives                                                     |                                              |                                         |  |
| ⊽ Web                                                                  |                                              |                                         |  |
|                                                                        |                                              |                                         |  |
| JSF Flow Diagram                                                       |                                              |                                         |  |
| Struts Flow Diagram                                                    |                                              |                                         |  |
| Tiles Diagram                                                          |                                              |                                         |  |
| Visual Page Editor                                                     |                                              |                                         |  |
| El Variables                                                           |                                              |                                         |  |
| ▶ JSF                                                                  |                                              |                                         |  |
| Label Decorations                                                      |                                              |                                         |  |
| ▷ Seam                                                                 |                                              |                                         |  |
| P Struts                                                               |                                              |                                         |  |
| Verification                                                           |                                              |                                         |  |
| JPA<br>b. Blug.in Douglonmont                                          |                                              |                                         |  |
| <ul> <li>Program Development</li> <li>Profiling and Logging</li> </ul> |                                              |                                         |  |
| <ul> <li>Proming and Logging</li> <li>Bun/Debug</li> </ul>             |                                              |                                         |  |
| D Server                                                               |                                              |                                         |  |
|                                                                        | Restore Defa                                 | ults <u>A</u> pply                      |  |
| 0                                                                      | ок                                           | Cancel                                  |  |

## Figure 6.30. Title Diagram

## 6.22. Verification

The following preferences can be changed on the *JBoss Tools > Web > Verification* page.

On Rules Configuration tab of *Verifcation* panel you can determine JSF and Struts rules.

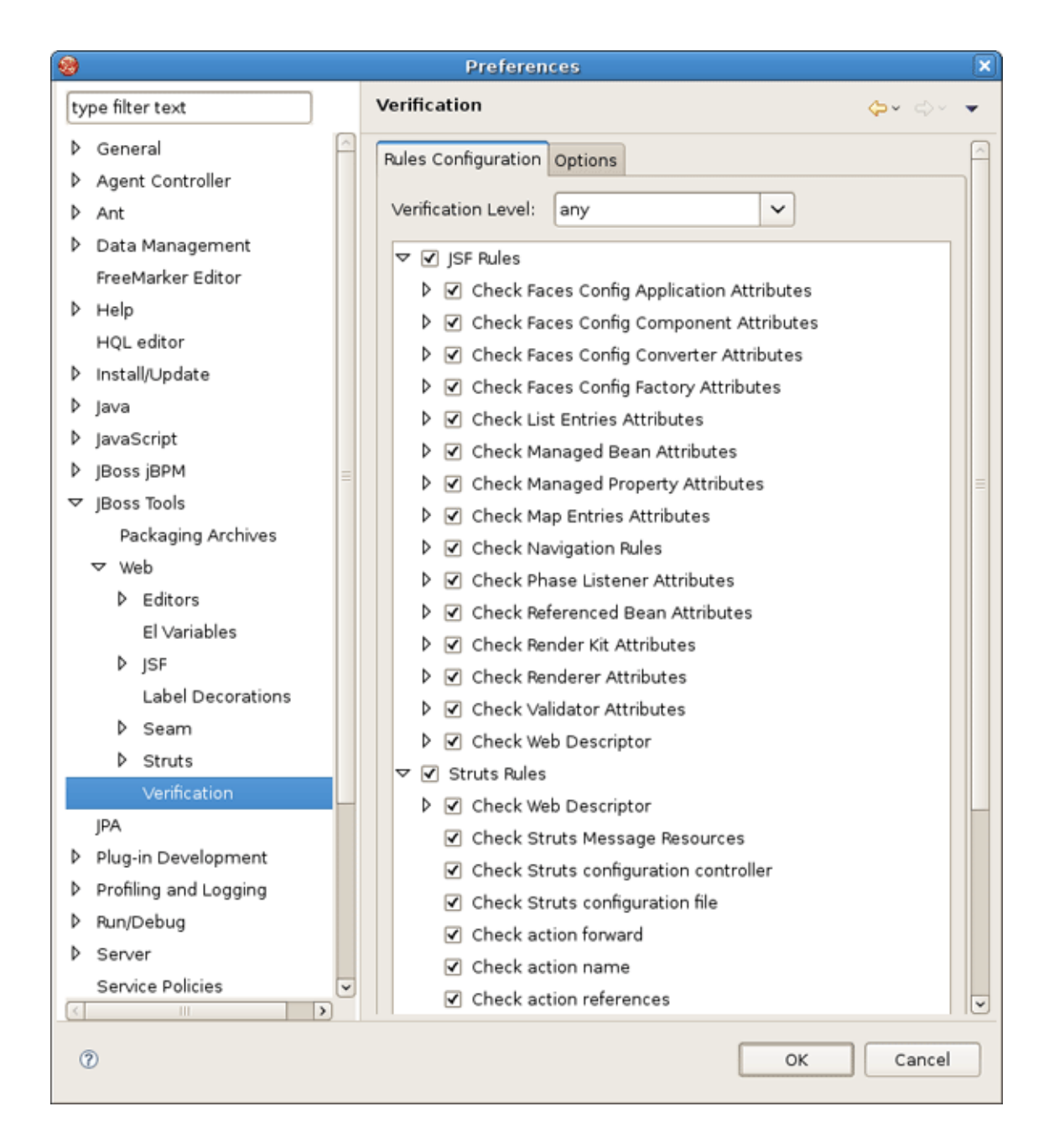

## Figure 6.31. Verification

On Options tab you can define a limit for the reported errors number.

|                                                   | Preferences                             | ×              |
|---------------------------------------------------|-----------------------------------------|----------------|
| type filter text                                  | Verification                            | <b>⇔</b> → → → |
| ▶ General                                         | Rules Configuration Options             | <u></u>        |
| <ul> <li>Agent Controller</li> <li>Ant</li> </ul> | Reported Errors Number Limit: unlimited | <b>_</b>       |
| Data Management                                   |                                         |                |
| FreeMarker Editor                                 |                                         |                |
| ▶ Help                                            |                                         |                |
| HQL editor                                        |                                         |                |
| ▷ Install/Update                                  |                                         |                |
| ⊅ Java                                            |                                         |                |
| ▶ JavaScript                                      |                                         |                |
| JBoss jBPM                                        |                                         | =              |
|                                                   |                                         |                |
| Packaging Archives                                |                                         |                |
| ⊽ Web                                             |                                         |                |
| ▷ Editors                                         |                                         |                |
| El Variables                                      |                                         |                |
| Þ jsf                                             |                                         |                |
| Label Decorations                                 |                                         |                |
| ⊅ Seam                                            |                                         |                |
| ♦ Struts                                          | -                                       |                |
| Verification                                      |                                         |                |
| JPA                                               |                                         |                |
| Plug-in Development                               |                                         |                |
| Profiling and Logging                             |                                         |                |
| ▶ Run/Debug                                       |                                         |                |
| ♦ Server                                          |                                         |                |
| < III >>                                          |                                         |                |
| 0                                                 | ОК                                      | Cancel         |

## Figure 6.32. Options of Verification

In summary, this document should guide you to those parts of JBoss Tools which you specifically need to develop Web Applications. It coves different aspects of visual components such as editors, views, etc. for browsing, representing and editing web resources you are working with.

If there's anything we didn't cover or you can't figure out, please feel free to visit our <u>JBoss</u> <u>Developer Studio Forum</u> to ask questions. There we are also looking for your suggestions and comments.